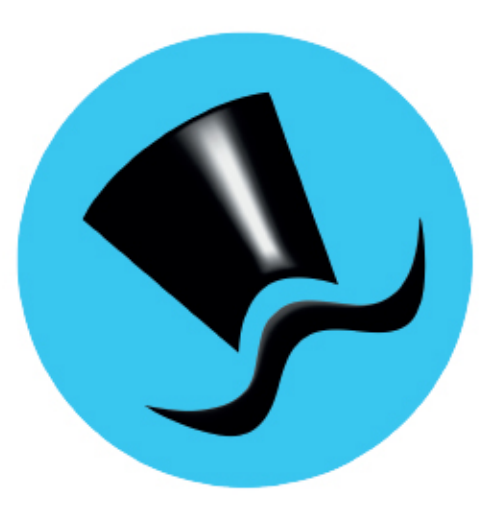

# Jóakim Notendaviðmót

Almennar upplýsingar - Runuvinnslur

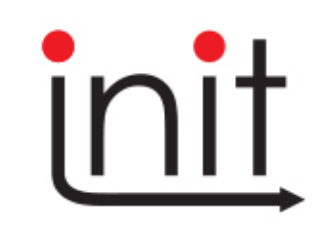

Turninn - Smáratorg 3 ( 5. hæð ) / 201 Kópavogur Sími 510 7200 / Netfang: init@init.is

# Efnisyfirlit

| AÐALVALMYND JÓAKIM KERFISINS                                                                           | 3                |
|----------------------------------------------------------------------------------------------------|------------------|
| AÐGERÐALYKLAR OG VALMYNDATRÉ4                                                                          | 1                |
| Lyklaborð4<br>Aðgerðarlyklar í skjámyndum5<br>Aðgerðahnappar á aðalvalmynd:6<br>Notkun verkliðatrésins | 1<br>5<br>5<br>8 |
| FLETTILISTAR                                                                                           | Э                |
| RÖÐUN Í FLETTILISTUM                                                                                   | €<br>2<br>2      |
| SKÝRSLUR13                                                                                             | 3                |
| Uppsetning skýrslna og vistun valforsenda                                                              | 355              |
| ÚTPRENTUN                                                                                              | 3                |
| ÚTPRENTUN SKÝRSLNA                                                                                     | 3<br>3           |
| LÍNURIT19                                                                                              | Э                |
| Að kalla fram línurit                                                                                  | )<br>)<br>1      |
| STJÓRNBORÐ24                                                                                           | 1                |
| SKRÁARSÝSL27                                                                                           | 7                |
| Færa skrá/skrár inn á svæði notandans í Jóakim28<br>Sækja skrá/skrár inn á svæði notandans í Jóakim    | 3<br>3<br>9      |
| SÝSLA MEÐ HRAÐVAL                                                                                      | )                |
| Setja verklið í hraðval og raða uppsetningu hraðvals                                                   | )<br>)<br>1<br>1 |
| SÝSLA MEÐ AÐALVALMYNDATRÉ32                                                                            | 2                |
| Leita að verklið í aðalvalmyndatré32<br>Vista hvernig aðalvalmyndatré opnast33                         | 2                |

| RUNUVINNSLUR                                    | 34 |
|-------------------------------------------------|----|
| Að setja verklið á runuvinnslu                  | 34 |
| Þrír möguleikar á útskrift skráa sem verða til  | 35 |
| Mínar Runuvinnslur                              | 35 |
| Valforsendur í Mínar runuvinnslur               |    |
| Að láta Mínar runuvinnslur listann endurnýjast  |    |
| Nánari upplýsingar um runuvinnslur              |    |
| Breyta runuvinnslu                              |    |
| Endurkeyra runuvinnslu sem hefur hrunið         |    |
| ALMENNAR UPPLÝSINGAR                            | 40 |
| Þjóðskrár                                       | 40 |
| Einstaklingar í þjóðskrá / Fyrirtæki í þjóðskrá | 40 |
| Staðgreinir fasteigna                           | 42 |
| Sveitarfélög – Póstföng - Lönd                  | 42 |
| Sannreyna bankareikning                         | 43 |
| Skipaskrá                                       | 43 |
| ,<br>Markaðstöflur                              | 45 |
| Vextir                                          | 45 |
| Vísitölur                                       | 46 |
| Gengi gjaldmiðla                                | 46 |
| Markaðstölur verðbréfa                          | 47 |
| Dagar                                           | 47 |
| Verðbréfastýringar                              | 48 |
| Staðgreiðsluskattar                             | 49 |
| Aldursgildi                                     | 49 |
| Grunnupplýsingar                                | 51 |
| UPPBOÐSUPPLÝSINGAR                              | 56 |
| Samkeyrsla uppboða og veðskrá                   | 56 |
| Eignir á uppboði                                | 56 |
| Uppboðstilkynningar                             | 57 |
| Sýslumannsembætti                               | 57 |
| ,<br>Veð skuldabréfa                            | 58 |
| INNLAUSN SKULDABRÉFA                            | 59 |
| Samkeyrsla skuldabréfaútdráttar                 | 59 |
| Innleyst númer                                  | 59 |
| Innlausnir                                      | 60 |
| Innlausnaflokkar og innlausnategundir           | 60 |
| Líkur á innlausn skuldabréfa                    | 61 |
| LÖGBIRTING                                      | 62 |
| Auglýsingar lögbirtinga                         | 62 |
| Aðilar lögbirtinga                              | 63 |
| Samkeyrsla lögbirtinga                          | 63 |
| HANDBÆKUR                                       |    |
|                                                 |    |
| NÝJUNGAR Í JÓAKIM                               | 65 |

# Aðalvalmynd Jóakim kerfisins

Notendaviðmótið í Jóakim er öflugt og sveigjanlegt. Kerfið bíður uppá að hægt sé að skrá sig inn með notendanafni og lykilorði eða rafrænum skilríkjum (auðkenni í síma) en þá þarf að passa að farsímanúmer sé skráð hjá viðkomandi. Viðmótið er staðlað. Þ.e.a.s. aðgerðarlyklar hafa sömu þýðingu í gegnum kerfið og útlit skjámynda er einnig samhæft. Kerfið byggist á listum sem geta verið af fimm gerðum:

| 婜 Jóakim inngar       | ngur         | ×   |
|-----------------------|--------------|-----|
| Aðgangsorð            | Auðk. í síma |     |
| Notandi:<br>Lykilorð: |              |     |
| Kerfi: Jóa            | skim 🔻       |     |
| ✔ Í lagi              | 🗙 Hætta við  |     |
|                       |              |     |
|                       |              | OVE |

Verkliðatré: Tengir saman verkliði og er notað til að ferðast um kerfið.

Valmyndir: Aðrar aðgerðir, tengja saman verkliði.

**Flettilistar:** Sýna gögn í einföldu formi og eru notaðir sem grundvöllur í viðhaldi gagna sem og almennt fyrirspurnaverkfæri.

**Skýrslur:** Sýna gögn á skjánum sem hægt er að skoða, prenta út eða varpa t.d. yfir í Excel og vinna með nánar þar.

Hjálpartexti (F1): Myndast sem texti í mynd sem hægt er að fletta upp og niður.

Fyrir utan þessar tegundir lista eru innsláttarmyndir þar sem hægt er að slá inn upplýsingar, t.d. vegna skráningar á gögnum og annað. Listar og innsláttarmyndir birtast í svokölluðum fljótandi gluggum sem hlaðast hver ofan á annan.

|                                                                                                    |                       |                                                                   |                                                                                                |                                                                                  | - 🗆 | × |
|----------------------------------------------------------------------------------------------------|-----------------------|-------------------------------------------------------------------|------------------------------------------------------------------------------------------------|----------------------------------------------------------------------------------|-----|---|
| Aðalvalmynd - stofnun: Z000<br>> Ê Verðbréfakerfi<br>> Ê Iðgjaldakerfi<br>> Ê Félagakerfi                                                                                                    | ^<br>Notandi<br>begga | Velkomin(n) til<br>kim (**) - biðlari útg. 9 / 3.2<br>Beralind Sv | <b>starfa við Jóakim</b><br>0.21-202203280923 (85.220.100.79)<br>einsdóttir (beralind@init.is) | Hraðval<br>> 📋 Verðbréfakerfi<br>> 📄 Notendur og prentarar<br>> 💼 Ýmsar vinnslur |     | ^ |
| Pedgakerfi bergind Sveinsdöttir (bergind Ginit.is) / Lifverginsdöttar (bergind Ginit.is) / Lifverginsdöttar (bergind Ginit.is) / Innskrännig 1 Jakim / Innskrännig 1 Jakim / Z000 - Kerfisumsjön (Init ehf) / Kerfisupsetning / Deld * / Stafaarsystar / Stafaarsystar / St |                       |                                                                   |                                                                                                |                                                                                  |     |   |
| <ul> <li>Thaskräning m</li> <li>Erla uppflettingar</li> <li>Skyraut</li> <li>Handbækur</li> <li>Handbækur</li> <li>Wýjungar í Jóakim</li> </ul>                                                                                                    | - Aðgerðir            | <ul> <li></li></ul>                                               | ttif Stjórnborð<br>♀ Hjálp<br>◆ Hætta í Jóakim                                                 |                                                                                  |     |   |
| <<br>Sýsla með aðalvalmynd<br>♥ Ø ■ Ø                                                                                                    | ×<br>>                |                                                                   |                                                                                                | c<br>Sýsla með hraðval                                                           | _   | > |

### Aðalmynd Jóakim kerfisins:

Í miðju aðalmyndar undir *Notandi* má sjá notendanafn, nafn notandans og netfang sem skráður er inn í kerfið. Undir *Innskráning í Jóakim* sést hvaða stofnun er valin, deild ef þær eru ('\*' ef allar eru valdar) og svo sjálfgefin staðsetning notandans.

Undir *Aðgerðir* eru hnappar fyrir aðgerðir sem notandi getur framkvæmt (farið nánar í aftar í handbók). Vinstra megin er **aðalvalmyndatréð** til að komast inn í einstaka kerfishluta og verkliði Jóakims. Hægra megin er **hraðval** notandans sem notandinn getur stillt eftir sínum vilja. Hægt er að flokka hraðvalsverkliði undir möppur. Hægt er að stilla hvernig aðalvalmyndatré og hraðvalstré opnast við innskráningu í kerfið.

# Aðgerðalyklar og valmyndatré

# Lyklaborð

Valhnappar í Jóakim eiga allir aðgerðalykla á talnalyklaborði því að með tímanum þegar notendur eru orðnir færari í notkun kerfisins hefur það sýnt sig að þeir noti aðgerðalykla á lyklaborði frekar en valhnappana í skjámyndunum sem ýtt er á með músarklikki.

Myndin hér að neðan sýnir hvaða flýtilyklar um er að ræða og hvar þeir eru staðsettir á lyklaborðinu:

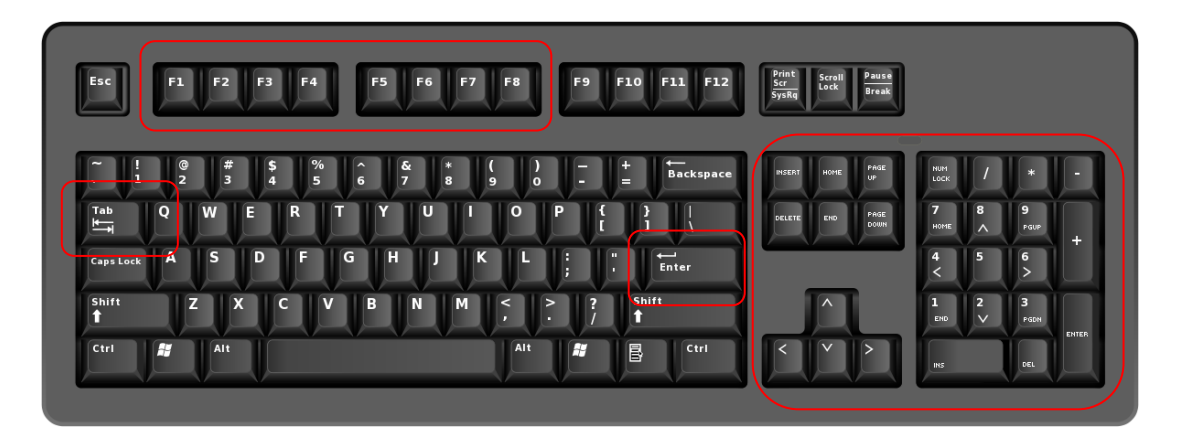

| Тар          | Til að fara inn í línu í flettilista og á milli innsláttarreita                            |
|--------------|--------------------------------------------------------------------------------------------|
| F lyklar     | Gilda fyrir hnappa á tólastiku (sjá töflu yfir aðgerðalykla)                               |
| Enter        | Hægt að nota til að staðfesta skráningu eða þegar ná í upplýsingar úr flettilistum         |
|              | sem fengnir eru upp með F7.                                                                |
| Insert:      | Nýskrá færslu                                                                              |
| Delete:      | Eyða færslu úr lista                                                                       |
| Page up/down | Til að fletta upp eða niður í listum. Þá flettast nokkrar línu í einu eða þegar farið er   |
|              | inn í línu og fara á í næstu línu án þess að þurfa loka skjámynd og fara í næstu línu      |
|              | með Tap.                                                                                   |
| /            | Deilingartakkinn á talnalyklaborði er til að staðfesta valmyndir og ná í upplýsingar úr    |
|              | flettilistum sem fengnir eru upp með F7.                                                   |
| *            | Margföldunartakkinn á talnalyklaborði er til að loka skjámyndum án staðfestingar.          |
| Örvalyklar   | Til að fletta upp og niður eina línu í einu í flettilistum.                                |
| Enter        | Oftast talað um "hægri enter". Til að fara í línu í flettilista og á milli innsláttarreita |
|              | svipað og Tap hnappur.                                                                     |

# Aðgerðarlyklar í skjámyndum

Eftirfarandi tafla sýnir hvaða valhnappar og aðgerðalyklar á lyklaborði eiga saman:

| Lykill                                                 | Aðgerð                                                                                                    |
|--------------------------------------------------------|----------------------------------------------------------------------------------------------------|
| 🖌 , 🖊 eða Enter 너                                      | Samþykkja með vistun.<br>Þetta er sambærilegt við <b>OK</b> -takkann í Windows forritum. Þ.e.a.s.<br>samþykkja myndina og loka henni. Þessir lyklar sækja einnig ákveðið<br>atriði úr flettilista sem sóttur þefur verið með E7                                                                                                    |
| 🗶 , 💌 eða F8                                           | Hætta í mynd <b>án</b> vistunar. Farið er út úr myndinni án þess að bjarga<br>breytingum ef verið er í innsláttarmynd. ATH: Margföldunarhnappur<br>virkar ekki til lokunar á skýrslum.                                                                                                    |
| 📥, eða Ctrl +k                                         | Í reitum þar sem ætlast er til að kennitölur séu slegnar inn er oft<br>hægt að velja úr síðustu 20 innslegnu kennitölum ef valið er með Ctrl<br>+ k í kennitölureit eða smellt á kallinn.                                                                                                    |
| â↓                                                     | Röðun í listum.<br>Ef ýtt er á hnappinn kemur upp mynd þar sem notandinn stillir eftir<br>hvaða dálki eigi að raða. Ýmsir röðunarmöguleikar eru fyrir hendi.                                                                                                    |
| 🛨 , Tab eða hægri Enter                                | hægt að velja úr síðustu 20 innslegnu kennitölum ef valið er með Ctrl<br>+ k í kennitölureit eða smellt á kallinn.         A       Röðun í listum.<br>Ef ýtt er á hnappinn kemur upp mynd þar sem notandinn stillir eftir<br>hvaða dálki eigi að raða. Ýmsir röðunarmöguleikar eru fyrir hendi.         b eða hægri Enter       Skoða færslu í listum.         b eða lnsert       Skrá nýja færslu.         eða Delete       Eyða færslu úr lista. Einungis hægt ef færslan er ekki tengd öðrum<br>gögnum.         iða örvalyklar ↑ og       Fara í fyrri / næstu línu í flettilistum.         iða Home / End       Fara í efstu / neðstu línu í flettilistum.         Valforsendur.       Petta hefur eingöngu þýðingu í flettilistum og skýrslum þar sem<br>hægt er að sigta úr listunum m.v. gefnar forsendur. Hnappur kallar<br>upp valforsendumyndina.         Sía færslur í lista / leitin. Hnappur kallar fram svæði neðst á                                                                                                    |
| D eða Insert                                           | Skrá nýja færslu.                                                                                                    |
| × eða Delete                                           | Eyða færslu úr lista. Einungis hægt ef færslan er ekki tengd öðrum<br>gögnum.                                                                                                    |
| <ul> <li>▲ ● eða örvalyklar 个 og</li> <li>↓</li> </ul> | Fara í fyrri / næstu línu í flettilistum.                                                                                                    |
| 📢 🕨 eða Home / End                                     | Fara í efstu / neðstu línu í flettilistum.                                                                                                    |
| éða F4                                                 | Valforsendur.<br>Þetta hefur eingöngu þýðingu í flettilistum og skýrslum þar sem<br>hægt er að sigta úr listunum m.v. gefnar forsendur. Hnappur kallar<br>upp valforsendumyndina.                                                                                                    |
| ♥ eða Ctrl+F                                           | Sía færslur í lista / leitin. Hnappur kallar fram svæði neðst á<br>skjámyndina til að slá inn leitartexta.                                                                                                    |
| ✓ eða F6                                               | Merkja / afmerkja eina línu í flettilista. Það getur verið gott að nota<br>þennan hnapp þegar fjöldabreyta þarf nokkrum línum í flettilista.                                                                                                    |
| Ctrl+A                                                 | Velur allar línur í flettilista og hægt að ýta á ✓ til að velja allar<br>línurnar í einu . Svo er hægt að nota <b>F6</b> eða ✓ til að afmerkja<br>einstaka línu.                                                                                                    |
| 🕌 eða Ctrl+P eða F9                                    | Prenta beint út á prentara sem skilgreindur er hjá notandanum.<br>ATH!! Ctrl+P virkar ekki skýrslunum notast skal við hnapp á tólastiku<br>eða F9.                                                                                                    |
| *                                                      | <ul> <li>Jamiyykkjä mind vistuni.</li> <li>Petta er sambærilegt við OK-takkann í Windows forritum. Þ.e.a.s. samþykkja myndina og loka henni. Þessir lyklar sækja einnig ákveðið atriði úr flettilista sem sóttur hefur verið með F7.</li> <li>Hætta í mynd án vistunar. Farið er út úr myndinni án þess að bjarga breytingum ef verið er í innsláttarmynd. ATH: Margföldunarhnappur virkar ekki til lokunar á skýrslum.</li> <li>Í reitum þar sem ætlast er til að kennitölur séu slegnar inn er oft hægt að velja úr síðustu 20 innslegnu kennitölur séu slegnar inn er oft hægt að velja úr síðustu 20 innslegnu kennitölur séu slegnar inn er oft hægt að velja úr síðustu 20 innslegnu kennitölur séu slegnar inn er oft hægt að velja úr síðustu 20 innslegnu kennitölur séu slegnar inn er oft hægt að kli eigi að raða. Ýmsir röðunarmöguleikar eru fyrir hendi.</li> <li>Skoða færslu í listum.</li> <li>Skrá nýja færslu.</li> <li>Eyða færslu úr lista. Einungis hægt ef færslan er ekki tengd öðrum gögnum.</li> <li>Fara í fyrri / næstu línu í flettilistum.</li> <li>Valforsendur.</li> <li>Petta hefur eingöngu þýðingu í flettilistum og skýrslum þar sem hægt er að sigta úr listunum m.v. gefnar forsendur. Hnappur kallar upp valforsendumyndina.</li> <li>Sía færslur í lista / leitin. Hnappur kallar fram svæði neðst á skjámyndina til að sla inn leitartexta.</li> <li>Merkja / afmerkja eina línu í flettilista. Það getur verið gott að nota þennan hnapp þegar fjöldabreyta þarf nokkrum línum í flettilista.</li> <li>Velur allar línur í flettilista og hægt að víta á vítil að velja allar línurnar í einu. Svo er hægt að nota F6 eða vítil að afmerkja einstaka línu.</li> <li>Prenta beint út á prentara sem skilgreindur er hjá notandanum.</li> <li>ATH!! Ctrl+P virkar ekki skýrslunum notast skal við hnapp á tólastiku eða F9.</li> <li>Varpa flettilista / skýrslu vfir í Excel.</li> <li>Varpa flettilista / skýrslu vfir í Excel.</li> <li>Varpa flettilista / skýrslu vfir í textaskjal (.txt) til vistunar.</li> </ul> |
|                                                        | Varpa flettilista / skýrslu yfir í Word.                                                                                                    |
| 4                                                      | Senda flettilista / skýrslu með tölvupósti. Þegar netfang er fyllt út er<br>hægt að ráða á hvaða formi listinn/skýrslan er send – excel, word,<br>textaskrá eða pdf.                                                                                                    |
|                                                        | Varpa flettilista / skýrslu yfir í textaskjal (.txt) til vistunar.                                                                                                    |
|                                                        | Varpa flettilista / skýrslu yfir í vafra á HTML form.                                                                                                    |
| 1                                                      | Varpa flettilista / skýrslu yfir í PDF skjal til útprentunar.                                                                                                    |
| 💡 eða F1                                               | Hjálpin. Allsstaðar er hægt að fá upp hjálpartexta sem inniheldur<br>lýsingu á innsláttarsvæðum í valmyndinni sem hjálpin var valin í og<br>hvaða valmöguleikar eru í boði í innsláttarsvæðum.                                                                                                    |

| 📀 eða F3        | Endurnýjar flettilistann (refresh). Notað ef fleiri eru að skrá, getur<br>verið gott að endurnýja myndina til að sjá hverju hefur verið bætt<br>við eða eytt út.                               |
|-----------------|----------------------------------------------------------------------------------------------------|
| + eða <b>F5</b> | Aðrar aðgerðir. Í mörgum myndum er hægt að kalla upp stutta valmynd sem inniheldur flýtileið að öðrum aðgerðum.                                                                                |
| eða Ctrl+Y      | Stjórnborð. Hægt er að nota þessa flýtileið úr öllum skjámyndum til<br>að komast í stjórnborð notandans.                                                                                       |
| eða Ctrl+R      | Reiknivél.                                                                                                    |
|                 | Kallar fram línurit sem sínur þróun gengis á ákv.markaðsflokki eða<br>vaxtatöflu. Þessi hnappur er eingöngu virkur í þeim<br>flettilistum/skjámyndum þar sem hann þjónar tilgangi.             |
|                 | Prentar skjámyndina – þegar ýtt er á hnappinn kemur upp<br>prentunargluggi þar sem prentari er valinn.                                                                                         |
| eða F7          | Flettilisti. Í mörgum innsláttarsvæðum er hægt að fá upp flettilista<br>þar sem hægt er að leita og sækja atriði til að flýta fyrir innslætti.                                                 |
| 02.02.2010      | Dagssetningarhnappur. Í innsláttarsvæðum fyrir dagssetningar er<br>hægt að fá upp dagatal með því að ýta á hnappinn í svæðinu. Einnig<br>má skrá inn 020210 og tap þá skilar Jóakim 02.02.2010 |
| eða hægri Enter | Fara inn í línuna sem er valin í flettilista EÐA færa í næsta<br>innsláttarsvæði í innsláttarmyndum.                                                                                           |
| Shift +         | Fara í innsláttarsvæðið <i>á undan</i> í innsláttarmyndum.                                                                                                    |

# Aðgerðahnappar á aðalvalmynd:

| Lykill                | Aðgerð                                                                                                    |
|-----------------------|----------------------------------------------------------------------------------------------------|
| 🔓 Breyta stofnun      | Ýta skal á hnappinn til að skipta um stofnun.                                                                                                    |
| 😭 Stjórnborð          | Kallar fram stjórnborðið þar sem m.a. er hægt að skipta um lykilorð.                                                                                                    |
| Skráarsýsl            | Í Jóakim er hægt að geyma ýmsar skrár. Ýta skal á hnappinn til að<br>opna skráar gluggann. Þær skrár sem lesa á inn í Jóakim til frekari<br>vinnslu eru dregnar inn í gluggann.                                                                |
| 🔁 Prentskrárnar mínar | Flýtihnappur fyrir verkliðinn Yfirlit yfir prentskrár. Hér má finna lista<br>yfir þær skrár sem notandinn sem er innskráður hefur prentað út.<br>Hægt er að endurprenta hér í gegn í stað þess að keyra skýrslu aftur<br>út.                   |
| 🔶 Hætta í Jóakim      | Ýta skal á hnappinn til að ætta í Jóakim kerfinu.                                                                                                    |
| 💡 Hjálp               | Kallar fram hjálpina fyrir aðalvalmynd kerfisins.                                                                                                    |
|                       | Eyðir verklið úr hraðvalstré.                                                                                                    |
|                       | Ýta skal á hnappinn til að stofna nýja möppu í hraðvalstré. Gott ef<br>grúbba þarf ákveðna hraðvalsliði saman.                                                                                                    |
|                       | Hægt er að vista aðalvalmyndatréð/hraðval með ákveðna kerfishluta<br>opna. T.d. ef notandi vinnur nær eingöngu í ákveðnum kerfishlut<br>getur hann haft hann opinn um leið og hann skráir sig inn í Jóakim<br>með því að ýta á vista-hnappinn. |
|                       | Ef búið að er að opna markar undirmöppur og kerfishluta í<br>valmyndatrénu/hraðvalstrénu er hægt að loka þeim öllum samtímis<br>með því að ýta á þennan hnapp.                                                                                 |

#### Útskýringar á táknum fyrir framan verkliði í aðalvalmyndatré/hraðvali:

- Þýðir að um er að ræða flettilista.
- Þýðir að um er að ræða vinnslu.
- Þýðir að um er að ræða skýrslu.

# Notkun verkliðatrésins

Verkliðatréð er staðsett vinstra megin á upphafsmynd Jóakims. Verkliðatréð er síðan notað til að fara inn í mismunandi kerfishluta Jóakims og verkliði sem tilheyra þeim kerfishluta:

| 👽 Jóakim                                                                                                    |                                                      |                                                                    |                                                                                         |                                                                                  | - 🗆 X |
|----------------------------------------------------------------------------------------------------|------------------------------------------------------|--------------------------------------------------------------------|-----------------------------------------------------------------------------------------|----------------------------------------------------------------------------------|-------|
| Aðalvalmynd - stofnun: Z000 ∧<br>> È Verðbréfakerfi<br>> È Iðgjaldakerfi<br>> Èélaqakerfi                                     | Jóakim (*<br>- Notandi<br>- begga                    | <b>(elkomin(n) til</b><br>*) - biðlari útg. 9 / 3.2<br>Beralind Sv | starfa við Jóakim<br>0.21-202203280923 (85.220.100.79)<br>einsdóttir (heralind@init is) | Hraðval<br>> 🛅 Verðbréfakerfi<br>> 🗋 Notendur og prentarar<br>> 🗍 Ýmsar vinnslur | ^     |
| Lifeyrisgreiðslur     Uppmælingakerfi     Reikningagerð     Viðskiptatengsl (CRM)     Lamennar upplýsingar     Krisuppsetning | - Innskráning í J<br>Stofnun<br>Deild<br>Staðsetning | óakim<br>Z000 - Kerfisums<br>*<br>Init ehf                         | ijón (Init ehf)                                                                         | 2<br>2<br>2                                                                      |       |
| <ul> <li>Timaskráning</li> <li>Erla uppfletingar</li> <li>Skýrslur</li> <li>Handbækur</li> <li>Nýjungar í Jóakim</li> </ul>   | Aðgerðir<br>E Br<br>S<br>Pr                          | eyta stofnun<br>vráarsýsl<br>entskrárnar mínar                     | G <sup>®</sup> Stjórnborð<br>¥ Hjálp<br>◆ Hætta í Jóakim                                |                                                                                  |       |
| Sýsla með aðalvalmynd                                                                                                    | 1                                                    |                                                                    |                                                                                         | Sýsla með hraðval<br>📓 🚱 🛍 🗀                                                     |       |

Til að **opna** ákveðinn kerfishluta Jóakim kerfisins/möppu sem inniheldur undir-verkliði er einfaldlega ýtt einu sinni á píluna ( <sup>></sup> ) fyrir framan heitið eða smellt tvisvar sinnum á heitið.

Til að **loka** ákveðinn kerfishluta Jóakim kerfisins/eða möppu sem inniheldur undir-verkliði er einfaldlega ýtt einu sinni á píluna ( <sup>></sup> ) fyrir framan heitið eða smellt tvisvar sinnum á heitið.

#### Að ferðast í verkliðatré/hraðvali án notkun músar:

Einnig er hægt að vissu marki sleppa notkun músarinnar við að velja í valmyndatrénu/hraðvalinu. Örvalyklarnir upp og niður eru notaðir til að ferðast upp og niður tréð. Þegar komið er að möppu þar sem kíkja þarf á undirverkliði er hreinlega ýtt á stóra entertakka og við það opnast mappan og hægt er að færa sig áfram niður með örvalyklunum. Á sama átt er ýtt aftur á stóra entertakka til að loka möppu. Til að velja ákveðinn verklið er einnig ýtt á stóra entertakkann. Ef fókusinn er á aðalvalmyndatréð og notandi vill færa sig yfir á hraðvalstré með notkun lyklaborðsins er ýtt á *hægrientertakka* á talnalyklaborðinu eða *tab*-takka. Að velja verklið í hraðvalstré er gert á sama hátt og í aðalvalmyndatré.

#### Hægt er að hafa marga verkliði opna á sama tíma

# Flettilistar

Flettilistar hafa margþætt hlutverk. Þeir eru notaðir bæði sem fyrirspurnarverkfæri og einnig í viðhaldi á gögnum. Í flettilistum er hægt að skoða gögn í einföldu formi þar sem færslur koma fram sem línur í lista á skjánum. Út frá flettilistum er hægt að skoða, breyta, fella niður og bæta við færslum. Til hliðar sést dæmi um flettilista sem sýnir öll skráð sveitarfélög í Jóakim kerfinu.

|      |                    | P9 ¥ | ~ |
|------|--------------------|------|---|
| Nr.  | Heiti              | Lok  | ^ |
| 0000 | Reykjavík          |      |   |
| 1000 | Kópavogur          |      |   |
| 1100 | Seltjarnarnes      |      |   |
| 1300 | Garðabær           |      |   |
| 1400 | Hafnarfjörður      |      |   |
| 1603 | Sveitafél.Álftanes |      |   |
| 1604 | Mosfellsbær        |      |   |
| 1606 | Kjósarhreppur      |      |   |
| 2000 | Reykjanesbær       |      | ~ |

# Röðun í flettilistum

Til að hægt sé að sýsla með röðunina í flettilistum er ýtt á hnappinn 🄱 og þá birtist eftirfarandi mynd:

| 9 Raða færslum á skjá  | ×             |
|------------------------|---------------|
|                        |               |
| Nr. 👻                  | Hækkandi      |
|                        | 🔿 Lækkandi    |
| Svo á                  |               |
| (ekkert) 🔹             | Hækkandi      |
|                        | 🔿 Lækkandi    |
| Svo á                  |               |
| (ekkert) 🔹             | Hækkandi      |
|                        | 🔿 Lækkandi    |
| 🗌 Geyma uppsetninguna  | 💡 Hjálp       |
| 🖌 Í lagi 🛛 🗙 Hætta við | Hreinsa röðun |

Hér gæti notandi valið að raða fyrst eftir *Heiti* í hækkandi röð. Að raða í hækkandi röð í þessu tilfelli þýðir einfaldlega að raða frá A-Ö. Ef notandi setur hak við *Geyma uppsetninguna* áður en hann ýtir á hnappinn *Í lagi* þá raðar Jóakim listanum strax miðað við þessar forsendur þegar flettilistinn er næst opnaður. Vilji notandinn hreinsa röðunina og láta Jóakim raða listanum sjálfkrafa næst þegar flettilistinn er valinn þarf notandinn að setja hak við *Geyma uppsetninguna* **áður** en hann ýtir á hnappinn *Hreinsa röðun* og svo staðfesta með því að ýta á *Í lagi.* 

Ef **ekki** er hakað við *Geyma uppsetninguna* og smellt er á *Í Lagi* verður aðgerðin aðeins virk meðan glugginn er opinn og næst verður röðunin eins og hún birtist sjálfkrafa af Jóakim kerfinu. Þegar flettilisti er með einhvern dálk litaðan gefur það til kynna að notandi hafi einhvern tímann stillt röðunina á þann dálk og geymt uppsetninguna. Ef *enginn* dálkur er litaður þá er listanum raðað sjálfkrafa af Jóakim.

# Valforsendur í flettilistum

Í öllum flettilistum er hægt að sigta út einhverjar ákveðnar færslur úr listanum með því að ýta á

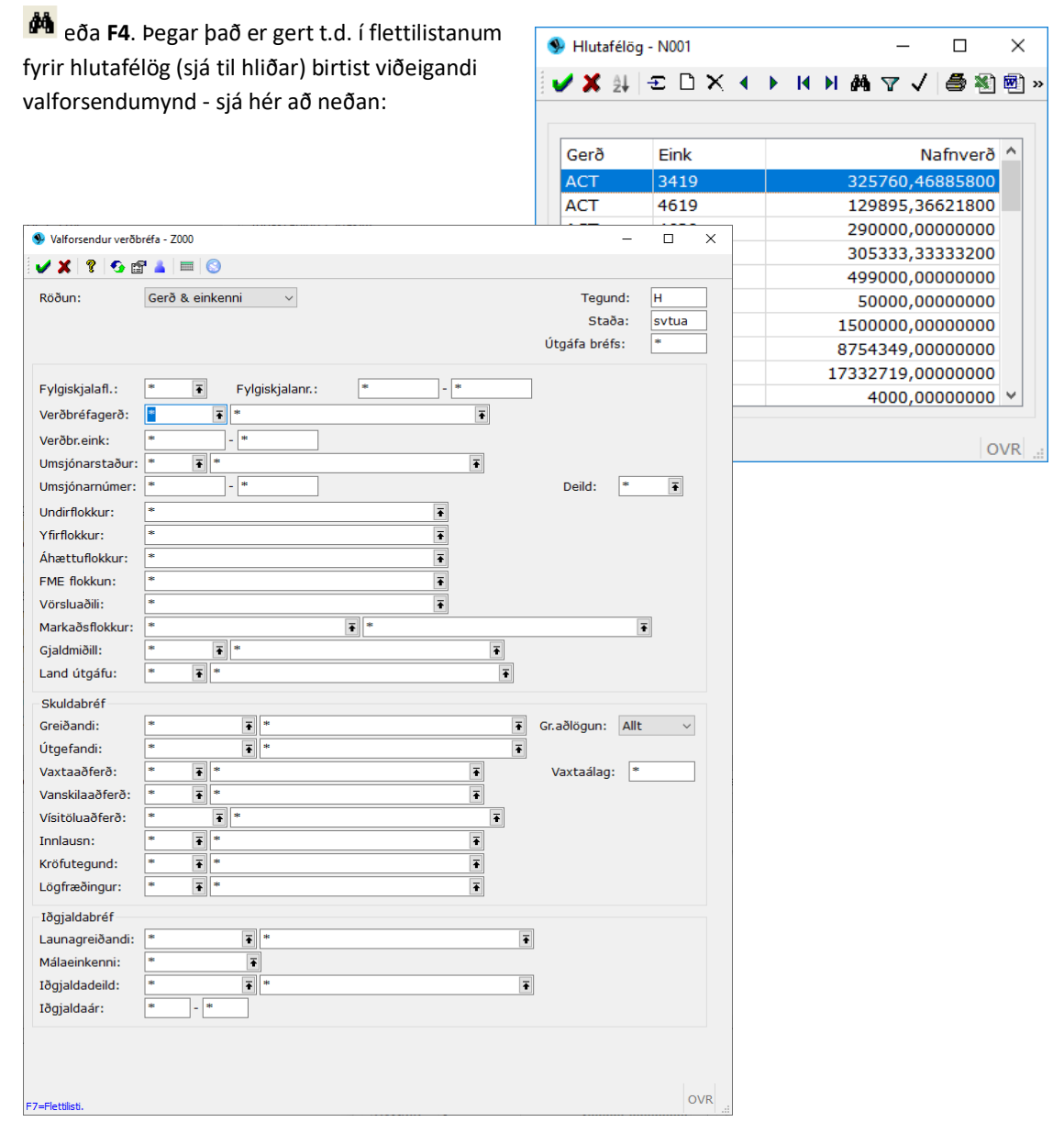

Hér getur notandi skráð inn ýmsar valforsendur. Notandi getur t.d. leitað að einu ákveðnu hlutafélagi eftir t.d. markaðsflokki eða kennitölu hlutafélagsins. Notandi getur leitað að hlutafélögum sem tilheyra ákveðnum undirflokki, yfirflokki, geymslustað eða landi útgefanda o.s.frv.

# Finna færslu í flettilistum – sía úr lista

Notandi getur leitað að ákveðinni línu í flettilista með því að ýta á 🍸 eða **Ctrl+F**. Þegar það er gert opnast leitarsvæði fyrir neðan listann í sama glugga:

| Einkenni        | Heiti                                                         | Tegund           | Umsj. | Opa | Lok |  |
|-----------------|---------------------------------------------------------------|------------------|-------|-----|-----|--|
| US56            | Landsbréf - BÚS I, lokgjd.5.12.2056                           | Skuldabréf       | Z000  | ✓   |     |  |
| TF1             | ITF I slhf (Landsbréf Icelandic Tourism Fund I slhf)          | Hlutabréf        | Z000  | ✓   |     |  |
| TF_1            | ITF I slhf (Landsbréf Icelandic Tourism Fund I slhf) Hlutd.sk | Hlutdeildarskírt | Z000  | ✓   |     |  |
| AISFI4          | Landsbréf, Markaðsbréf                                        | Hlutdeildarskírt | Z000  | ✓   |     |  |
| AISGBF          | Landsbréf, Sparibréf plús                                     | Hlutdeildarskírt | Z000  | ✓   |     |  |
| AISGSF          | Landsbréf, Sparibréf meðallöng                                | Hlutdeildarskírt | Z000  | _ √ |     |  |
| AISLIQ          | Landsbréf, Veltubréf ISK                                      | Hlutdeildarskírt | Z000  | ✓   |     |  |
| AISSEF          | Landsbréf, Úrvalsbréf                                         | Hlutdeildarskírt | Z000  | ✓   |     |  |
| ANDSB-VEÐSKULDA | Landsbréf-Veðskuldabréfasjóður slhf.                          | Hlutdeildarskírt | L070  | ✓   |     |  |
| ANDSBR-VEÐSKULD | Landsbréf-Veðskuldabréfasjóður slhf.                          | Hlutdeildarskírt | L800  | ✓   |     |  |
| ANDSBRÉF-VEÐSKU | Landsbréf-Veðskuldabréfasjóður slhf.                          | Hlutdeildarskírt | L500  | ✓   |     |  |
| EQ              | Landsbréf-LEQ                                                 | Hlutdeildarskírt | Z000  | ✓   |     |  |
| REAL            | Landsbréf LREAL                                               | Hlutdeildarskírt | Z000  | ✓   |     |  |

Jóakim leitar sjálfkrafa í öllum svæðum, þ.e.a.s. í öllum dálkum í flettilistanum! Um leið og notandinn byrjar að slá inn bókstafi í leitarsvæðið fyrir neðan byrjar Jóakim að sía strax í listanum. Hér að ofan má sjá hvað Jóakim síar úr listanum þegar slegið hefur verið inn *landsbréf*.

### Að merkja færslur í flettilistum

Hægt er að velja margar línur í einu með því að halda Ctrl niðri og velja með mús. Við það verða

línurnar **bláar**. Til að merkja línurnar ef það á t.d. að fjöldabreyta er svo ýtt á **F6** eða 🗸 þá verða línurnar **rauðar**. Ef merkja á færslur sem liggja saman þarf ekki lengur að merkja hverja fyrir sig heldur er efsta valin og svo er **Shift** haldið niðri og neðsta valin, svo þarf að ýta á **F6**.

| lê 🗶 🖊 | ± □ × ◀  | ▶ 14 | N 🕅 😽 🗸 | / 🎒 🖏 📾 🤜 🛛 | 🕨 🗊 📆 💡 🚱 + 😭 🚃 🛙 | 0  |
|--------|----------|------|---------|-------------|-------------------|----|
|        |          |      |         |             |                   |    |
| Gerð   | Eink     | Umsj | Númer   | Útg.dags    | Nafnv.eftirst     | St |
| H011   | 1        | 0329 | 1       | 15.03.2001  | 21.739.223,00     | u  |
| H011   | 2        | VBSI | 2       | 15.03.2001  | 5.858.752,00      | u  |
| H011   | 3        | VBSI | 3       | 15.03.2001  | 9.715.172,00      | u  |
| H011   | 4        | 0101 | 4       | 15.03.2001  | 4.945.592,00      | u  |
| H012   | 1        | VBSI | 4935    | 15.03.2001  | 4.921.040,00      | u  |
| H012   | 2        | 0329 | 2       | 15.03.2001  | 0,00              | u  |
| H012   | 3        | 0175 | H012    | 15.03.2001  | 9.241.190,00      | u  |
| H891A  | 89112347 | L180 | 112347  | 15.11.1989  | 500.000,00        | u  |

Færslur: 26

OVR ..:

## Samspil flettilista og innsláttarmynda

Flettilistar og innsláttarmyndir fara oft saman. Í flettilistum eru notaðar valforsendu-myndir til þess að ákveða hvernig upplýsingar eiga að koma fram í flettilistanum. Í innsláttarmyndum þar með valforsendamyndum eru flettilistar notaðir til þess að sækja upplýsingar í svæði til að flýta fyrir innslætti.

| / 👗 👔 🛂 🔛 💷         |                                    |  |
|---------------------|------------------------------------|--|
| Almennt Einstakli   | ngur Fyrirtæki                     |  |
| Einstk/fyrirtæki:   | Einstaklingur 🔻 Röðun: Nafn 💌      |  |
| Kennitala:          | *                                  |  |
| Nafn:               | *                                  |  |
| Heimili:            | *                                  |  |
| Póstfang:           | * 7                                |  |
| Sveitarfélag:       | *                                  |  |
| Ríkisfang:          | * *                                |  |
| Fæðingard(frá-til): | * HIA - * HIA (Byrj.dags fyrirt.)  |  |
| Dánardags(frá-til): | * HXA - * HXA (Stöðv.dags fyrirt.) |  |
| Nafnnúmer:          | *                                  |  |
| Upprun:             | *                                  |  |
| Kerfisnúmer:        | *                                  |  |
|                     |                                    |  |

Ef farið er t.d. í *Einstaklingar í þjóðskrá* valmyndina undir liðnum *Almennar upplýsingar* þá er vonlaust fyrir kerfið að sýna flettilista með öllum einstaklingum í þjóðskrá eins og er gert með póstföng eða sveitarfélög. Í staðinn býður kerfið strax upp á valforsendamynd til þess að takmarka listann. Við sum innsláttarsvæðin eins og t.d. sveitarfélag er hægt að ýta á **F7** til að fá upp flettilistann yfir öll sveitarfélög. Þar er viðeigandi sveitarfélag fundið og staðfest með **v** eða stóra entertakka. Með öllum valmyndum þar sem fylla þarf út valforsendur getur verið hjálplegt að nota hjálpina (**F1** eða

💡 ). Hjálpin útskýrir vel öll innsláttarsvæði.

# Skýrslur

Skýrslur eru ekki mjög ólíkar flettilistum en þær eru eingöngu notaðar sem verkfæri í fyrirspurnum og útskriftum. Ef skýrsla er einhverja stund í vinnslu kemur lítill gluggi á skjáinn sem segir að skýrslugerð sé **í vinnslu**. Þar er einnig hnappur sem hægt er að smella á ef **stöðva** þarf vinnsluna, t.d. ef einhverjar forsendur hafa gleymst sem skýrslan átti að taka mið af. Eftir að skýrsla birtist á skjánum er hægt að **varpa** niðurstöðunum yfir í Excel og vinna með áfram þar eða Word eða .PDF.

# Uppsetning skýrslna og vistun valforsenda

Skoðum skýrsluna Ávöxtun verðbréfa sem er að finna undir liðnum skýrsur verðbréfa í verðbréfakerfinu. Fyrst kemur upp valforsendumynd þar sem notandi fyllir út þær upplýsingar sem á við hverju sinni og stillir röðun og sundurliðun gagnanna sem birtast síðan í skýrslunni. Minna skal á að hægt er að ýta á F7 í sumum innsláttarsvæðum til að fá upp flettilista til að aðstoða við innslátt á valforsendum. Með ✓, ✓ eða Enter ← er skýrslan framkvæmd (valið staðfest). Hægt að að vista uppsetningar á skýrsluformum ef um flókið val er að ræða og þá er alltaf möguleiki á að ná í uppsetninguna aftur á skilvirkan hátt. Til að vista uppsetningu þá skal <u>byrja</u> á því að fylla út í allt innsláttarsvæði. Því næst skal fara í reitinn *Uppsetning* skrá þar beint í reitinn heitið á uppsetningunni og ýtið svo á hnappinn *Vista uppsetningu*.

| 🖌 🗶 🤶 😵 🔺            |                                      |                         |                   |
|----------------------|--------------------------------------|-------------------------|-------------------|
| Uppsetning:          | Hlutabréf 3 mán - ávöxtun            | Ŧ 🔚 Vista uppsetningu   | 🗌 Runuvinnsla     |
| Skýrsla              |                                      |                         |                   |
| Röðun 1              | Yfirflokkur 🗸                        | 🗌 Sýna erl.upphæðir     |                   |
| Röðun 2:             | Undirflokkur ~                       | 🗹 Sýna hagnað           |                   |
| Röðun 3:             | Verðbréfagerð ~                      | 🗌 Sýna gjaldmiðlatekjur |                   |
| Röðun 4:             | ~                                    | 🗌 Sýna Arð/greiðslur    |                   |
| Útfærsla:            | Ávöxtun á ársgrundvelli v            | 🗌 Sýna lokagjalddaga    |                   |
| Verðútreikningur:    | Reikna skv. verðmatsaðferð $~~\vee~$ | 1 Aukastafir í ávöxtun  |                   |
| Verðmatsaðferð:      | Bókhaldsverðmat m. niðurfærsl        |                         | Ŧ                 |
| Reikna í gjaldm.:    | Ŧ                                    | <b>T</b>                |                   |
| Vístala samanburðar: | NEYG 💽 Neysluvísitala á gr           | eiðslu                  |                   |
| Tímabil:             | 01.01.2021                           |                         |                   |
| Tegund verðbréfa     |                                      | Staða viðskipta         |                   |
| Allt                 | 🗌 Hlutdeildarsjóðir                  | 🗹 Allt                  | Villa             |
| Hlutabréf            | Innlánsreikningar                    | Í skráningu             | Tilb. í uppfærslu |
| Skuldabréf           | 🗌 Framvirkir samningar               | Uppfært                 |                   |
| Aðrar valforsendur   |                                      |                         |                   |
| Stofndeild:          | *                                    |                         |                   |
| Verðbréfagerð:       | * 🕶 Nr. * 🖛 - *                      | Ŧ                       |                   |
| Umsjónarstaður:      | * 🖬 Nr. * 🖬 - *                      | Ŧ                       |                   |
| Undirflokkur:        | 345                                  |                         | Ŧ                 |
| Yfirflokkur:         | sje                                  |                         | Ť                 |
| Áhættuflokkur:       | **                                   |                         | Ŧ                 |
| Vörsluaðili:         | **                                   |                         | •                 |
| Markaður:            | 345                                  |                         | Ŧ                 |
| Gjaldmiðill:         | **                                   | Ŧ                       |                   |
| Uppgj.verðmatsaðf:   | sie                                  |                         | Ŧ                 |
|                      | *                                    |                         |                   |

Þegar ýtt er á hnappinn Vista uppsetningu birtist eftirfarandi gluggi:

| A Minte concentration of        |         |              |          |     | $\sim$ |
|---------------------------------|---------|--------------|----------|-----|--------|
| Se vista uppsetningu            |         |              | _        |     | ^      |
| 🗸 🗶 🖌 🕨 😵 🚱 + 🖾 📖               | $\odot$ |              |          |     |        |
| Uppsetning: Hlutabréf 3 mán - á | ivöxtur | 1            |          |     |        |
| Sjálfgefið f. stofn             | un      | 🗌 Sjálfgefið | f. notar | nda |        |
| Athugasemdir:                   |         |              |          |     | ^      |
|                                 |         |              |          |     | $\sim$ |
| 🖌 Í lagi                        | ×       | Hætta við    |          |     |        |
|                                 |         |              |          |     | OVR    |

Hér getur notandinn skráð inn athugasemd fyrir uppsetninguna, t.d. hvað þessi uppsetning stendur fyrir. Einnig getur hann valið að þessi uppsetning sé valin sjálfkrafa bara hjá honum þegar hann opnar verkliðinn en þá setur notandinn hak við *Sjálfgefið f. notanda*. Athugið að ef sett er hak við *Sjálfgefið f. stofnun* þá birtist þessi uppsetning sjálfkrafa fyrir **alla** notendur þessarar stofnunar! Þegar þetta er búið þá er ýtt á hnappinn *Í lagi*. Þá færir Jóakim notandann aftur yfir í skýrsluvalmyndarformið. Þegar skýrslan er keyrð lítur hún svona út:

| 🎒 🏝 🐨 🎍 🖲 📆 😵 😭<br>Hausblað   |                             |        |                 |               |           |           |                   |
|-------------------------------|-----------------------------|--------|-----------------|---------------|-----------|-----------|-------------------|
| 0 ♠ 1 Siða: 1 af2             |                             |        | ± 120%          | *             |           |           |                   |
|                               |                             |        |                 |               |           |           |                   |
| ÁVÖXTUN VERÐBRÉFA Á ÁRSGRUNDV | ELLI - Hlutabréf 3 mán - áv | öxtun  |                 |               |           |           | Sjóður 1,námskeið |
|                               | Verð 01.04.2013             | Vægi   | Verð 01.01.2013 | Hreyf. á tmb. | Nafnávxt. | Raunávxt. | Hagnaður/tap      |
| VERÐBRÉF SAMTALS              | 9.946.193.869               | 100,0% | 8.709.588.205   | -139.722.950  | 80,4%     | 67,0%     | 1.376.328.614     |
| Erlend hlutabréf              | 54.444.782                  | 0,5%   | 49.360.272      | 0             | 48,0%     | 36,9%     | 5.084.510         |
| Friend blutabréf              | 54 444 782                  | 0.5%   | 49 360 272      | 0             | 48.0%     | 36.9%     | 5 084 510         |
| BOEING Boeing Company         | 54.444.782                  | 0,5%   | 49.360.272      | 0             | 48,0%     | 36,9%     | 5.084.510         |
| Innlend hlutabréf             | 9.891.749.086               | 99,5%  | 8.660.227.933   | -139.722.950  | 80,6%     | 67,2%     | 1.371.244.104     |
| Fjármál og tryggingar         | 96.596.615                  | 1,0%   | 96.596.615      | 0             | 0,0%      | -7,5%     | 0                 |
| ATORN Atorka nauðasamningur   | 52.350.115                  | 0,5%   | 52.350.115      | 0             | 0,0%      | -7,5%     | 0                 |
| EHAB Eignarhaldsfélag Alþýðub | 559.000                     | 0,0%   | 559.000         | 0             | 0,0%      | -7,5%     | 0                 |
| GLB Glitnir banki hf.         | 43.687.500                  | 0,4%   | 43.687.500      | 0             | 0,0%      | -7,5%     | 0                 |
| Hlutabréfasj/fjárfestingarfél | 713.090.290                 | 7,2%   | 588.790.290     | -9.436.000    | 127,0%    | 110,2%    | 133.736.000       |
| JARDGP Jarðvarmi GP hf.       | 290.290                     | 0,0%   | 290.290         | 0             | 0,0%      | -7.5%     | 0                 |
| REGINN Reginn hf.             | 712.800.000                 | 7,2%   | 588.500.000     | -9.436.000    | 127,1%    | 110,3%    | 133.736.000       |
| lðnaður og framleiðsla        | 7.276.055.220               | 73,2%  | 6.462.018.330   | -5.250.000    | 61,2%     | 49,1%     | 819.286.890       |
| ADS Adidas Salomon AG         | 7.074.028.382               | 71,1%  | 6.259.142.906   | 0             | 63,2%     | 50,9%     | 814.885.476       |
| FÓÐURB Fóðurblandan hf.       | 0                           | 0,0%   | 23.760.000      | -14.850.000   | -84,7%    | -85,9%    | -8.910.000        |
| HAMPIÐ Hampiðian hf.          | 2.914.000                   | 0.0%   | 2.914.000       | 0             | 0.0%      | -7.5%     | 0                 |

Til að prenta út skýrsluna þarf að ýta á F9:

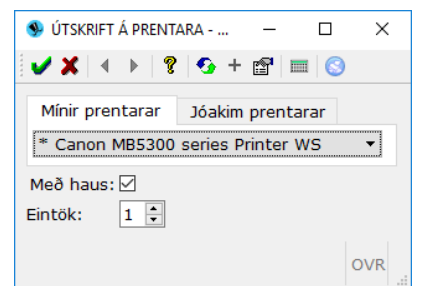

## Senda skýrslu með tölvupósti

Hægt að senda skýrsluna beint í tölvupóst en þá er ýtt á netfangshnappinn ( 💱 ) í skýrslunni sem birtist á skjánum m.v. gefnar valforsendur. Við það opnast eftirfarandi innsláttarmynd:

| ÚTSKRIFT                      | Í TÖLVUPÓST - N001                   | -                        |                          | ×   |
|-------------------------------|--------------------------------------|--------------------------|--------------------------|-----|
| ✓ X   4                       | ▶   💡 🚱 + 🖆   🎟   😒                  |                          |                          |     |
| Netfang:                      | berglind@init.is                     |                          |                          |     |
| Efni:                         | Hér er textinn sem birtist í subject |                          |                          |     |
| Með haus                      | Tegund viðhengis:                    | PDF                      | :                        | -   |
| Lýsing<br>B I U<br>Frjáls tex | E 国 ■ ☷ ≟ 包 極 A A A                  | Tex<br>Exc<br>Wor<br>HTN | taskrá<br>el<br>rd<br>4L | ~   |
|                               |                                      |                          |                          | OVR |

Sjálfkrafa birtist netfang notandans sem skráður er inn í kerfið. Notandi skráir inn netfang viðtakanda/viðtakenda. Hægt er að skrá fleiri en eitt netfang. Ef það er þá þarf að setja semikommu á milli (;) netfanganna. Efni er í raun titill tölvupóstsins. Í lýsingu er hægt að skrifa orðsendingu til viðtakanda. Hægt er að velja um fjórar mismunandi tegundir fyrir skýrsluna: Textaskrá, PDF-skjal, Excel eða Word. Einnig er hægt að ákveða hvort hið svokallaða *hausblað* eigi að sendast með skýrslunni eða ei.

#### Hausblað

Í flestum stærri skýrslum kemur fram svokallað hausblað (forsíða) þar sem fram koma ýmsar upplýsingar, t.d. hver keyrði skýrsluna, hvaða stofnun notandi var skráður inn á, vinnslutími, hvenær keyrsla skýrslu hófst og hvenær henni lauk. Á hausblaðinu má einnig sjá hverjar valforsendur skýrslunnar voru. Í *Stjórnborðinu* er hægt að stilla það hvort hausblaðið skuli alltaf birtast með skýrslum eða aldrei.

### Vörpun skýrslna

Nokkrar skýrslur í Jóakim hafa fengið nýtt og nútímalegra útlit. Skoðum skýrsluna Ávöxtun verðbréfa. Hér má sjá útlit hennar þegar hún er vörpuð (keyrð) beint út á skjá:

| ★ ¥ Siða: 1 af 1              | -               | + Sj   | álfvirkur aðdráttur 💲 |               |           |            |
|-------------------------------|-----------------|--------|-----------------------|---------------|-----------|------------|
| ÁVÖXTUN VERÐBRÉFA Á ÁRS       | GRUNDVELLI      |        |                       |               | Sjóður    | 1,námskeið |
|                               | Verð 01.03.2022 | Vægi   | Verð 01.03.2021       | Hreyf. á tmb. | Nafnávxt. | Raunávxt.  |
| VERÐBRÉF SAMTALS              | 61.584.324.059  | 100,0% | 62.276.141.045        | 0             | -1,1%     | -1,1%      |
| Erland blutabráf              | 26 667 721 069  | 13 3%  | 21 /2/ 018 226        | 0             | 24 5%     | 24 5%      |
| Erlend hlutabréf              | 26.667.721.069  | 43,3%  | 21.424.018.226        | 0             | 24,5%     | 24,5%      |
| Erlend hlutdeildarskirteini   | 3.281.874.041   | 5,3%   | 2.979.081.003         | 0             | 10,2%     | 10,2%      |
| Erl. hlutabréfsjóðir          | 867.719.445     | 1,4%   | 838.925.523           | 0             | 3,4%      | 3,4%       |
| EII. Skuldabreisjooli         | 2.414.154.596   | 3,9%   | 2.140.155.461         | 0             | 12,0%     | 12,0%      |
| Framvirkir samningar          | -4.578.837.333  | 7,4%   | -4.634.653.633        | 0             | -1,2%     | -1,2%      |
| Framvirkir samningar          | -4.578.837.333  | 7,4%   | -4.634.653.633        | 0             | -1,2%     | -1,2%      |
| Innl. hlutdeildarskírteini    | 536.411.625     | 0,9%   | 536.153.873           | 0             | 0,0%      | 0,0%       |
| Innlhlutabréfasjóðir          | 515.990.700     | 0,8%   | 515.990.700           | 0             | 0,0%      | 0,0%       |
| Innlskuldabréfasjóðir         | 20.420.925      | 0,0%   | 20.163.173            | 0             | 1,3%      | 1,3%       |
| Innlánsreikningar             | 1.648.097.901   | 2,7%   | 1.500.833.923         | 0             | 9,8%      | 9,8%       |
| Innlánsreikningar verðtryggði | 1.648.097.901   | 2,7%   | 1.500.833.923         | 0             | 9,8%      | 9,8%       |
| Innlend hlutabréf             | 20.590.743.418  | 33,4%  | 27.920.760.992        | 0             | -26,3%    | -26,3%     |
| Fjármál og tryggingar         | 109.489.414     | 0,2%   | 109.489.414           | 0             | 0,0%      | 0,0%       |
| Hlutabréfasj/fjárfestingarfél | 2.215.973.046   | 3,6%   | 1.577.093.046         | 0             | 40,5%     | 40,5%      |
| lônaður og framleiðsla        | 16.964.925.363  | 27,5%  | 25.163.569.453        | 0             | -32,6%    | -32,6%     |
| Lytjagrein                    | 90.595.266      | 0,1%   | 90.595.266            | 0             | 0,0%      | 0,0%       |
| Samgongur / Flutningar        | 324.260.000     | 0,5%   | 264.370.000           | 0             | 22,7%     | 22,7%      |
| Sjavarutvegur og fiskvinnsla  | 14.4/8.000      | 0,0%   | 14.478.000            | 0             | 0,0%      | 0,0%       |
| Upplysingatækni               | 46.536.649      | 0,1%   | 45.012.626            | 0             | 3,4%      | 3,4%       |

Sjá má hvernig útlitið er í samræmi við það sem gerist þegar skýrslu er varpað yfir í PDF. Einnig má sjá hvernig hnappastikan efst hefur breyst. Þar má sjá þessa hafa bæst við:

| <u>ه</u> | •    | Síða:  | 1     | af 2   |      |      |         |         |           |
|----------|------|--------|-------|--------|------|------|---------|---------|-----------|
| Áy       | охти | VER    | ÐBRÉF | a á áf | RSGR | UNDV | 'ELLI - | Hlutabr | réf 3 má  |
|          |      |        |       |        |      |      |         | Verd    | ð 01.04.: |
| VE       | Roon | ÉF SAI | MTALS |        |      |      |         | 9.      | 946.193   |

Þarna er hægt að fletta um blaðsíður fram og til baka og sjá í reitnum við hliðana hvaða blaðsíðu verið er að skoða.

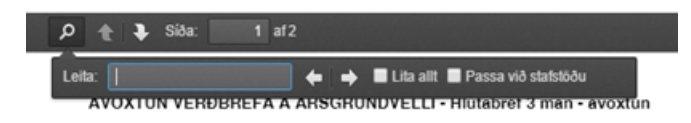

Ef ýtt er á stækkunarglerið er hægt að leita að ákveðnum texta í skýrslunni eins og í PDF skjali.

Ein af nýjungum kerfisins í þeim skýrslum sem eru notaðar hvað mest og hafa fengið þetta nýja útlit sem sjá má á síðunni á undan hafa einnig fengið auðveldari vörpunarleið yfir í Excel. Þ.e.a.s. ekki þarf lengur að skipta skjalinu upp í dálka eins og áður!

| $ \begin{array}{ c c c c c c c c c c c c c c c c c c c$                                                                                                    | F  | ile <mark>Home</mark> Insert Pag                                                                                                    | ge Layout 🛛 Formulas          | Data I | Review View He                                                        | elp  | KODIAK     | 🖓 Commen                                 | ts 🖻 🖻 Share                   |
|----------------------------------------------------------------------------------------------------|----|----------------------------------------------------------------------------------------------------|-------------------------------|--------|-----------------------------------------------------------------------|------|------------|------------------------------------------|--------------------------------|
| A1 $\checkmark$ $f_x$ $\checkmark$ A       B       C       D       E       F       G       H         1       Verð 01.03.2022       Vægi       Verð 01.03.2021       Hrey Nafnávxt.       Raunávxt.         2       VERÐBRÉF SAMTALS       61,584,324,059       100.0%       62,276,141,045       0       -1.1%       -1.1%         3       -       -       -       -       -1.1%       -1.1%       -1.1%         4       -       -       -       -       -       -       -       -       -       -       -       -       -       -       -       -       -       -       -       -       -       -       -       -       -       -       -       -       -       -       -       -       -       -       -       -       -       -       -       -       -       -       -       -       -       -       -       -       -       -       -       -       -       -       -       -       -       -       -       -       -       -       -       -       -       -       -       -       -       -       -                                                                                                    |    | P     Paste     Image: Clipboard     Image: Clipboard     Image: Clipboa | A_ ≡ %<br>nt Alignment Number | r 😥 Co | onditional Formatting N<br>ormat as Table Y<br>ell Styles Y<br>Styles | *    | Cells Edit | D<br>ting<br>Analyze<br>Data<br>Analysis | Get Jira<br>Data<br>Jira Cloud |
| A         B         C         D         E         F         G         H         I           1         Verð 01.03.2022         Vægi         Verð 01.03.2021         Hrey Nafnávxt.         Raunávxt.         Imali 1           2         VERDBRÉF SAMTALS         61,584,324,059         100.0%         62,276,141,045         0         -1.1%         -1.1%         Imali 1         Imali 1                                                                                                    | A  | $\sim$ : $\times \checkmark f$                                                                                                    | ¢                             |        |                                                                       |      |            |                                          | ~                              |
| Verð 01.03.2022         Vægi         Verð 01.03.2021         Hrey Nafnávxt.         Raunávxt.           2         VERDBRÉF SAMTALS         61,584,324,059         100.0%         62,276,141,045         0         -1.1%         -1.1%           3                                                                                                    |    | А                                                                                                    | В                             | С      | D                                                                     | Е    | F          | G                                        | н і 🔺                          |
| 2         VERDBRÉF SAMTALS         61,584,324,059         100.0%         62,276,141,045         0         -1.1%         -1.1%           3                                                                                                    | 1  |                                                                                                    | Verð 01.03.2022               | Vægi   | Verð 01.03.2021                                                       | Hrey | Nafnávxt.  | Raunávxt.                                |                                |
| 3                                                                                                    | 2  | VERÐBRÉF SAMTALS                                                                                                    | 61,584,324,059                | 100.0% | 62,276,141,045                                                        | 0    | -1.1%      | -1.1%                                    |                                |
| 4       Image: Constraint of the second second         | 3  |                                                                                                    |                               |        |                                                                       |      |            |                                          |                                |
| 5       Erlend hlutabréf       26,667,721,069       43.3%       21,424,018,226       0       24.5%       24.5%         6       Erlend hlutabréf       26,667,721,069       43.3%       21,424,018,226       0       24.5%       24.5%         7                                                                                                    | 4  |                                                                                                    |                               |        |                                                                       |      |            |                                          |                                |
| 6       Erlend hlutabréf       26,667,721,069       43.3%       21,424,018,226       0       24.5%       24.5%       1         7       -       -       -       -       -       -       -       -       -       -       -       -       -       -       -       -       -       -       -       -       -       -       -       -       -       -       -       -       -       -       -       -       -       -       -       -       -       -       -       -       -       -       -       -       -       -       -       -       -       -       -       -       -       -       -       -       -       -       -       -       -       -       -       -       -       -       -       -       -       -       -       -       -       -       -       -       -       -       -       -       -       -       -       -       -       -       -       -       -       -       -       -       -       -       -       -       -       -       -       -       -       -       -       -       - <td>5</td> <td>Erlend hlutabréf</td> <td>26,667,721,069</td> <td>43.3%</td> <td>21,424,018,226</td> <td>0</td> <td>24.5%</td> <td>24.5%</td> <td></td>                                                                                                    | 5  | Erlend hlutabréf                                                                                                    | 26,667,721,069                | 43.3%  | 21,424,018,226                                                        | 0    | 24.5%      | 24.5%                                    |                                |
| 7                                                                                                    | 6  | Erlend hlutabréf                                                                                                    | 26,667,721,069                | 43.3%  | 21,424,018,226                                                        | 0    | 24.5%      | 24.5%                                    |                                |
| 8         Erlend hlutdeildarskírteini         3,281,874,041         5.3%         2,979,081,003         0         10.2%         10.2%           9         Erl. hlutabréfsjóðir         867,719,445         1.4%         838,925,523         0         3.4%         3.4%           10         Erl. skuldabréfsjóðir         2,414,154,596         3.9%         2,140,155,481         0         12.8%         12.8%           11                                                                                                    | 7  |                                                                                                    |                               |        |                                                                       |      |            |                                          |                                |
| 9       Frl. hlutabréfsjóðir       867,719,445       1.4%       838,925,523       0       3.4%       3.4%         10       Frl. skuldabréfsjóðir       2,414,154,596       3.9%       2,140,155,481       0       12.8%       12.8%         11                                                                                                    | 8  | Erlend hlutdeildarskírteini                                                                                                    | 3,281,874,041                 | 5.3%   | 2,979,081,003                                                         | 0    | 10.2%      | 10.2%                                    |                                |
| 10       Erl. skuldabréfsjóðir       2,414,154,596       3.9%       2,140,155,481       0       12.8%       12.8%         11      4,578,837,333       7.4%       -4,634,653,633       0       -1.2%       -1.2%         13       Framvirkir samningar       -4,578,837,333       7.4%       -4,634,653,633       0       -1.2%       -1.2%         14                                                                                                    | 9  | Erl. hlutabréfsjóðir                                                                                                    | 867,719,445                   | 1.4%   | 838,925,523                                                           | 0    | 3.4%       | 3.4%                                     |                                |
| 11       -4,578,837,333       7.4%       -4,634,653,633       0       -1.2%       -1.2%         12       Framvirkir samningar       -4,578,837,333       7.4%       -4,634,653,633       0       -1.2%       -1.2%         13       Framvirkir samningar       -4,578,837,333       7.4%       -4,634,653,633       0       -1.2%       -1.2%       -1.2%         14                                                                                                    | 10 | Erl. skuldabréfsjóðir                                                                                                    | 2,414,154,596                 | 3.9%   | 2,140,155,481                                                         | 0    | 12.8%      | 12.8%                                    |                                |
| 12       Framvirkir samningar       -4,578,837,333       7.4%       -4,634,653,633       0       -1.2%       -1.2%         13       Framvirkir samningar       -4,578,837,333       7.4%       -4,634,653,633       0       -1.2%       -1.2%         14                                                                                                    | 11 |                                                                                                    |                               |        |                                                                       |      |            |                                          |                                |
| 13       Framvirkir samningar       -4,578,837,333       7.4%       -4,634,653,633       0       -1.2%       -1.2%         14                                                                                                    | 12 | Framvirkir samningar                                                                                                    | -4,578,837,333                | 7.4%   | -4,634,653,633                                                        | 0    | -1.2%      | -1.2%                                    |                                |
| 14       Iml. hutdeildarskírteini       536,411,625       0.9%       536,153,873       0       0.0%       0.0%         15       Innl. hutdeildarskírteini       536,411,625       0.9%       536,153,873       0       0.0%       0.0%         16       Innlhlutabréfasjóðir       515,990,700       0.8%       515,990,700       0       0.0%       0.0%         17       Innlskuldabréfasjóðir       20,420,925       0.0%       20,163,173       0       1.3%       1.3%         18       Imlánsreikningar       1,648,097,901       2.7%       1,500,833,923       0       9.8%       9.8%         20       Innlánsreikningar verðtryggði       1,648,097,901       2.7%       1,500,833,923       0       9.8%       9.8%         21       Imlend hlutabréf       20,590,743,418       33.4%       27,920,760,992       0       -26.3%       -26.3%         22       Innlend hlutabréf       20,590,743,418       33.4%       27,920,760,992       0       -26.3%       -26.3%         23       Fjármál og tryggingar       109,489,414       0.2%       109,489,414       0       0.0%       0.0%         24       Hlutabréfasj/fjárfestingarfél       2,215,973,046       3.6%       1,577,093,046       <                                                                                                    | 13 | Framvirkir samningar                                                                                                    | -4,578,837,333                | 7.4%   | -4,634,653,633                                                        | 0    | -1.2%      | -1.2%                                    |                                |
| 15       Innl. hlutdeildarskírteini       536,411,625       0.9%       536,153,873       0       0.0%       0.0%         16       Innlhlutabréfasjóðir       515,990,700       0.8%       515,990,700       0       0.0%       0.0%         17       Innlskuldabréfasjóðir       20,420,925       0.0%       20,163,173       0       1.3%       1.3%         18                                                                                                    | 14 |                                                                                                    |                               |        |                                                                       |      |            |                                          |                                |
| 16       Innlhlutabréfasjóðir       515,990,700       0.8%       515,990,700       0       0.0%       0.0%         17       Innlskuldabréfasjóðir       20,420,925       0.0%       20,163,173       0       1.3%       1.3%         18                                                                                                    | 15 | Innl. hlutdeildarskírteini                                                                                                    | 536,411,625                   | 0.9%   | 536,153,873                                                           | 0    | 0.0%       | 0.0%                                     |                                |
| 17       Innlskuldabréfasjóðir       20,420,925       0.0%       20,163,173       0       1.3%       1.3%         18       Imlánsreikningar       1,648,097,901       2.7%       1,500,833,923       0       9.8%       9.8%         20       Innlánsreikningar verðtryggði       1,648,097,901       2.7%       1,500,833,923       0       9.8%       9.8%         20       Innlánsreikningar verðtryggði       1,648,097,901       2.7%       1,500,833,923       0       9.8%       9.8%         21       Imlend hlutabréf       20,590,743,418       33.4%       27,920,760,992       0       -26.3%       -26.3%         23       Fjármál og tryggingar       109,489,414       0.2%       109,489,414       0       0.0%       0.0%         24       Hlutabréfasj/fjárfestingarfél       2,215,973,046       3.6%       1,577,093,046       0       40.5%       40.5%         25       Iðnaður og framleiðsla       16,964,925,363       27.5%       25,163,569,453       0       -32.6%       -32.6%         26       Lyfjagrein       90,595,266       0.1%       90,595,266       0       0.0%       0.0%         27       Samgöngur / Flutningar       324,260,000       0.5%       264,370,000 <t< td=""><td>16</td><td>Innlhlutabréfasjóðir</td><td>515,990,700</td><td>0.8%</td><td>515,990,700</td><td>0</td><td>0.0%</td><td>0.0%</td><td></td></t<>                                                                                                    | 16 | Innlhlutabréfasjóðir                                                                                                    | 515,990,700                   | 0.8%   | 515,990,700                                                           | 0    | 0.0%       | 0.0%                                     |                                |
| 18         Image: Constraint of the section of the section of th | 17 | Innlskuldabréfasjóðir                                                                                                    | 20,420,925                    | 0.0%   | 20,163,173                                                            | 0    | 1.3%       | 1.3%                                     |                                |
| 19       Innlánsreikningar       1,648,097,901       2.7%       1,500,833,923       0       9.8%       9.8%         20       Innlánsreikningar verðtryggði       1,648,097,901       2.7%       1,500,833,923       0       9.8%       9.8%       9.8%         21                                                                                                    | 18 |                                                                                                    |                               |        |                                                                       |      |            |                                          |                                |
| 20       Innlánsreikningar verðtryggði       1,648,097,901       2.7%       1,500,833,923       0       9.8%       9.8%         21       Imlend hlutabréf       20,590,743,418       33.4%       27,920,760,992       0       -26.3%       -26.3%       -26.3%         23       Fjármál og tryggingar       109,489,414       0.2%       109,489,414       0       0.0%       0.0%         24       Hlutabréfasj/fjárfestingarfél       2,215,973,046       3.6%       1,577,093,046       0       40.5%       40.5%         25       Iðnaður og framleiðsla       16,964,925,363       27.5%       25,163,569,453       0       -32.6%       -32.6%         26       Lyfjagrein       90,595,266       0.1%       90,595,266       0       0.0%       0.0%         27       Samgöngur / Flutningar       324,260,000       0.5%       264,370,000       0       22.7%       22.7%                                                                                                    | 19 | Innlánsreikningar                                                                                                    | 1,648,097,901                 | 2.7%   | 1,500,833,923                                                         | 0    | 9.8%       | 9.8%                                     |                                |
| 21       Innlend hlutabréf       20,590,743,418       33.4%       27,920,760,992       0       -26.3%       -26.3%       20         23       Fjármál og tryggingar       109,489,414       0.2%       109,489,414       0       0.0%       0.0%       20         24       Hlutabréfasj/fjárfestingarfél       2,215,973,046       3.6%       1,577,093,046       0       40.5%       40.5%         25       Iðnaður og framleiðsla       16,964,925,363       27.5%       25,163,569,453       0       -32.6%       -32.6%         26       Lyfjagrein       90,595,266       0.1%       90,595,266       0       0.0%       0.0%         27       Samgöngur / Flutningar       324,260,000       0.5%       264,370,000       0       22.7%       22.7%                                                                                                    | 20 | Innlånsreikningar verðtrygg                                                                                                    | ði 1,648,097,901              | 2.7%   | 1,500,833,923                                                         | 0    | 9.8%       | 9.8%                                     |                                |
| 22       Innlend hlutabret       20,590,743,418       33.4%       27,920,760,992       0       -26.3%       -26.3%       -26.3%         23       Fjármál og tryggingar       109,489,414       0.2%       109,489,414       0       0.0%       0.0%         24       Hlutabréfasj/fjárfestingarfél       2,215,973,046       3.6%       1,577,093,046       0       40.5%       40.5%         25       Iðnaður og framleiðsla       16,964,925,363       27.5%       25,163,569,453       0       -32.6%       -32.6%         26       Lyfjagrein       90,595,266       0.1%       90,595,266       0       0.0%       0.0%         27       Samgöngur / Flutningar       324,260,000       0.5%       264,370,000       0       22.7%       22.7%                                                                                                    | 21 |                                                                                                    |                               |        |                                                                       | _    |            |                                          |                                |
| 23       Fjarmai og tryggingar       109,489,414       0.2%       109,489,414       0       0.0%       0.0%         24       Hlutabréfasj/fjárfestingarfél       2,215,973,046       3.6%       1,577,093,046       0       40.5%       40.5%         25       Iðnaður og framleiðsla       16,964,925,363       27.5%       25,163,569,453       0       -32.6%       -32.6%         26       Lyfjagrein       90,595,266       0.1%       90,595,266       0       0.0%       0.0%         27       Samgöngur / Flutningar       324,260,000       0.5%       264,370,000       0       22.7%       22.7%                                                                                                    | 22 | Innlend hlutabref                                                                                                    | 20,590,743,418                | 33.4%  | 27,920,760,992                                                        | 0    | -26.3%     | -26.3%                                   |                                |
| 24       Initiatorerasyrijariestingarieti       2,215,973,046       3.6%       1,577,093,046       0       40.5%       40.5%         25       Iðnaður og framleiðsla       16,964,925,363       27.5%       25,163,569,453       0       -32.6%       -32.6%         26       Lyfjagrein       90,595,266       0.1%       90,595,266       0       0.0%       0.0%         27       Samgöngur / Flutningar       324,260,000       0.5%       264,370,000       0       22.7%       22.7%                                                                                                    | 23 | Fjarmal og tryggingar                                                                                                    | 109,489,414                   | 0.2%   | 109,489,414                                                           | 0    | 0.0%       | 0.0%                                     |                                |
| 26         Lyfjagrein         90,595,266         0.1%         90,595,266         0         0.0%         0.0%           27         Samgöngur / Flutningar         324,260,000         0.5%         264,370,000         0         22.7%         22.7%                                                                                                    | 24 | långåur og framlgidele                                                                                                    |                               | 3.0%   | 1,577,093,040                                                         | 0    | 40.5%      | 40.5%                                    |                                |
| 20         Lyrjagrein         30,55,200         0.1%         90,55,200         0         0.0%         0.0%           27         Samgöngur / Flutningar         324,260,000         0.5%         264,370,000         0         22.7%         22.7%                                                                                                    | 20 | lufiagrain                                                                                                    | 10,904,925,303                | 27.5%  | 23,103,309,433                                                        | 0    | -32.0%     | -32.0%                                   |                                |
| 27 Sangongar / natimigar 324,200,000 0.370 204,370,000 0 22.176 22.176                                                                                                    | 20 | Samgöngur / Elutningar                                                                                                    | 324 260 000                   | 0.1%   | 264 370 000                                                           | 0    | 22 7%      | 22.7%                                    |                                |
| 39 Siéverétriegur eg fielevinnele 14 479 000 0.00/ 14 479 000 0.00/ 0.00/                                                                                                    | 27 | Samgongur / Fluchingar                                                                                                    | 524,200,000                   | 0.3%   | 204,370,000                                                           | 0    | 22.7%      | 22.7%                                    |                                |

# Útprentun

Í Jóakim hefur verið þróað mjög öflugt útprentunarkerfi. Hægt er að prenta út skýrslur, flettilista og skjámyndir á hvaða prentara sem hefur verið skilgreindur í Jóakim hjá viðkomandi stofnun/notanda (Jóakim prentarar) eða eru settir upp á tölvu notandans (mínir prentarar). Jóakim sér sjálfkrafa um að stilla prentarann þannig að útskriftir komist sem best fyrir. T.d. ef útskrift er um 80 stafir á breidd eru notaðir frekar stórir stafir en ef útskrift er vel yfir 200 stafir á breidd og skrifað er út á geislaprentara eru notaðir mjög litlir stafir og skrifað lárétt (landscape) til þess að koma línum fyrir.

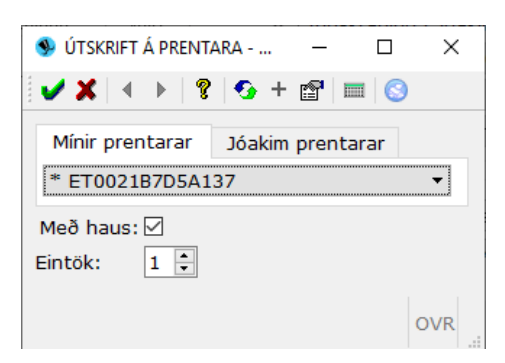

# Útprentun skýrslna

Til þess að prenta út skýrslu (eða flettilista) er smellt á prentarahnappinn ( ) , **Ctrl+P** eða **F9** en þá kemur upp glugginn hér að ofan. Þarna stillir notandinn prentara ef það á að prentast á annan en sjálfgefinn prentara, hvort hausblaðið (forsíðan) skuli prentast með eða ekki og hversu mörg eintök skuli prenta. Aðalprentari notandans er alltaf sjálfgefinn en notandi getur ýtt á **F7** og fengið upp flettilista yfir þá prentara sem skilgreindir eru í Jóakim. Með því að samþykkja þessa mynd er útprentun hafin.

# Útprentun skjámynda

Ef prenta þarf út skjámynd er ýtt á hnappinn 💿. Við það opnar stýrikerfi tölvunnar glugga þar sem notandi getur valið hvaða prentara skal prenta á, fjölda eintaka o.s.frv.

| 🖶 Print                                                                | >                                      |
|------------------------------------------------------------------------|----------------------------------------|
| General                                                                |                                        |
| Select Printer                                                         | A Microsoft XPS Document               |
| <                                                                      | >                                      |
| Status: Ready<br>Location: Default Location<br>Comment: ET0021B7D5A137 | Print to file Preferences Find Printer |
| Page Range                                                             | Number of copies: 1                    |
| Selection     Current Page       Pages:     0-1                        | Collate                                |
| page range. For example, 5-12                                          |                                        |
| Pr                                                                     | rint Cancel Apply                      |

# Línurit

Í Jóakim er hægt að sjá þróun gilda á ákveðinni vísitölu/ vaxtatöflu / markaðsflokki myndrænt á línuriti. Til þess að kalla fram línurit er ýtt á 🖾.

# Að kalla fram línurit

Notandi vill sjá þróun gengisvísitölunar á línuriti. Byrjað er á því að fara í Almennar upplýsingar >> Markaðstöflur >> Vísitölur. Þá birtist eftirfarandi valforsendumynd:

| <b>A</b> 1/1/2 1 1 <b>P</b> 1 |                               |   | _ | ~   |
|-------------------------------|-------------------------------|---|---|-----|
| 🦻 Valtorsendur markaðsker     | nnitaina - NUU1               | _ |   | X   |
| 🖌 🗶 🖇 🚱 📷 🖿                   | 1 📀                           |   |   |     |
| Markaðsflokkur:               | GENGISVISIT. 💽 Gengisvísitala |   | Ŧ |     |
| Markaður:                     | *                             |   |   |     |
| Markaðskennitölugerð:         | * •                           |   |   |     |
| Tegund kennitölu:             | Allt 👻                        |   |   |     |
| Tegund flokks:                | Vísitala 👻                    |   |   |     |
| Dagsetningar:                 | * • • • •                     |   |   |     |
| Dagsetn.skrán:                | * 123 - * 123                 |   |   |     |
| Umsjónaraðili:                | * •                           |   |   |     |
| Skráning:                     | Allt 👻                        |   |   |     |
|                               |                               |   |   |     |
| F7=Flettilisti.               |                               |   | C | OVR |

Notandi þarf að velja vísitöluna í svæðinu markaðsflokkur og staðfesta. Þá birtist flettilisti með öllum gildunum.

| wisitolur - NOUT | <b>-</b>             |                     |
|------------------|----------------------|---------------------|
| 🗸 🗙 🤺 🔁          | ט 🗙 🖣                | ) K M M 🖓 🗸 🎒 🖄 🗐 🤜 |
| <u>)</u> 🗿 🔁 🤶   | <mark>5 + 🗗 i</mark> | ▶ 🛃 📀               |
| Dagsetning       | Gerð                 | - Gildi ^           |
| 09.10.2018       | GE                   | 173,48120000        |
| 08.10.2018       | GE                   | 172,71230000        |
| 05.10.2018       | GE                   | 171,40200000        |
| 04.10.2018       | GE                   | 171,99010000        |
| 03.10.2018       | GE                   | 170,86960000        |
| 02.10.2018       | GE                   | 170,03770000        |
| 01.10.2018       | GE                   | 168,57510000        |
| 26.09.2018       | GE                   | 167,75150000        |
| 00.0010          | CE.                  | 171 14410000        |

Ný ýtir notandinn á hnappinn 🧧 og þá opnar Jóakim mynd af línuriti þar sem tekið er mið af gildunum í töflunni á síðunni á undan:

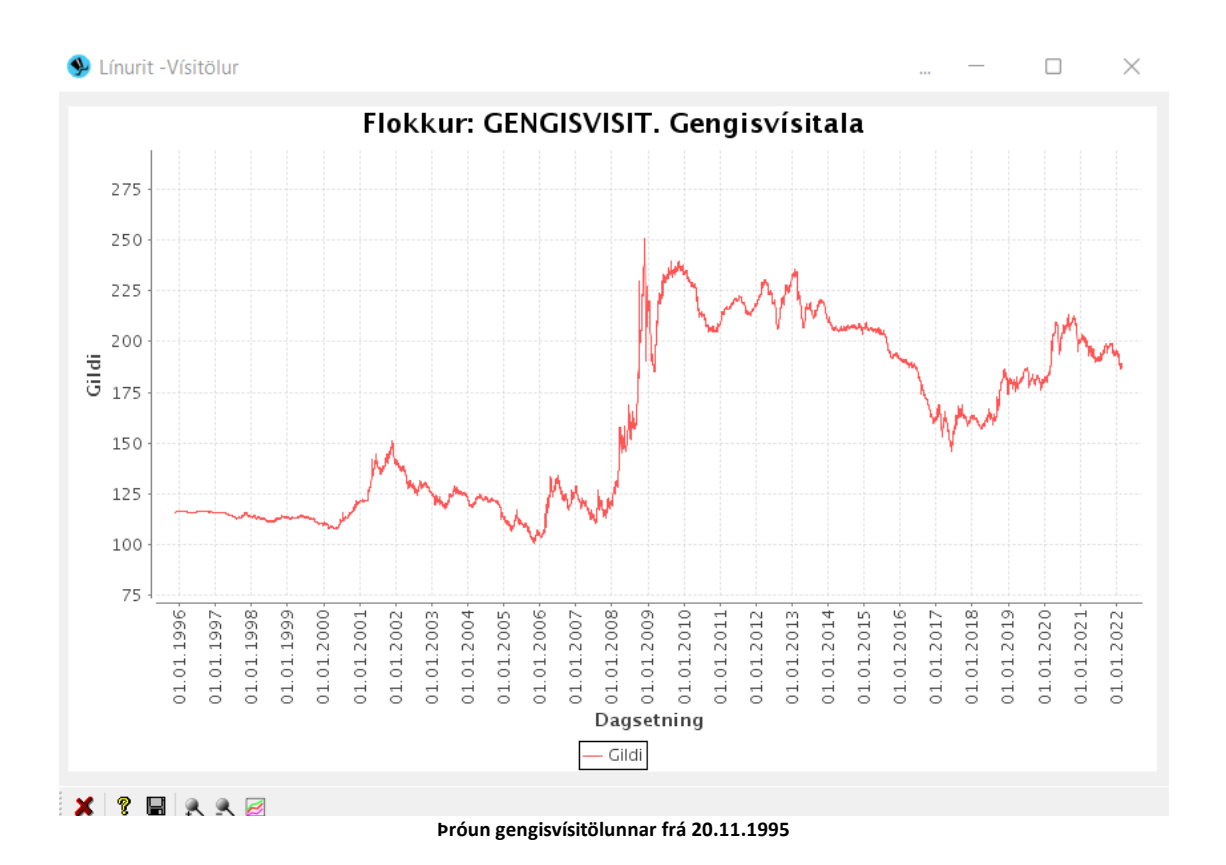

### Vista línurit

Hægt er að vista línurit á tölvuna með því að ýta á vistahnappinn ( 🖬 ) neðst á línuritinu. Þannig er hægt svo að senda línuritið til annars aðila eða hafa til útprentunar. Þegar ýtt er á hnappinn opnast gluggi þar sem notandinn þarf að velja hvar afrit af línuritinu á að vistast á tölvu notandans:

Myndin vistast þá á forminu .PNG mynd sem hægt er að opna í t.d. Windows Photo Gallery

| -                                                                        |                                           |                 |             |      |                |                       |          |
|--------------------------------------------------------------------------|-------------------------------------------|-----------------|-------------|------|----------------|-----------------------|----------|
| 外 Jóakim - Vista skrá                                                    |                                           |                 |             |      |                |                       | ×        |
| $\leftarrow$ $\rightarrow$ $\checkmark$ $\uparrow$ $\blacksquare$ > This | s PC > geymsla (\\init.init.local) (Z:) > |                 |             |      | マ ひ Search gey | msla (\\init.init.loc | <i>P</i> |
| Organize 🔻 New folder                                                    |                                           |                 |             |      |                |                       | ?        |
| A Quick access                                                           | Name                                      | Date modified   | Туре        | Size |                |                       |          |
|                                                                          | .TemporaryItems                           | 4.4.2013 11:00  | File folder |      |                |                       |          |
| Desktop 🖈                                                                | .Trash-1000                               | 25.6.2012 09:16 | File folder |      |                |                       |          |
| Downloads *                                                              | 📙 Init                                    | 26.9.2018 14:09 | File folder |      |                |                       |          |
| 🧃 Documents 🖈                                                            | sofn                                      | 4.10.2017 10:09 | File folder |      |                |                       |          |
| 🛜 Pictures 🛛 🖈                                                           |                                           |                 |             |      |                |                       |          |
| 🛫 geymsla (\\in 🖈                                                        |                                           |                 |             |      |                |                       |          |
| Handbaekur                                                               |                                           |                 |             |      |                |                       |          |
| o, Jóakim                                                                |                                           |                 |             |      |                |                       |          |
| PDF handbaekur                                                           |                                           |                 |             |      |                |                       |          |
| 📙 Skuldabrefavisiti                                                      |                                           |                 |             |      |                |                       |          |
| 🐔 OneDrive                                                               |                                           |                 |             |      |                |                       |          |
| 💻 This PC                                                                |                                           |                 |             |      |                |                       |          |
| 3D Objects                                                               |                                           |                 |             |      |                |                       |          |
| Desktop                                                                  |                                           |                 |             |      |                |                       |          |
| Documents                                                                |                                           |                 |             |      |                |                       |          |
| Downloads                                                                |                                           |                 |             |      |                |                       |          |
| h Music                                                                  |                                           |                 |             |      |                |                       |          |
| Pictures                                                                 |                                           |                 |             |      |                |                       |          |
| Videos                                                                   |                                           |                 |             |      |                |                       |          |
| Windows (C:)                                                             |                                           |                 |             |      |                |                       |          |
| 🛫 geymsla (\\init.ii 🗸                                                   |                                           |                 |             |      |                |                       |          |
| Folder:                                                                  | Init                                      |                 |             |      |                |                       |          |
|                                                                          |                                           |                 |             |      | Select Fold    | er Cancel             |          |
|                                                                          |                                           |                 |             |      |                |                       |          |

# Stækka / minnka línurit

Hægt er að minnka og stækka línuritið eftir hentugleika með því að ýta hnappana neðst á línuritinu -

<u>R</u> <u>R</u>

# Valforsendur línurits

Ef ýtt er á 🖻 neðst á línuritinu birtist valmynd þar sem hægt er að vinna með línuritið nánar. Hægt er að breyta titlinum á línuritinu. Einnig má sjá hæsta gildið og lægsta gildið og fjölda gilda í töflunni.

| Eiginleikar línurits                                            |                |              | _            | $\Box$ $\times$ |
|-----------------------------------------------------------------|----------------|--------------|--------------|-----------------|
| Almennt<br>Titill: Flokkur: GENGISVIS<br>Texti x-ás: Dagsetning | IT. Gengisvísi | tala         | Stærð: 500 ¢ |                 |
| Dagsetningardálkur: Dagsetning<br>Dálkur fyrir seríu:           | j •            |              |              |                 |
| Heiti seríu                                                     | Fj.gilda       | Lægsta gildi | Hæsta gildi  | •               |
| ☑ Gildi                                                         | 6538           | 100,5898     | 250,6977     |                 |
| ✓Í lagi X Hætta v                                               | ið             |              |              | OVR             |

Ef valið er að fá línurit fyrir flettilista sem inniheldur markaðskennitölur ákveðins hlutafélags (t.d. OSSR\_IS) má finna mismunandi gerðir af gildum í töflunni. T.d. lokaverð, hæsta verð o.s.frv. Þá verður línuritið sem birtist frekar flókið. Til að sigta út ákveðnar gerðir markaðskennitalna er hægt að ýta á hnappinn og setja hak við þær kennitölur sem eiga að birtast.

| lokkur: OSSR | Össur hf - D | anmörku                |   |
|--------------|--------------|------------------------|---|
| Dagsetning   | Gerð         | Gildi                  |   |
| 28.02.2022   | BYRV         | 38,0000                | Ľ |
| 28.02.2022   | HVER         | 38 <mark>,</mark> 5000 |   |
| 28.02.2022   | LOKV         | 37,0000                |   |
| 28.02.2022   | LVER         | 36,9000                |   |
| 25.02.2022   | BYRV         | 36,5000                |   |
| 25.02.2022   | HVER         | 38,0000                |   |
| 25.02.2022   | LOKV         | 37,3000                |   |

# Ef ýtt er á 🧧 þá birtist grafið:

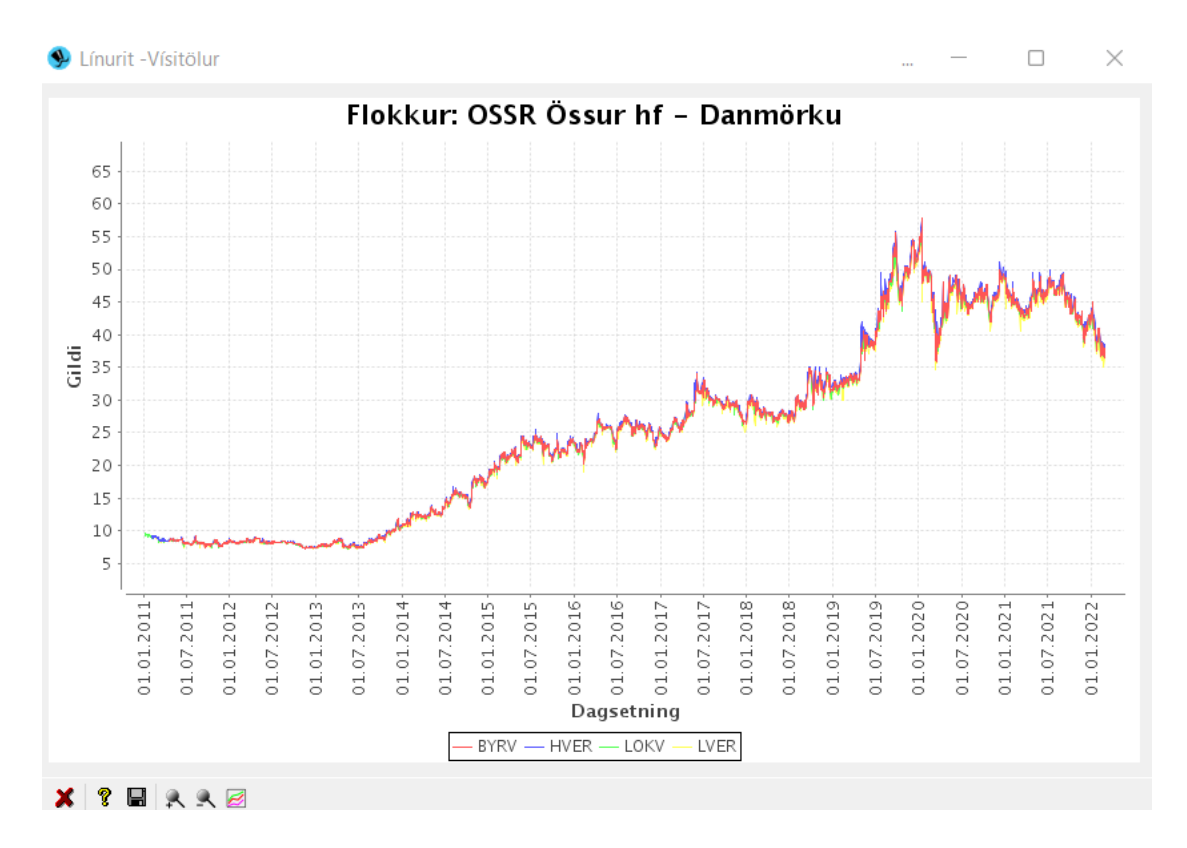

Frekar ruglingslegt og ólæsilegt. Til að skorða sig niður á ákveðna kennitölugerð skal ýta á línuritshnappinn á línuritinu () og velja þá kennitölugerð sem á að birta – t.d. dagslokaverð. Þá eru hökin tekin út við hinar kennitölugerðirnar. Einnig er hægt að stilla nákvæmnina á x-ásnum í reitnum *Stærð*. Eftir því sem talan er hærri því nákvæmari verður hann.

| 🞐 Eiginleikar línurits                                       |                  |               | _          |     |   |
|--------------------------------------------------------------|------------------|---------------|------------|-----|---|
| Almennt<br>Titill: Flokkur: OSSR Ö<br>Texti x-ás: Dagsetning | ssur hf - Danmör | ku            | Stærð: 500 | •   |   |
| Dagsetningardálkur: Dagsett<br>Dálkur fyrir seríu: Gerð      | ning -<br>-      | Gildisdálkur: | Gildi      | -   |   |
| Heiti seríu                                                  | Fj.gilda         | Lægsta gildi  | Hæsta gild | i   |   |
|                                                              | 2703             | 7,25          | 57,8       | 3   |   |
|                                                              | 2749             | 7,25          | 57,8       | 3   |   |
| LOKV                                                         | 2767             | 7,25          | 56,4       | 4   |   |
|                                                              | 2749             | 7,15          | 56,1       | L   |   |
|                                                              |                  |               |            |     | P |
| ✓Í lagi X Hæt                                                | ta við           |               |            |     |   |
|                                                              |                  |               |            | OVR |   |

Þá birtist grafið:

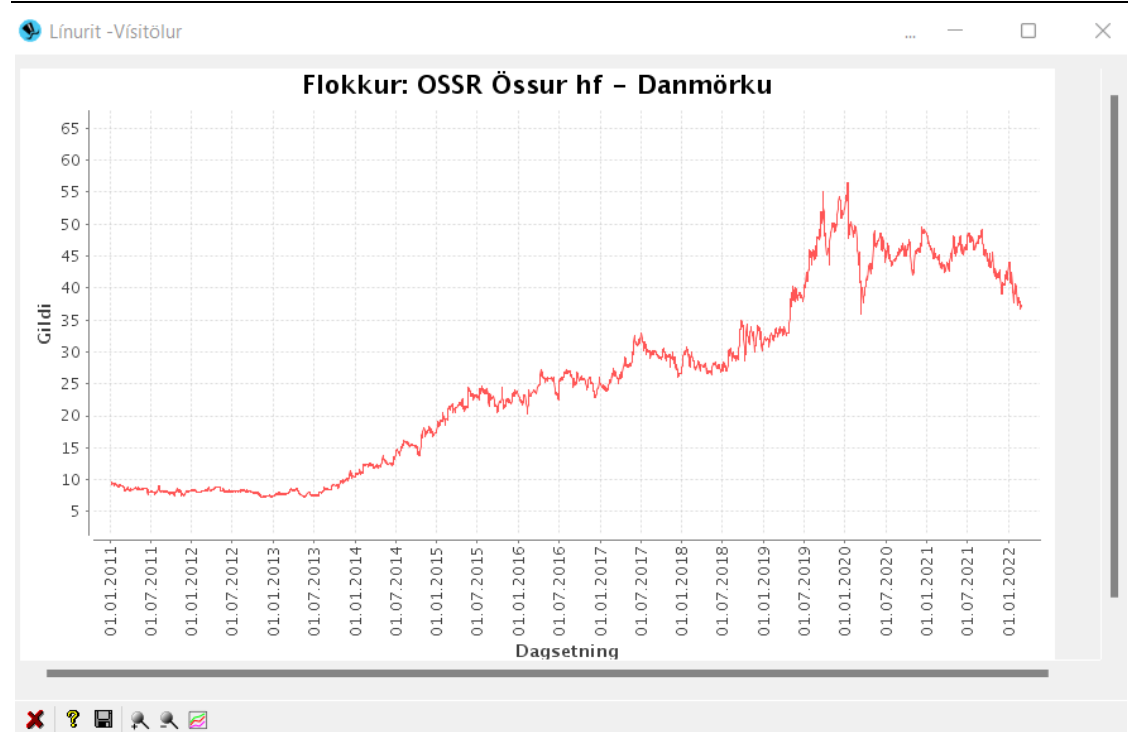

Þróun dagslokaverð á Össuri hf.

# Stjórnborð

Stjórnborð notanda er kallað fram með því að smella með músinni á hnappinn Stjórnborð sem

staðsett er í aðalmynd Jóakims eða á 📴 í skjámyndunum (hægt er að komast í stjórnborð úr hvaða skjámynd sem er).

| Jóakim                                                                                                    |                                                                                                    | – 🗆 X                                                                                                    |
|----------------------------------------------------------------------------------------------------|----------------------------------------------------------------------------------------------------|----------------------------------------------------------------------------------------------------|
| Aðalvalmynd - stofnun: N001   Verðbréfakerfi  I Gjaldakerfi  Félagakerfi  Almennar upplýsingar  Kerfsuppsetning  Fila upflettingar  Kerfsuppsetning  Nýjungar í Jóakim  Sýska með aðalvalmynd | Velkomin(n) til starfa við Jóakim         Jöskim (**) - biðlan útg., 9 / 3.20.21-202203280923 (85.220.100.79)         Notandi         begga       Berglind Sveinsdóttir (berglind@init.is)         Innskráning í Jóakim         Stofnun       N001 - Sjóður 1,námskeið         Deild           Staðsetning       Init ehf         Aðgerðir           Í Breyta stofnun       Í Stjórnborð         Í Skráarsýsl           Prentskrárnar mínar | Hraðval<br>> Verðbréfakerfi<br>> Notendur og prentarar<br>> Ýmsar vinnslur<br>Vinsar vinnslur<br>Sýsla með hraðval<br>Verðbréfakerfi<br>> Ín Notendur og prentarar<br>> Ín Notendur og prentarar<br>> Ín Notendur og pre |
|                                                                                                    |                                                                                                    | OVIC                                                                                                    |

Í fremsta flipanum getur notandinn stillt ýmis atriði. T.d. stillt sjálfgefinn prentara sem skilgreindur er í Jóakim, sjálfvirka vörpunarleið, hvort að hausblað prentist með skýrslum, meðhöndlun breytinga í skjámyndum o.fl.

| Stjórnborð notanda - N001                                                                                                    |                                                                                                    | -             |      | ×  |
|----------------------------------------------------------------------------------------------------|----------------------------------------------------------------------------------------------------|---------------|------|----|
| 🗸 🗙 🖛 🕨 😵 😵 + 🖼 🖬                                                                                                    |                                                                                                    |               |      |    |
| Almennt Gluggar og letur<br>Sjálfgefin gildi<br>Sjálfgefin prentari<br>-Kemur sjálfg. upp í runuv.<br>Sjálfgefin vörpunarleið<br>Útskrift með haus<br>Meðhöndlun nýskráninga<br>Meðhöndlun breytinga<br>Meðh. þegar hætt við skrán.<br>Farið úr skýrslu án útprent. | ILykilorð Tölvupóstur<br>init_lexmark_e<br>✓<br>Excel<br>Óskilgreint<br>Út eftir skráningu<br>Spyrja þegar lokað | Debug upplýsi | ngar |    |
| ✔Ílagi X Hætta við                                                                                                    |                                                                                                    |               |      |    |
| F7=Flettilisti.                                                                                                    |                                                                                                    |               | C    | VR |

Í flipanum *Gluggar og letur* getur notandinn stillt hvernig flettilistar birtist. Þ.e.a.s hvort að þeir birtist alltaf eins eða hvort þeir birtist eins og notandinn skildi við hann síðast (t.d. raðaði eftir ákv. dálki, breytti stærð eða faldi dálk).

Hér er einnig hægt að stilla leturgerð Jóakims. Aðalvalmynd helst þó alltaf eins. Einnig er hægt að stilla stærð letursins. Áður en notandinn ýtir á hnappinn *Í lagi* til að samþykkja breytinguna getur hann látið prófa nýju leturgerðina og/eða stærðina á letrinu á einhverjum ákveðnum verklið.

| Stjórnborð notanda - N001                                                                                                    |                                                                                                    |                                                                                      |         | -        |      | ×   |
|----------------------------------------------------------------------------------------------------|----------------------------------------------------------------------------------------------------|--------------------------------------------------------------------------------------|---------|----------|------|-----|
| 🗸 🗶 🗠 🕴 😵 😵 + 🗃                                                                                                    |                                                                                                    |                                                                                      |         |          |      |     |
| Almennt Gluggar og letur<br>Geyma uppsetningu<br>Hér er hægt að velja hvort ‡<br>gera á flettigluggum haldist<br>næst. Hægt er að setja röðu<br>þeirra og fela þá. Ef valið er<br>glugginn næst með sjáfgefnu<br>® Breytingar geymdar                                                                                                    | Lykilorð<br>þær breyting<br>þegar glugg<br>in á dálka,<br>"Alltaf eins<br>um gildum.<br>) Alltaf e | Tölvupóstur<br>gar sem notendu<br>ginn er opnaður<br>breyta stærð<br>" opnast<br>ins | Debug u | ıpplýsir | ıgar |     |
| Letur og leturstærð                                                                                                    |                                                                                                    |                                                                                      |         |          |      |     |
| Sjálfgefið letur:                                                                                                    | Verdana                                                                                            |                                                                                      |         |          | •    |     |
| Stærð leturs:                                                                                                    | 10 pt.                                                                                             |                                                                                      |         |          | •    |     |
| Prófa á verklið:                                                                                                    | Tímaskrá                                                                                           | ningar                                                                               |         |          | •    |     |
| Hægt er að velja letur og let<br>"Eins og í Windows" koma sj<br>kerfinu. Þessi gildi eru sett í<br>Notið prófa eiginleikann áður                                                                                                    | turstærð. Ef<br>álfgefin gild<br>"Properties<br>r en gildin e                                      | f valið er<br>i frá Windows<br>" á Desktop.<br>ru vistuð!                            |         |          |      |     |
| 🖌 Í lagi 🔰 🗶 Hætta vi                                                                                                    | ið                                                                                                 |                                                                                      |         |          |      |     |
| The rest of the rest of the re | -                                                                                                  |                                                                                      |         |          |      |     |
|                                                                                                    |                                                                                                    |                                                                                      |         |          | (    | OVR |

Í flipanum Lykilorð getur notandi breytt lykilorði sínu. Notandi getur ekki breytt lykilorði hjá öðrum.

| Stjórnborð notanda - N001                                                                         | - 0               | ×       |
|---------------------------------------------------------------------------------------------------|-------------------|---------|
| 🖌 🗶 🔺 🕨 🦉 🧐 + 📾 🔤 😒                                                                               |                   |         |
| Almennt       Gluggar og letur       Lykilorð       Tölvupóstur       I         Lykilorðabreyting | Debug upplýsingar |         |
| 🖌 Í lagi 🛛 🗶 Hætta við                                                                            |                   |         |
|                                                                                                   |                   | OVR .:: |

Í flipanum *Tölvupóstur* getur notandi stillt á hvaða tölvupóstlista hann vill vera með því að merkja við viðegandi póstlista.

| 📎 Stjórnborð notanda - N001                                                                                                    | -           |      | ×      |
|----------------------------------------------------------------------------------------------------|-------------|------|--------|
| 🖌 🗙   4 🕨   🖇   🚱 + 🗃   🔤   😒                                                                                                    |             |      |        |
| Almennt Gluggar og letur Lykilorð Tölvupóstur Debu<br>Netfang og tölvupóstlistar<br>Netfang: berglind@init.is                                                                                                    | ug upplýsir | ngar |        |
| Merktu við póstlista sem þú vilt vera áskrifandi að: Póstlisti vegna iðgjaldakerfis Póstlisti vegna vefmála Póstlisti vegna lífeyrisgreiðslukerfis Póstlisti vegna verðbréfakerfis Póstlisti vegna orlofshúsakerfis Póstlisti vegna FME skýrsluskila |             | <    |        |
| Netfang                                                                                                    |             | 0    | OVR .: |

Í flipanum Debug upplýsingar eru upplýsingar sem nýtast forriturum Jóakim kerfisins en ekki notandanum. Því verður ekki farið nánar út í tilgang hans hér.

# Skráarsýsl

Ef skrá kemur með tölvupósti eða á geisladisk/minniskubb þarf að byrja á að vista skrána á því svæði tölvunnar sem nota á sem geymslusvæði rafrænna skráa vegna Jóakim. Þaðan er skráin færð inn á svæði notandans í Jóakim. Til að færa skrána þangað þarf að byrja finna hana t.d. inn í *My Computer / My Documents.* Svo þarf að ýta á hnappinn á aðalvalmynd sem heitir *Skráarsýsl.* 

| 🞐 Jóakim                                                                                                    |                                                                                                    | - 🗆 X                                                             |
|----------------------------------------------------------------------------------------------------|----------------------------------------------------------------------------------------------------|-------------------------------------------------------------------|
| Jóakim   Aðalvalmynd - stofnun: N001   `   `   Verðbréfakerfi   `   `   Félagakerfi   `   Lífeyrisgreiðslur   `   Uppmælingakerfi   `   Reikningagerð   `   Viðskiptatengsl (CRM)   `   Almennar upplýsingar   `   Kerfisuppsetning   `   Erla uppflettingar   `   Skýrslur   Handbækur   `   Nýjungar í Jóakim | Velkomin(n) til starfa við Jóakim         Jóskim (**) - biðlari útg. 9 / 3.20.21-202203280923 (85.220.100.79)         Notandi         begga       Berglind Sveinsdóttir (berglind@init.is)         Innskråning í Jóakim         Stofnun       N001 - Sjóður 1,námskeið         Deild       *         Staðsetning       Init ehf         Aðgerðir          Skráarsýsl         Skráarsýsl         Prentskrárnar mínar | − □ × Hraðval Nerðbréfakerfi Notendur og prentarar Ýmsar vinnslur |
| Sýsla með aðalvalmynd                                                                                                    |                                                                                                    | Sýsla með hraðval                                                 |

Þegar ýtt er á hnappinn opnast skráarlisi notandans í Jóakim:\*

| Skráarnafn         | Skrá breytť      | Tegund       | Stærð(KB) |
|--------------------|------------------|--------------|-----------|
| Joakim_Linurit.png | 2022-03-01 23:01 | :17 PNG mynd | 24        |
| L072skra           | 2022-02-24 14:14 | :46          | 1         |
|                    |                  |              |           |
|                    |                  |              |           |
|                    |                  |              |           |
|                    |                  |              |           |

Hægt er að ferðast upp og niður í listanum með örvalyklunum á talnalyklaborðinu. Þegar listinn birtist þá er honum sjálfkrafa raðað eftir fremsta dálkinum. Til að raða í öfugri stafrófsröð skal ýta á heitið á dálkinum. Einnig er hægt að raða eftir hinum dálknunum. Notandi ýtir þá efst á heitið á þeim dálki sem raða á eftir.

Notandi getur skoðað skrárnar sínar sem vistaðar eru á svæði hans í Jóakim á hvaða tölvu sem er þar sem hann skráir sig inn í Jóakim.

### Færa skrá/skrár inn á svæði notandans í Jóakim

Nú eru tvær mismunandi aðferðir við að færa skrá af tölvuni og inn á heimasvæði notandans í Jóakim. Annars vegar er hægt að færa skrána inn á heimasvæði notandans í Jóakim með því að *draga* skrána/skrárnar úr *My Computer/My Documents* glugganum og yfir í Jóakim skráargluggann. Þá bætist skráin á listann. *Skráin hefur þá verið flutt á heimasvæði notandans í Jóakim*. Hægt er að draga <u>fleiri</u> <u>en eina</u> skrá í einu inn á svæðið með þessari aðferð!!

| 🚱 Heimasvæði Jóakims          |                    |             | —         | ) × |
|-------------------------------|--------------------|-------------|-----------|-----|
| -Fjöldi skráa er 3 og samtals | stærð er 372 KB    |             |           |     |
| Skráarnafn                    | Skrá breytť        | Tegund      | Stærð(KB) | •   |
| 🖪 Að breyta stærð skýrslug    | 2022-03-01 23:05:4 | 5 PDF skjal | 347       |     |
| Joakim_Linurit.png            | 2022-03-01 23:01:1 | 7 PNG mynd  | 24        |     |
| L072skra                      | 2022-02-24 14:14:4 | 5           | 1         |     |
|                               |                    |             |           |     |
|                               |                    |             |           |     |
|                               |                    |             |           | -   |
| 🖹 Senda skrá 🛛 🖨 Sæ           | kja skrá 🔍 🔍 Sk    | oða skrá    |           |     |
|                               |                    |             |           |     |

Ef skráin/skrárnar eru til fyrir með sama heiti á svæði notandans spyr Jóakim hvort yfirskrifa eigi skrána sem til er fyrir.

| 😲 Skráin <b>Að breyta stærð</b> | skýrslug | lugga.pc | <b>lf</b> er til. Viltu yfirskrifa hana? |
|---------------------------------|----------|----------|------------------------------------------|
|                                 | Já       | Nei      |                                          |

Hins vegar er hægt að ýta á hnappinn *Senda skrá* og velja þar eina ákveðna skrá sem flytja á yfir – þá er einungis hægt að velja eina skrá í einu!

### Sækja skrá/skrár inn á svæði notandans í Jóakim

Ef sækja þarf skrá sem vistuð hefur verið á Jóakim svæðinu skal ýta á hnappinn *Skráarsýsl* á aðalmynd Jóakims. Við það birtist eftirfarandi listi af skránum sem vistaðar eru á svæði notandans.

| ۹. | He       | imasvæði Jóakims             |              |          |           | — C       | ) × |
|----|----------|------------------------------|--------------|----------|-----------|-----------|-----|
| F  | jö       | ldi skráa er 3 og samtals st | ærð er 372 k | KB       |           |           |     |
|    |          | Skráarnafn                   | Skrá breytť  |          | Tegund    | Stærð(KB) | •   |
|    | À        | Að breyta stærð skýrslug     | 2022-03-01   | 23:05:45 | PDF skjal | 347       |     |
|    | <b>1</b> | Joakim_Linurit.png           | 2022-03-01   | 23:01:17 | PNG mynd  | 24        |     |
|    |          | L072skra                     | 2022-02-24   | 14:14:46 |           | 1         |     |
|    |          |                              |              |          |           |           |     |
|    |          |                              |              |          |           |           |     |
|    |          |                              |              |          |           |           | -   |
|    | Ð        | Senda skrá 🛛 🖻 Sækja         | a skrá       | Q Sko    | ða skrá   |           |     |

Tvær aðferðir eru við að sækja skrá af heimasvæði notandans í Jóakim. Annars vegar er hægt að velja þá skrá /skrár í listanum hér til hliðar og draga þær yfir í *My Computer / My Documents*. Við það færist

3 2

afrit af skránni/skránum af heimasvæðinu yfir á tölvuna en skráin/skrárnar er/eru áfram til staðar á skráarsvæði Jóakims. Hins vegar er hægt að velja skrána/skrárnar í listanum (hægt að velja fleiri en eina í einu) og færa yfir á tölvuna með því að ýta á hnappinn *Sækja skrá.* En þá opnast glugginn hér að ofan þar sem notandinn þarf að velja staðsetningu á tölvunni sem skrárnar eiga að vistast á.

| )                            |                              | Jóakim - Vista skrá |             |          |                            |
|------------------------------|------------------------------|---------------------|-------------|----------|----------------------------|
| € ∋ - ↑ 로 ו                  | 'his PC → geymsla (\\init.in | it.local) (Z:) →    | ¥           | 🖒 Search | geymsla (\\init.init.loc , |
| Organize 👻 New fold          | der                          |                     |             |          | 1== -                      |
| Desktop ^                    | Name                         | Date modified       | Туре        | Size     |                            |
| Downloads<br>L Recent places | 🎉 Init                       | 30.3.2016 11:16     | File folder |          | ]                          |
| 🝊 OneDrive                   |                              |                     |             |          |                            |
| 🝓 Homegroup                  |                              |                     |             |          |                            |
| 🍢 This PC                    |                              |                     |             |          |                            |
| Desktop                      |                              |                     |             |          |                            |
| Documents                    |                              |                     |             |          |                            |
| P gardar (gardar-p           |                              |                     |             |          |                            |
| Music                        |                              |                     |             |          |                            |
| 📔 Pictures                   |                              |                     |             |          |                            |
| 🛃 Videos                     |                              |                     |             |          |                            |
| 📥 BOOTCAMP (C:)              |                              |                     |             |          |                            |
| 🚽 geymsla (\\init.ir         |                              |                     |             |          |                            |
| <u>م</u> ۷                   |                              |                     |             |          |                            |
| Fold                         | er: Init                     |                     |             |          |                            |
|                              |                              |                     |             |          |                            |

# Eyða skrá/skrám inn á svæði notandans í Jóakim

Ef eyða á skrá sem geymd er á svæði notandans í Jóakim skal ýta á hnappinn *Skráarsýsl* á aðalvalmynd og finna skrána í listanum sem birtist á ýta á Delete hnappinn. Hægt er að eyða fleiri en einni skrá í einu. Þá þarf að velja skrárnar í listanum með Ctrl og mús. Svo skal ýta á Delete hnappinn:

| 🎐 н | eimasvæði Jóakims             |                          |           | - 0       | $\times$ |
|-----|-------------------------------|--------------------------|-----------|-----------|----------|
| Fj  | öldi skráa er 3 og samtals st | ærð er 372 KB            |           |           |          |
|     | Skráarnafn                    | Skrá breytť              | Tegund    | Stærð(KB) |          |
| Þ   | Að breyta stærð skýrslug      | 2022-03-01 23:05:45      | PDF skjal | 347       |          |
|     | Joakim_Linurit.png            | 2022-03-01 23:01:17      | PNG mynd  | 24        |          |
|     | L072skra                      | 2022-02-24 14:14:46      |           | 1         |          |
|     | ● ?                           | $\times$                 |           |           |          |
|     | Eyði 2 skrá(m). Vinsa<br>Já   | amlega staðfestu.<br>Iei |           |           |          |
|     |                               |                          |           |           | -        |
|     | Senda skrá 🛛 🖻 Sækja          | a skrá Q Sko             | ða skrá   |           |          |

Jóakim spyr um staðfestingu á aðgerðinni og notandi verður *Já* til að þeim sé eytt. Minna skal á að ef skráin er líka til á tölvu notandans þá eyðist hún ekki þaðan þó svo henni sé eytt af svæði notandans í Jóakim!

# Sýsla með hraðval

Hraðvalstréð er staðsett hægra megin á aðalvalmynd Jóakim kerfisins. Notandinn getur þar safnað saman þeim verkliðum og flokkað undir möppur sem hann notar oftast. Einnig er hægt að vista hvernig hraðvalstréð opnast þegar notandi er að skrá sig inn í Jóakim.

| 💁 Jóakim                                                                                                    |                                                                                                    | - 🕁 🗡                                                                                                    |
|----------------------------------------------------------------------------------------------------|----------------------------------------------------------------------------------------------------|----------------------------------------------------------------------------------------------------|
| <ul> <li>Jóakim</li> <li>Verðbréfakerfi</li> <li>iðgjaldakerfi</li> <li>Félagakerfi</li> <li>Ufeyrisgreiðslur</li> <li>Upmælingakerfi</li> <li>Reikningagerð</li> <li>Viðskiptatengsl (CRM)</li> <li>Almennar upplýsingar</li> <li>Kærfisuppsetning</li> <li>Tímaskráning</li> <li>Tri auppfettingar</li> <li>Skýrslur</li> <li>Handbækur</li> <li>Nýjungar í Jóakim</li> </ul> | Velkomin(n) til starfa við Jóakim<br>Jóakim (**) - biðlari úg. 9 / 3.20.21-202203260923 (65.220<br>Notandi<br>begga Berglind Sveinsdóttir (berglind@init.i<br>Innskráning í Jóakim<br>Stofnun N001 - Sjóður 1,námskeið<br>Deild =<br>Staðsetning Init ehf<br>Aðgerðir | <ul> <li>Hraðval</li> <li>♥ Ørðbréfastrýngar</li> <li>Tímaskráningar</li> <li>Eignir á uppboði</li> <li>Markaðsflokkar verðbréfa</li> <li>Auglýsingar lögbirtinga</li> <li>Minar runuvinnslur</li> <li>Staðgreinir Fasteigna</li> <li>Vextir</li> <li>Skuldabréf</li> <li>Vísitölur</li> <li>Einstaklingar í þjóðskrá</li> <li>Fyrirtæki í þjóðskrá</li> <li>Gjaldmiðlatöflur</li> <li>Ø Útlestur verðbréfa</li> <li>Gidisvarpanir</li> <li>Giðlisvarpanir</li> <li>Aðilar lögbirtinga</li> <li>Notendur og prentarat</li> <li>Ýmsar vinnslur</li> </ul> |
| < ><br>Sýsla með aðalvalmynd<br>V Ø Ø G                                                                                                    |                                                                                                    | <                                                                                                    |

# Setja verklið í hraðval og raða uppsetningu hraðvals

Til þess að setja verklið í hraðval þarf að velja hann í aðalvalmyndatrénu og draga hann yfir á viðeigandi stað í hraðvalstrénu. Þegar hinn nýi verkliður í hraðvali birtist þá er hægt að stilla hvar hann á nákvæmlega að vera með því að draga hann upp eða niður.

# Eyða verkliði úr hraðvali

Setja skal fókusinn á þann verklið í hraðvalinu með því að lita línuna og ýta á hnappinn 🗐. Notandi þarf svo að samþykkja valið.

### Stofna möppu í hraðvali

Hægt er að flokka saman verkliði í hraðvalstré sem eru skildir eða tilheyra ákveðnu kerfi. Alveg eftir

því hvað notandanum finnst þægilegast. Til þess að stofna möppu er ýtt á hnappinn i og þá opnast innsláttarsvæði hægra meginn við hnappinn. Þar er möppunni gefið heiti. Að loknum innslætti á heitinu þarf notandinn að ýta á stóra Entertakka. Þá birtist mappan í hraðvalstréinu þar sem fókusinn var. Svo er hægt að færa möppuna upp og niður með örfahnöppunum og færa verkliði undir möppuna. Ef hætta á við að stofna möppu er ýtt á hnappinn **Esc** á lyklaborðinu.

# Breyta heiti á möppu í hraðvali

Til að breyta heiti á möppu í hraðvali þarf að setja fókusinn á möppuna og ýta á 🗀. Þá opnast innsláttarsvæði við hliðina á hnappnum þar sem nýtt heiti er skráð. Ef hætta á við skal ýta á Esc takka á lyklaborði

# Vista hvernig hraðvalstré opnast

Þegar komið er inn í Jóakim þá birtist hraðvalstréð alltaf með allar möppur opnar nema annað form sé vistað sérstaklega. Til að breyta því og láta t.d. ákveðna möppu eingöngu birtast opna en hinar lokaðar þá þarf notandinn að stilla hraðvalstréð eins og hann vill að það birtist við innskráningu og ýta á

vistahnappinn (🔳). Ef setja á hraðvalstré aftur í upphafsstöðu skal ýta á hnappinn 💁.

# Sýsla með aðalvalmyndatré

Aðalvalmyndatréð er staðsett vinstra megin á aðalvalmynd Jóakim kerfisins. Þar velur notandinn t.d. þann kerfishluta sem vinna á í og verkliði sem tilheyra því kerfi. Tréð er flokkað þannig að verkliðir sem tilheyra ákveðnum kerfishluta Jóakims eru flokkaðir saman. Svo eru t.d. skýrslur flokkaðar saman sem og handbækur kerfisins.

| y Jóakim                                                                           |                   |                                                    |                                                     | -                                                          |   | ×  |
|------------------------------------------------------------------------------------|-------------------|----------------------------------------------------|-----------------------------------------------------|------------------------------------------------------------|---|----|
| Aðalvalmynd - stofnun: N001<br>~ 🗃 Verðbréfakerfi<br>🔲 Skráning verðbréfaviðskipta | Jóakim<br>Notandi | Velkomin(n) til s<br>(**) - biðlari útg. 9 / 3.20. | tarfa við Jóakim<br>21-202203280923 (85.220.100.79) | Hraðval<br>> 🛅 Verðbréfakerfi<br>> 🗂 Notendur og prentarar |   | ^  |
| Veröbréfaviðskipti                                                                 | begga             | Berglind Svei                                      | insdóttir (berglind@init.is)                        | > 🗂 Ýmsar vinnslur                                         |   |    |
| Hlutafélög                                                                         | – Innskráning í   | Jóakim                                             |                                                     |                                                            |   |    |
| Hlutdeildarsjóðir                                                                  | Stofnun           | N001 - Sjóður 1,na                                 | ámskeið                                             |                                                            |   |    |
| Innlánsreikningar                                                                  | Deild             | *                                                  |                                                     |                                                            |   |    |
| Framvirkir samingar                                                                | Staðsetning       | Init ehf                                           |                                                     |                                                            |   |    |
| Áhættuflokkun verðbréfa                                                            | Aðgerðir          |                                                    |                                                     |                                                            |   |    |
| > Lanaatgreiðsla<br>> 🗂 Hreyfingar                                                 | <b>£</b> 1        | Breyta stofnun                                     | 😭 Stjórnborð                                        |                                                            |   |    |
| > Skuldabr.veð og ábyrgðarm                                                        | B :               | 5kráarsýsl                                         | 💡 Hjálp                                             |                                                            |   |    |
| > Bankaupplýsingar                                                                 | 1                 | Prentskrárnar mínar                                | 🔶 Hætta í Jóakim                                    |                                                            |   |    |
| <ul> <li>Stjórnupplýsingar</li> </ul>                                              |                   |                                                    |                                                     |                                                            |   |    |
| Depfærslur                                                                         |                   |                                                    |                                                     |                                                            |   |    |
| <ul> <li>Bankakrolur</li> <li>RSK móttaka séreignar</li> </ul>                     |                   |                                                    |                                                     |                                                            |   |    |
| > 🛅 Skýrslur verðbréfakerfis                                                       |                   |                                                    |                                                     |                                                            |   |    |
| > Digjaldakerfi                                                                    |                   |                                                    |                                                     |                                                            |   |    |
| > 🗋 Lífeyrisgreiðslur                                                              |                   |                                                    |                                                     |                                                            |   |    |
| > 🛅 Uppmælingakerfi                                                                |                   |                                                    |                                                     |                                                            |   |    |
| Reikningagerð     Viðskintatongal (CRM)                                            |                   |                                                    |                                                     |                                                            |   |    |
| Almennar upplýsingar                                                               |                   |                                                    |                                                     |                                                            |   |    |
| Kerfisuppsetning                                                                   |                   |                                                    |                                                     |                                                            |   |    |
| > 🛅 Tímaskráning                                                                   |                   |                                                    |                                                     |                                                            |   |    |
| <ul> <li>Ena uppriettingar</li> <li>Skýrslur</li> </ul>                            |                   |                                                    |                                                     |                                                            |   |    |
| > 🛅 Handbækur                                                                      |                   |                                                    |                                                     |                                                            |   |    |
| > Dýjungar í Jóakim                                                                |                   |                                                    |                                                     |                                                            |   |    |
|                                                                                    |                   |                                                    |                                                     |                                                            |   |    |
|                                                                                    |                   |                                                    |                                                     |                                                            |   |    |
| < >                                                                                |                   |                                                    |                                                     | <                                                          |   | >  |
| Sýsla með aðalvalmynd                                                              |                   |                                                    |                                                     | Sýsla með hraðval                                          |   |    |
| 7 2 5                                                                              |                   |                                                    |                                                     |                                                            |   |    |
|                                                                                    |                   |                                                    |                                                     |                                                            | 0 | VR |

# Leita að verklið í aðalvalmyndatré

Hægt er að leita að verklið í aðalvalmyndatré með því að rita leitarstreng í inn-sláttarsvæðið sem er undir aðalvalmyndatrénu. Jóakim síar jafnóðum í trénu eins og í leitinni í flettilistum. Til að hreinsa leitina þarf að ýta á

### Jóakim notendaviðmót

#### 28.06.2022

| 👽 Jóakim                                                                                                    |                                                                                                    | -                    | ×     |
|----------------------------------------------------------------------------------------------------|----------------------------------------------------------------------------------------------------|----------------------|-------|
| Aðalvalmynd - stofnun: N001         V ærðbréfakerfi         V ærðbréfakerfi         Bankaupplýsingar         ER-Greiðslur skuldabréfa         Þ iðgjaldakerfi         Exturnagreiðendamál         Skýrslur launagreiðendamál         Greiðslur skulagreina         Skýrslur launagreiðendamá         Greiðslur skulagreina         Skýrslur launagreiðendamá         Greiðslur skulagreina         Skýrslur skulagreina         Skýrslur         Greiðslur skulagreina         Stöðuskýrslur         Greiðslur skulagreina         Stöðuskýrslur         Greiðslur skulagreina         Stöðuskýrslur         Greiðslur skulagreina         Stöðuskýrslur         Stöðuskýrslur         Greiðslur skulagreina         Stöðuskýrslur         Stöðuskýrslur         Stöðuskýrslur         Stöðuskýrslur         Stöðuskýrslur         Stöðuskýrslur         Stöðuskýrslur         Stöðuskýrslur         Stöðuskýrslur         Stöðuskýrslur         Stöðuskýrslur         Stöðuskýrslur         Stöðuskýrslur         Stöðuskýrslur | Velkomin(n) til starfa við Jóakim       Hraðval         Jóakim (**) - biðlari útg. 9 / 3.10.11-158046 (213.167.153.149)       Inrakráli (1990)         Notandi       Berglind Sveinsdóttir (berglind@init.is)       Innskrálnig í Jóakim         Innskráning í Jóakim       Innskráli (1990)       Init ehf         Staðsetning       Init ehf       Init ehf         Áðgerðir       Ereyta stofnun       E Stjórnborð         Í Skráarsýsl       I Hjälp | n<br>prentarar<br>ır | ^     |
| © Greiðslur til banka<br>∨ È Kerfisuppsetning<br>√ Sýsla með aðalvalmynd<br>∇ greiðslur<br>Frina verkla                                                                                                    | <<br>Sýsla með hraðval<br>Sýsla með hraðval                                                                                                    | -                    | <br>> |

### Vista hvernig aðalvalmyndatré opnast

Hægt er að vista valmyndatréð í ákveðnu formi alveg eins og með hraðvalið. Þ.e.a.s. ef notandinn er t.d. að vinna eingöngu í ákveðnum kerfishluta og vill ekki þurfa að opna þá möppu í hvert einasta skipti sem hann skráir sig inn í Jóakim vistar hann einfaldlega uppsetninguna á trénu með því að ýta á hnappinn 💷. Ef setja á aðalvalmyndatré aftur í upphafsstöðu skal ýta á hnappinn 🕥.

| 🞐 Jóakim                                                                         |                       |                                                       |                                                       | _                  | ×   |
|----------------------------------------------------------------------------------|-----------------------|-------------------------------------------------------|-------------------------------------------------------|--------------------|-----|
| Aðalvalmynd - stofnun: N001<br>V 🖻 Verðbréfakerfi<br>Skráning verðbréfaviðskipta | Jóakim (*<br>Jóakim i | <b>elkomin(n) til s</b><br>*) - biðlari útg. 9 / 3.20 | starfa við Jóakim<br>.21-202203280923 (85.220.100.79) | Hraðval<br>>       | ^   |
| 🗉 Verðbréfaviðskipti be                                                          | gga                   | Berglind Sve                                          | einsdóttir (berglind@init.is)                         | > 🛅 Ýmsar vinnslur |     |
| Skuldabréf                                                                       | nskráning í J         | óakim                                                 |                                                       |                    |     |
| E Hlutdeildarsjóðir Sto                                                          | ofnun                 | N001 - Sjóður 1,r                                     | námskeið                                              |                    |     |
| Innlánsreikningar Dei                                                            | ild                   | *                                                     |                                                       |                    |     |
| Terramvirkir samingar Sta                                                        | aðsetning             | Init ehf                                              |                                                       |                    |     |
| 🔄 Áhættuflokkun verðbréfa 🛛 🗛                                                    | gerðir                |                                                       |                                                       |                    |     |
| Lánaafgreiðsla                                                                   | 🖸 Br                  | eyta stofnun                                          | 😭 Stjórnborð                                          |                    |     |
| <ul> <li>Skuldabr.veð og ábyrgðarm</li> </ul>                                    | E si                  | kráarsýsl                                             | 8 Hiálp                                               |                    |     |
| > 🛅 Bankaupplýsingar                                                             | 🔁 Pr                  | entskrárnar mínar                                     | 🔶 Hætta í Jóakim                                      |                    |     |
| Omsoknir veröbreta     Stiórnupplýsingar                                         |                       |                                                       | •                                                     |                    |     |
| > Duppfærslur                                                                    |                       |                                                       |                                                       |                    |     |
| > 🛅 Bankakröfur                                                                  |                       |                                                       |                                                       |                    |     |
| Skýrslur verðbréfakerfis                                                         |                       |                                                       |                                                       |                    |     |
| > 🛅 Iðgjaldakerfi                                                                |                       |                                                       |                                                       |                    |     |
| > 🛅 Félagakerfi                                                                  |                       |                                                       |                                                       |                    |     |
| Lifeyrisgreiðslur     Lopmælingskorfi                                            |                       |                                                       |                                                       |                    |     |
| Reikningagerð                                                                    |                       |                                                       |                                                       |                    |     |
| > 🛅 Viðskiptatengsl (CRM)                                                        |                       |                                                       |                                                       |                    |     |
| > 🛅 Almennar upplýsingar                                                         |                       |                                                       |                                                       |                    |     |
| Kerfisuppsetning     Timpelyráning                                               |                       |                                                       |                                                       |                    |     |
| Fila uppflettingar                                                               |                       |                                                       |                                                       |                    |     |
| > 🛅 Skýrslur                                                                     |                       |                                                       |                                                       |                    |     |
| > 🛅 Handbækur                                                                    |                       | /                                                     |                                                       |                    |     |
| > Dýjungar í Jóakim                                                              |                       |                                                       |                                                       |                    |     |
|                                                                                  |                       |                                                       |                                                       |                    |     |
|                                                                                  | /                     |                                                       |                                                       |                    |     |
| < · · · · · ·                                                                    |                       |                                                       |                                                       | <                  | > ~ |
| Sýsla með aðalvalmynd                                                            |                       |                                                       |                                                       | Sýsla með hraðval  |     |
| ▼                                                                                |                       |                                                       |                                                       | 🖬 🚱 🗑 🗀            |     |
|                                                                                  |                       |                                                       |                                                       |                    |     |

# Runuvinnslur

Öllum vinnslum Jóakim kerfisins er hægt að setja á áætlun og eru þær þá settar á svokallaða runuvinnslu. Hægt er að láta vinnslur keyra einu sinni á ákveðnum tímapunkti eða festa þær inni þannig að þær keyrir daglega, vikulega eða jafnvel mánaðarlega. Þetta getur verið mjög hagstætt að því leitinu til að hægt er að láta þungar og tímafrekar vinnslur keyra á næturtíma. Einnig er gott að láta þungar vinnslur keyra á runuvinnslu því þá keyra þær óháð því hvort að kveikt sé tölvunni eða ekki. Um leið og notandinn hefur fyllt út viðeigandi forsendur fer vinnslan á runuvinnslu og bíður eftir að keyra ef hún á ekki að keyra strax. Hægt er að sjá yfirlit yfir runuvinnslur á áætlun undir verkliðnum *Mínar runuvinnslur.* 

# Að setja verklið á runuvinnslu

Allar skýrslur/vinnslur er hægt að setja á runuvinnslu. Það er gert þannig að valforsendur eru fylltar út og svo er sett 'x' í *Runuvinnsla* sem alltaf er staðsett efst í hverri valmynd.

| 9 Staða verðbréfa - N001                                                                 | – 🗆 X                                                                                                    |
|------------------------------------------------------------------------------------------|----------------------------------------------------------------------------------------------------|
| 🗸 🗶 🖇 🚱 🔛 🚃                                                                              | 8                                                                                                    |
| Uppsetning:<br>Skýrsla                                                                   | Image: Wista uppsetningu         Image: Runuvinnsla                                                                                                    |
| Röðun 1:<br>Röðun 2:<br>Röðun 3:                                                         | Yfirflokkur     Stofndeild:       Image: Stofndeild:     Image: Stofndeild:       Image: Stofndeild:     Image: Stofndeild:       Image: Stofndeild:     Image: Stofndeild:       Image: Stofndeild:     Aukast.upphæða:       Image: Stofndeild:     Image: Stofndeild:       Image: Stofndeild:     Image: Stofndeild:                                                                                                    |
| Röðun 4:<br>Viðmiðunardags:<br>Verðútreikningur:<br>Verðmatsaðferð:                      | Sengsetja runuvinnslu - N001       −       ×         ✓ X       ▲ ▶       ?       Sengsetja runuvinnslu - N001         Tímasetning            Tími:       Dagsetning:       IMI       Endurtaka:       Aldrei         Aldrei         Aldrei                                                                                                    |
| ☐ Allt<br>☑ Hlutabréf<br>☑ Skuldabréf<br>☐ Peningareikningar                             | Keyra ettr:     Image: Constraint of the second second secon |
| Aðrar valforsendur<br>Verðbréfagerð:<br>Umsjónarstaður:<br>Undirflokkur:<br>Yfirflokkur: | Utskrift i skra       Skráarheiti:       Útskrift í tölvupóst       Netföng:                                                                                                    |
| Áhættuflokkur:<br>Geymslustaður:<br>Markaður:<br>Gjaldmiðill:                            | Emi:<br>Teg. viðh.: Textaskrá · Sleppa hausblaði                                                                                                    |
| Uppgj.verðmatsaðf:<br>FME flokkun:<br>Útgefandi/greið:                                   | * • • • • • • • • • • • • • • • • • • •                                                                                                    |
|                                                                                          | OVR                                                                                                    |

Þegar valforsendur hafa verið fylltar út og x-ið sett við *Runuvinnsla* staðfestir notandinn valið . Við það opnast valforsendumynd þar sem runuvinnslan er stillt.

*Tími:* Er sá tími dags sem vinnslan á að keyra. Ef vinnslan á að keyra um leið og valmyndin er staðfest skal ekki skrá tíma og dagssetningu.

**Dagssetning**: Er sú dagssetning sem vinnslan á að keyra. Ef keyra á vinnsluna um leið og valmyndin er staðfest skal hafa svæðið autt.

*Endurtaka:* Þar er valið hversu oft skýrslan á að keyra (daglega, vikulega eða mánaðarlega). Ef vinnslan á að keyra aðeins einu sinni er valið *Aldrei.* 

*Keyra eftir:* Er haft autt ef vinnslan er ekki háð annarri vinnslu. Þ.e.a.s. vinnslan er óháð keyrslu annarrar vinnlu. Ef vinnslan sem verið er að setja í gang verður aðkeyra eftir að önnur er búin þá er sú vinnsla sem bíða þarf eftir valin með því að fara inn með F7 í flettilistann yfir runuvinnslur á áætlun og þar er vinnslan valin með stóra entertakka eða /.

#### Þrír möguleikar á útskrift skráa sem verða til

Hægt er að velja eina, tvær eða þrjár leiðir á niðurstöðum vinnslu sem sett er á runuvinnslu. Hér er farið yfir þessar þrjár leiðir. Athugið að hægt er að velja fleiri en eina leið:

**Útskrift á prentara**: Hægt er að velja að skýrslan prentist beint út á prentara, beint á skjá eða í Acrobat skjal. Ef svæðið er haft autt prentast skráin ekki út þegar vinnslunni lýkur. **Útskrift í skrá**:Hægt er að velja að skýrslan verði skrifuð í skrá (.txt) og þá vistast afrit af skýrslunni inná

heimasvæði notandans í Jóakim þegar vinnslu lýkur. Notandinn verður að gefa skránni **stutt** heiti og **samfellt** heiti og **án** íslenskra stafa.

**Útskrift í tölvupóst:** Að lokum getur notandinn skráð netfang þess sem á að fá skrána sem verður til við keyrsluna. Í Efni er settur sá texti sem birtist í "Subject" í tölvupóstinum – má nota ísl.stafi. Hægt er að skrá fleiri en eitt netfang en þá þarf að nota semikommu á milli. Hægt er að velja á hvaða formi skýrslan kemur á netfangið: textaskrá, wordskjal, excelskjal eða PDF skjal.

### Mínar runuvinnslur

Í möppunni *Uppfærslur* undir hverjum aðalverklið (s.s. verðbréfakerfi, félagakerfi, greiðslukerfi) er verkliðurinn *Mínar runuvinnslur*. Þegar sá verkliður er valinn birtist eftirfarandi flettilisti:

|                     | · / 🛋 🔊 📾 🖘 🖿 🕯 | a 📆 | 9 🔨 + 🕾 📼 1 |                                                             |       |             |   |
|---------------------|-----------------|-----|-------------|-------------------------------------------------------------|-------|-------------|---|
|                     |                 |     |             |                                                             |       |             |   |
|                     |                 |     |             |                                                             |       |             | _ |
| Byrjunartími        | Keyrslutími     |     | Endurtekin  | Lýsing                                                      | Stnr. | Notandi     |   |
| 2022-03-01 23:43:00 | ~ 0:10          |     | Daglega     | Innlestur markaðskennitalna                                 | Z000  | rladm       | C |
| 2022-03-01 23:43:00 | ~ 7:53          | 68) | Daglega     | Tenging markaðskennitalna                                   | Z000  | rladm       | Ċ |
| 2022-03-01 23:43:00 | ~ 0:04          | GÐ  | Daglega     | Innlestur markaðskennitalna                                 | Z000  | rladm       | Ċ |
| 2022-03-01 23:43:00 | ~ 3:21          | œ   | Daglega     | Almenn útlestur - Olap_verdbr                               | Z000  | rladm       | Ċ |
| 2022-03-02 02:00:00 | ~ 0:00          |     | Daglega     | Innlestur íslenskra ip-talna                                | Z000  | rladm       | Ċ |
| 2022-03-02 03:45:00 | ~ 0:20          |     | Daglega     | Innlestur þjóðskrár                                         | Z000  | rladm       | Ċ |
| 2022-03-02 06:15:00 | ~ 0:00          |     | Daglega     | Innlestur skuldabréfagreiðslna f                            | Z000  | rladm       | Ċ |
| 2022-03-02 06:15:00 | ~ 0:10          | œ   | Daglega     | Innlestur skuldabréfastofnupplýs                            | Z000  | rladm       | Ċ |
| 2022-03-02 06:55:00 | ~ 0:00          |     | Daglega     | Uppfærsla markaðskennitalna árs                             | Z000  | rladm       | ¢ |
| 2022-03-02 07:00:00 | ~ 0:04          |     | Daglega     | Innlestur skuldabréfagreiðslna f                            | Z000  | rladm       | Ċ |
| 0000 00 00 00 45.00 | 0.04            |     | Dealers     | The set of a set of the level of a set of the second of the | 7000  | مترام م انت |   |

Það er góð regla að kíkja inn á þennan verklið til að fullvissa sig um að runuvinnsla sem stofnuð var hafi örugglega komist rétt inn á vinnslulistann.

| Byrjunartími:       | Ártalið, mánuðurinn og dagurinn ásamt tíma sem runuvinnslan keyrir næst.               |  |  |  |  |  |  |
|---------------------|----------------------------------------------------------------------------------------|--|--|--|--|--|--|
| Keyrslutími:        | á tími sem Jóakim áætlar að vinnslan taki.                                             |  |  |  |  |  |  |
| (nafnlaus):         | Ef keðjuhlekkur sést þá þýðir það að vinnslan er háð annarri runuvinnslu. Þ.e.a.s. fer |  |  |  |  |  |  |
| ekki í gang fyrr ei | n hin er búin að keyra.                                                                |  |  |  |  |  |  |
| Endurtekin:         | Hér sést hversu oft runuvinnslan er endurtekin.                                        |  |  |  |  |  |  |
| Lýsing:             | Hér sést hvaða verk var beðið um. Er yfirleitt heiti verkliðar.                        |  |  |  |  |  |  |
| Stnr:               | Númer stofnunar.                                                                       |  |  |  |  |  |  |

| Notandi:    | Sá aðili sem stofnaði vinnsluna.                                       |  |  |  |  |
|-------------|------------------------------------------------------------------------|--|--|--|--|
| (nafnlaus): | Grafísk mynd sem gefur til kynna stöðuna á runuvinnslunni.             |  |  |  |  |
|             | Þýðir að runuvinnslan sé á áætlun, bíður eftir að fara í gang.         |  |  |  |  |
|             | Þýðir að runuvinnslan hafi keyrt og hafi keyrt áfallalaust.            |  |  |  |  |
|             | Þýðir að runuvinnslan hafi farið í gang en hrunið.                     |  |  |  |  |
|             | Þýðir að runuvinnslan hafi verið felld niður áður en hún náði keyrslu. |  |  |  |  |
|             | Þýðir að runuvinnslan sé farin í gang en er ekki lokið.                |  |  |  |  |

#### Valforsendur í Mínar runuvinnslur

Þegar notandi opnar valliðinn *Mínar runuvinnslur* þá sér hann eingöngu þær runuvinnslur sem eru á áætlun eða í vinnslu. Til þess að notandi geti séð þær vinnslur sem hafa verið t.d. felldar niður eða hreinlega hrunið þá þarf hann að nota valforsendur. Notandinn ýtir þá á 🏜 eða **F4** til að fá upp valforsendugluggann og setur þar hak við t.d. *Sem hafa hrunið* og tekur hakið úr hinum svæðunum ef hann vill eingöngu sjá lista yfir þær runuvinnslur sem hafa hrunið. Athugið að það gæti verið betra að fylla út ákveðið tímabil til að fá ekki allt frá upphafi notkunar kerfisins!

| Valforsendur - Z0 | 10                                       | - | >    |
|-------------------|------------------------------------------|---|------|
| 🖌 🗶   🖇   🚱 I     |                                          |   |      |
|                   |                                          |   |      |
| Notandi:          | * *                                      | Ŧ |      |
| Stofnun:          | Z000 🛛 Kerfisumsjón (Init ehf)           |   |      |
| Áætlunardags:     | * 1134 - * 1134                          |   |      |
| Lokadags:         | * • • •                                  |   |      |
| Lýsing:           | *                                        |   |      |
| Fríska lista:     | Ekki fríska 🔻                            |   |      |
| Siá runuvinnslu   |                                          |   |      |
| Allar             |                                          |   |      |
| 🗌 Á á             | etl. 🗌 Í bið 🗌 Í vinnslu                 |   |      |
| 🗌 Frá             | jengnar 🗌 Niðurfelldar 🗹 Sem hafa hrunið |   |      |
|                   |                                          |   |      |
|                   |                                          |   | 0.15 |

#### Að láta Mínar runuvinnslur listann endurnýjast

Ef notandi er að bíða eftir að einhver runuvinnsla klárist er hægt að hafa opinn flettilistann *Mínar runuvinnslur* og ýta á **F4**. Þar er hægt að velja hversu oft glugginn á að ,,endurnýjast" og þá fylgst betur með þegar runuvinnslan klárast.

| 外 Valforsendur - Z0                    | 30<br>57                                                                                                    | - |   | ×   |
|----------------------------------------|----------------------------------------------------------------------------------------------------|---|---|-----|
| V 🗛   8   🗸                            | aj ma 🕥                                                                                                    |   |   |     |
| Notandi:                               | *                                                                                                    | Ŧ |   |     |
| Stofnun:                               | Z000 🐳 Kerfisumsjón (Init ehf) 🛛 🕶                                                                                                    |   |   |     |
| Áætlunardags:                          | * 114 - * 114                                                                                                    |   |   |     |
| Lokadags:                              | * 114 - * 114                                                                                                    |   |   |     |
| Lýsing:                                | *                                                                                                    |   |   |     |
| Fríska lista:                          | Ekki fríska 🔻                                                                                                    |   |   |     |
| Sjá runuvinnslu<br>Allar<br>Á á<br>Frá | Ekk friska<br>à 30 sek, fresti<br>à 45 sek, fresti<br>à minitu fresti<br>à 90 sek, fresti<br>à 90 sek, fresti<br>i vinnslu<br>à tveggja mín. fresti 🗹 Sem hafa hrunið |   |   |     |
|                                        |                                                                                                    |   | ( | OVR |

#### Nánari upplýsingar um runuvinnslur

Þegar notandinn er í flettilistanum *Mínar runuvinnslur* getur hann skoðað hverja vinnslu fyrir sig. Vinnslan er valin og farið inn í hana með hægri entertakka eða <sup></sup>€.

|                  |                |          |                   | <i>.</i>  |   |  |
|------------------|----------------|----------|-------------------|-----------|---|--|
| Almennt Notar    | nda- og uttaks | suppl. S | koða uttak runuv. | i keyrslu |   |  |
| Lýsing: Á        | vöxtun verðbr  | éfa      |                   |           |   |  |
| Vinnslunúmer:    | 475716         |          |                   |           |   |  |
| Forrit: q        | vbravoxtun_rv  |          |                   |           |   |  |
| Tímasetning      |                |          |                   |           |   |  |
| Tími pantað:     | 2018-10-10     | 14:25:07 | Endurtaka:        | Daglega   | ~ |  |
| Áætlunar tími:   | 2018-10-11     | 08:00:00 | Fyrirh.áætl.dag:  | 11        |   |  |
| Byrjunartími:    |                |          | Staða:            | Á áætlun  | ~ |  |
| Keyrsla hefst: 📒 | 2018-10-11     | 08:00:00 | Keyrslu lokið:    |           |   |  |
| Áa               | ætlun!         |          |                   |           |   |  |
| Tengsl við aðrar | runuvinnslur – |          |                   |           |   |  |
| Keyra eftir:     |                |          |                   |           |   |  |
|                  |                |          | Aldrei            | ~         |   |  |
| Endurtekin af:   |                |          |                   |           |   |  |
|                  |                |          | Aldrei            | ~         |   |  |
|                  |                |          |                   |           |   |  |
|                  |                |          |                   |           |   |  |

Helstu upplýsingar sem notandinn gæti hugsanlega verið að athuga eru þær upplýsingar sem birtast í miðjunni í *Tímasetning.* Þar er hægt að sjá t.d. hvenær vinnslan var pöntuð, hversu oft endurtekin, áætlunar-tíminn, byrjunartíminn (þ.e.a.s. ef vinnslan er þegar farin í gang), staða vinnslunnar, hvenær næsta keyrsla mun hefjast og hvenær áætlað sé að henni verði lokið. Í flipanum *Notanda- og úttaksuppl.* má sjá ýmsar upplýsingar sem snúa að notandanum sem setti vinnsluna í gang og hvernig úttakið á að vera – þ.e.a.s. hvort og/eða hvert niðurstaðan prentast út eða hver fær tilkynningu um að vinnslan hafi tekist.

| ℜunuvinnsla - N00 ★ ★ ↓ ↓ ↓ 4 | 01<br>😵   📀 | + 😭 🔳 😒         |                        |        |        | -       |         | ×  |
|-------------------------------|-------------|-----------------|------------------------|--------|--------|---------|---------|----|
| Almennt Not                   | anda-       | og úttaksuppl.  | Skoða úttak runuv. í k | eyrslu |        |         |         |    |
| Upplýsingar um                | notan       | ida             |                        |        |        |         |         |    |
| Notandi: b                    | egga        | <b>T</b>        | Berglind Sveinsdóttir  |        |        | Ŧ       |         |    |
| Stofnun: N                    | 001         | Sjóður 1,námske | aið                    |        |        |         |         |    |
| Deild:                        |             |                 |                        |        |        |         |         |    |
| Staðsetning: II               | nit ehf     |                 |                        |        |        |         |         |    |
| Úttak                         |             |                 |                        |        |        |         |         |    |
| Prentari:                     |             | Ā               | P                      |        |        |         |         |    |
| Útskr. í skrá:                |             |                 |                        |        |        |         |         |    |
| Netfang:                      | bergl       | ind@init.is     |                        |        |        |         |         |    |
| Efni:                         | Ávöx        | tun hlutabréfa  |                        |        |        |         |         |    |
| Teg. viðhengis:               | : Exce      | ▼               |                        |        | 🗹 Slep | pa hai  | usblaði |    |
| Tilkynning til:               |             |                 |                        |        | Slep   | pa tilk | ynning  | u  |
|                               |             |                 |                        |        |        |         |         |    |
|                               |             |                 |                        |        |        |         |         |    |
|                               |             |                 |                        |        |        |         |         |    |
|                               |             |                 |                        |        |        |         |         |    |
|                               |             |                 |                        |        |        |         |         |    |
|                               |             |                 |                        |        |        |         |         |    |
|                               |             |                 |                        |        |        |         | C       | VR |

#### Breyta runuvinnslu

Hægt er að breyta tímasetningu á runuvinnslu sem sett hefur verið á áætlun og er ekki búin að hefja

keyrslu. Velja skal runuvinnsluna í *Mínar runuvinnslur,* ýta á **F5** (aðrar aðgerðir) og velja aðgerð nr. 2 – *Breyta runuvinnslu.* 

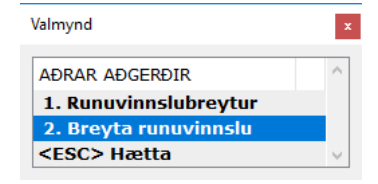

Hægt er að breyta upplýsingum um hvenær runuvinnslan á að hefja keyrslu og hversu oft hún á að endurtaka sig ef hún á að gera það.

| Almennt Not     | anda- og úttaksuppl. S | koða úttak runuv | . i keyrslu |   |   |
|-----------------|------------------------|------------------|-------------|---|---|
| Lýsing:         | Ávöxtun verðbréfa      |                  |             |   |   |
| Vinnslunúmer:   | 475716                 |                  |             |   |   |
| Forrit:         | qvbravoxtun_rv         |                  |             | 1 |   |
| Prouto tímo ó i | upuvippolu             |                  |             | _ |   |
| Nýr tími 08.00  | Ný dzasetnina: 11.10.  | 2018 113         |             |   |   |
|                 | Ny dagsetning. 11.10.  | 2010 1-2-1       |             |   |   |
| Tímasetning –   |                        | 1                |             |   | _ |
| Tími pantað:    | 2018-10-10 14:25:07    | Endurtaka:       | Daglega     |   | • |
| Áætlunar tími:  | 2018-10-11 08:00:00    | Fyrirh.áætl.dag: | 11          |   |   |
| Byrjunartími:   |                        | Staða:           | Á áætlun    |   | ~ |
| Keyrsla hefst:  | 2018-10-11 08:00:00    | Keyrslu lokið:   |             |   |   |
|                 | Áætlun!                |                  |             |   |   |
| Tengsl við aðra | r runuvinnslur         |                  |             |   |   |
| Keyra eftir:    |                        |                  |             |   |   |
|                 |                        | Aldrei           | ~           |   |   |
|                 |                        |                  |             |   |   |
| Endurtekin af:  |                        |                  |             |   |   |

Í flipanum Notanda- og úttaksuppl. er hægt að breyta upplýsingum um úttak skýrslunnar. T.d. hvort prenta eigi skýrsluna beint út á prentara eða bæta við netfangi svo eitthvað sé nefnt:

| Almennt Not     | anda- og ú  | ittaksuppl. | Skoða úttak runuv. í  | keyrslu      |             |         |   |
|-----------------|-------------|-------------|-----------------------|--------------|-------------|---------|---|
| Upplýsingar um  | n notanda - |             |                       |              |             |         |   |
| Notandi: Ł      | begga       | Ŧ           | Berglind Sveinsdóttir |              | Ŧ           |         |   |
| Stofnun:        | VO01 Sjó    | ður 1,námsk | eið                   |              |             |         |   |
| Deild:          |             |             |                       |              |             |         |   |
| Staðsetning: I  | nit ehf     |             |                       |              |             |         |   |
| Úttak           |             |             |                       |              |             |         |   |
| Prentari:       |             | 1           | Ŧ                     |              |             |         |   |
| Útskr. í skrá:  |             |             |                       | ]            |             |         |   |
| Netfang:        | berglind@   | )init.is    |                       |              |             |         |   |
| Efni:           | Ávöxtun     | hlutabréfa  |                       |              |             |         |   |
| Teg. viðhengis  | : Excel     | •           |                       | $\checkmark$ | Sleppa ha   | usblaði |   |
| Tilkynning til: |             |             |                       | ]            | Sleppa till | cynning | u |
|                 |             |             |                       |              |             |         |   |
|                 |             |             |                       |              |             |         |   |
|                 |             |             |                       |              |             |         |   |
|                 |             |             |                       |              |             |         |   |
|                 |             |             |                       |              |             |         |   |

#### Endurkeyra runuvinnslu sem hefur hrunið

Ef runuvinnsla hefur hrunið einhverra hluta vegna fær hún eftirfarandi tákn 🚇. Hægt er að endurkeyra runuvinnslu án þess að þurfa fylla út allar valforsendur á skýrslunni aftur. Það sem þarf að gera er að vera í listanum með runuvinnslunum og setja fókusinn á vinnsluna sem hrundi og ýta á Insert takka. Þá afritar Jóakim allar valforsendur skýrslunnar og eina sem þarf að gera er að setja runuvinnsluna sjálfa – það er að setja úttaksupplýsingar og tímasetningu og staðfesta að lokum.

| 外 Gangsetja ru       | nuvinnslu - N001                         | -          |           | ×    |
|----------------------|------------------------------------------|------------|-----------|------|
| i 🖌 🗶 🖂 🛛            | ) 💡 🍫 + 😭 📰 😒                            |            |           |      |
| Tímasetning          | ]                                        |            |           |      |
| Tími:                | 08:00 Dagsetning: 11.10.2018 🔛 Endurtaka | : Aldrei   |           | •    |
| Keyra eftir:         | Ŧ                                        |            |           |      |
| Tilk. til:           | berglind@init.is                         | 🗌 Sleppa   | tilkynnir | ngu  |
| Útskrift á p         | rentara                                  |            |           |      |
| Prentari:            | init_lexmark_e                           |            |           |      |
| Útskrift í sk        | rá                                       |            |           |      |
| Skráarheiti:         |                                          |            |           |      |
| Útskrift í tö        | lvupóst                                  |            |           |      |
| Netföng:             | berglind@init.is                         |            |           | ^    |
|                      |                                          |            |           | ~    |
| Efni:                | Ávöxtun hlutabréfa                       |            |           |      |
| Teg. viðh.:          | Textaskrá 🗸                              | Sleppa hau | sblaði    |      |
|                      |                                          |            |           |      |
| Tími dags (t.d. 18:0 | 0). ''=Sem fyrst.                        |            |           | OVR: |
|                      |                                          |            |           |      |

# Almennar upplýsingar

Hér er aðgangur að almennum upplýsingum. Almennar upplýsingar eru flokkaðar í undirvalmyndir eftir eðli þeirra. Hér er hægt að komast í verkliði sem snúa að þjóðskránni, markaðstöflum, uppboðum, innlausnum skuldabréfa, greiðsluaðlögun einstaklinga og skattastjórnupplýsingum.

# Þjóðskrár

Þjóðskráin í Jóakim er uppfærð daglega. Þegar þessi valliður er opnaður má t.d. komast í þjóðskrá einstaklinga, fyrirtækjaskrá og skipaskrár.

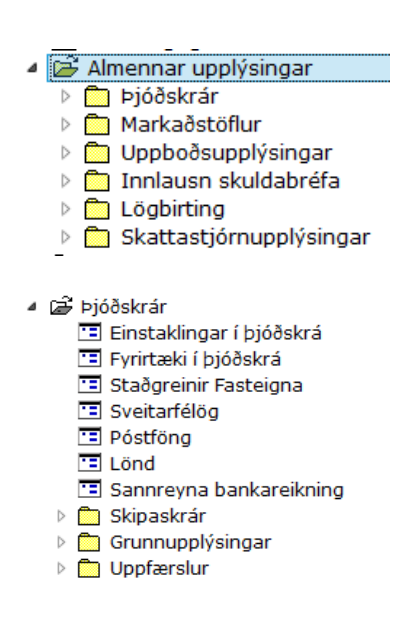

### Einstaklingar í þjóðskrá / Fyrirtæki í þjóðskrá

Sama valforsendumynd kemur upp hvort sem valið er *Einstaklingar í þjóðskrá* og eða *Fyrirtæki í þjóðskrá.* Eftir því hvor valliðurinn er valinn þá er búið að velja í *Einstk./fyrirtæki.* Hægt er að velja bæði með því að velja *Allt* í flettilistanum – sjá mynd að neðan:

| Almennt Einstakli                                                                  | ingur Fyrirtæki                                              |
|------------------------------------------------------------------------------------|--------------------------------------------------------------|
| Einstk/fyrirtæki:<br>Kennitala:<br>Nafn:<br>Heimili:<br>Póstfang:<br>Sveitarfélag: | Einstaklingur   Fyrirtæki   Allt     *   *   *   *   *     * |
| Ríkisfang:                                                                         | * *                                                          |
| Fæðingard(frá-til):                                                                | * 🔢 - * 🔢 (Byrj.dags fyrirt.)                                |
| Dánardags(frá-til):                                                                | * 🔢 - * 🔢 (Stöðv.dags fyrirt.)                               |
| Nafnnúmer:                                                                         | *                                                            |
| Upprun:                                                                            | * •                                                          |
| Karfianúmari                                                                       | *                                                            |

#### Dæmi um leitarmöguleika:

**Nafn**: Hægt er að leita eftir hluta úr nafni, byrjun nafns, föðurnafni eða millinafni. Athugið að slá þarf inn hástafi í upphafi nafnsins þar sem leitað er að sömu leturgerð á nöfnunum. Ef leita þarf að nafni sem getur verið skráð ýmist með e eða é þá er hægt að setja ? í staðinn fyrir stafinn – *P?tur*. Ef leita þarf eftir millinafni er það gert með því að setja \* í stað fornafns og eftirnafns - \* *Anna* \*. Ef leita þarf eftir eftirnafni er það einnig gert með því að setja \* í stað fornafns - \* *Björnsson*. Heimili: Ef leita á eftir heimilisfangi þarf að gæta þess að nota þágufall.

**Fæðingardags**: Hér er hægt að velja eftir fæðingardegi frá og til. Þessi liður notast með byrjun á nafni eða heimilisfangi.

#### Flettilistinn með niðurstöðum:

Þegar flettilistinn er kominn upp með leitarniðurstöðum er hægt að raða listanum eftir upplýsingum í hvaða dálki sem er. Notandi þarf að ýta á hnappinn 🗿 og þá birtist gluggi þar sem röðun er stillt.

| Einstak  | dingar í þjóðski | rá - Z000 | )     |     |     |    |         |      |       | _    |       |     | $\times$ |
|----------|------------------|-----------|-------|-----|-----|----|---------|------|-------|------|-------|-----|----------|
| / 🗙 âl   | € 🗅 🗙 ∢          | ► H       | N 🚧 🤊 | 7 🗸 | ' 8 | ×  | ) 🖻 🔜 🛛 | 1    | 9   ? | •    | + 😭   |     | 0        |
|          |                  |           |       |     |     |    |         |      |       |      |       |     |          |
| Kenı     | Nafn             | Hein      | Póst  |     |     |    |         |      |       |      |       |     |          |
| 05       | Sunna            | Ví        | 200   |     |     | ç  |         |      |       |      |       |     | L        |
| 10       | Sunna            | Ás        | 101   |     |     | ç  |         |      |       |      |       |     | ł.       |
| 26       | Sunna            | Þr        | 800   |     |     | ç  |         |      |       |      |       |     |          |
| 17       | Sunna            | Ás        | 108   |     |     | ç  |         |      |       |      |       |     |          |
| 29       | Sunna            | Sk        | 270   |     | 1   | ç  |         |      |       |      |       |     |          |
| 18       | Sunna            | Mi        | 201   |     |     | ç  |         |      |       |      |       |     |          |
| 24       | Sunna            | Dr        | 221   |     |     | ç  |         |      |       |      |       |     |          |
| 15       | Sunna            | L         | 210   |     | •   | ç  |         |      |       |      |       |     |          |
|          |                  |           |       |     |     | ^  |         |      |       |      |       |     |          |
| 🛛 Fjöls  | skylda 🕿         | Símar     | núme  | r   | 🖥 🗗 | re | ytinga  | saga | +     | Flei | ri að | ger | ðir      |
| slur: 28 |                  |           |       |     |     |    |         |      |       |      |       |     | /R       |

#### Fjölskylda – Símanúmer - Breytingasaga - Fleiri aðgerðir:

Úr þjóðskránni er einfalt að finna símanúmer fyrirtækja/einstaklinga ef viðkomandi er með skráð símanúmer á nafnið og heimilisfangið skv. þjóðskrá. Þegar viðkomandi aðili/fyrirtæki er fundinn skal ýta á hnappinn *Símanúmer*. Við það opnast vefvafri og tengist hann beint við símaskrána á netinu (www.ja.is) og flettir upp viðkomandi aðila.

Til að sjá fjölskyldu viðkomandi einstaklings skal ýta á hnappinn *Fjölskylda.* Við það opnast nýr gluggi með nafni maka og börnum viðkomandi sem eru undir lögaldri.

Ef smellt er á hnappinn *Breytingasaga* má sjá breytingasögu á lögheimili viðkomandi í nýjum glugga. Þá má sjá lögheimili viðkomandi á undan núgildandi lögheimili. Breytingasagan í Jóakim nær aftur til ársins 1997.

Ef ýtt er á hnappinn Fleiri aðgerðir birtist valmynd með aðgerðunum sem má finna á hnöppunum.

| Valmynd           | x      |
|-------------------|--------|
| AÐRAR AÐGERÐIR    | ~      |
| 1. Fjölskylda     |        |
| 2. Breytingarsaga |        |
| 3. Tengingar      |        |
| 4. Sími           |        |
| <esc> Hætta</esc> | $\sim$ |

#### Staðgreinir fasteigna

Viðbætur við staðgreini fasteigna eru settar inn af þjónustufulltrúum kerfisins samkvæmt beiðnum frá notendum. Upplýsingar um staðgreininn eru fengnar af vef Fasteignamats ríkisins.

| Secondar - N001         —         →         >           ✓ X         ?         Secondaria         Secondaria         > |   |
|----------------------------------------------------------------------------------------------------|---|
| 🖌 🗶 😵 🔂 📰 🔤 🕓                                                                                                    | × |
|                                                                                                    |   |
| Röðun Nafnaröð 🔻                                                                                                    |   |
| Sveitarfél 🍍 ∓ *                                                                                                    |   |
| Staðgr.nr *                                                                                                    |   |
| Heiti *                                                                                                    | ] |
| Póstfang * 🖡 *                                                                                                    |   |
| Lokað Nei 🔻                                                                                                    |   |
|                                                                                                    |   |
| F7=Flettilisti. OVF                                                                                                   | ٤ |

#### Sveitarfélög – Póstföng - Lönd

Í Jóakim má finna töflur með öllum sveitarfélagsnúmerum, póstnúmerum og löndum. Ríkisfang einstaklinga sækir t.d. upplýsingar í landaskrá Jóakim. Númer sveitarfélaga og póstnúmer, sem koma frá þjóðskránni með uppfærslum einstaklinga og fyrirtækja, sækja upplýsingar um heiti sveitafélaga og póstfangaskrár Jóakim.

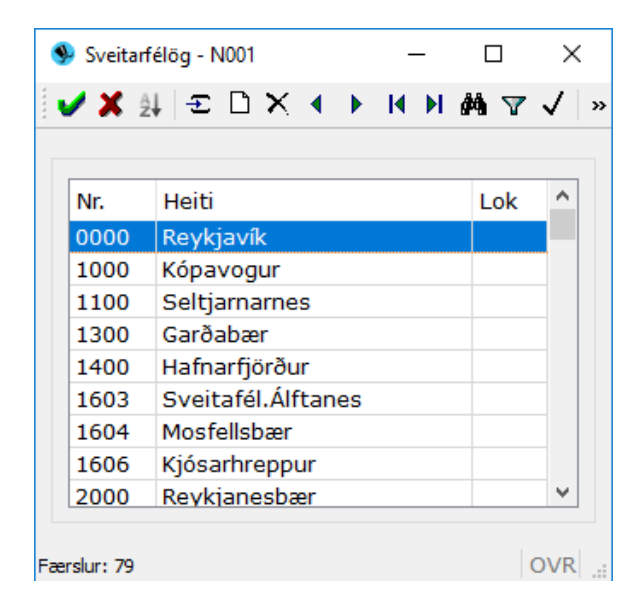

#### Sannreyna bankareikning

Þessi verkliður er notaður til að sannreyna bankaupplýsingar t.d. þegar tekið er við lánsumsóknum, styrkjaumsóknum o.s.frv. Slegin er inn kennitala og bankareikningsnúmer viðkomandi aðila og ýtt á hnappinn *Sannreyna*. Þá mun forritið svara hvort sá aðili sé eigandi þess reiknings eður ei.

| 🚱 Sannreyna bankareikning - N001                       | _ | ×   |
|--------------------------------------------------------|---|-----|
| 🖌 🖌 💈 🕼 📾 🔤 🚳                                          |   |     |
| Reikn.eigandi: 0903794619 F Berglind Sveinsdóttir      |   | Ŧ   |
| Reikningsnúmer: 0512   Íslandsbanki hf - Seltjarnarnes | Ŧ |     |
| 26 ∓ - 379                                             |   |     |
| Sannreyna                                              |   |     |
| F7=Flettilisti.                                        |   | OVR |
|                                                        |   |     |

| Ef stemmir:                               | Ef ekki:                                         |
|-------------------------------------------|--------------------------------------------------|
| 🗣 Athugasemd 🛛 🖂                          | • ? ×                                            |
| Stemmir                                   | Bankareikning stemmir ekki við reikningseiganda. |
| Ýtið á einhvern lykil til að halda áfram. | Halda áfram? (j/n)                               |
| <u>Í</u> lagi                             | <u>l</u> á <u>N</u> ei                           |

#### Skipaskrá

Nýskráning og viðhald skipaskrár eru í höndum þjónustufulltrúa Jóakim kerfisins. Notendur senda inn beiðnir um nýskráningu. Upplýsingar eru fengnar frá Siglingastofnun.

| - |              |               |
|---|--------------|---------------|
| Ē | 📂 Sk         | lipaskrár     |
|   | ···· • • • • | Skipatímabil  |
|   | ···· 💶       | Skip          |
|   | ···· 💶       | Höfn          |
|   | ···· 💶       | Umdæmi        |
|   |              | Skipategundir |
|   |              |               |

#### Skipatímabil

Þegar verkliðurinn er valinn birtist fyrir valforsendumynd. Þar er hægt að fletta t.d. upp ákveðnu skipa-númeri, umdæmis-númeri eða eiganda.

| VALFORSENDUR    | SKIPATÍMABILA - N001 - |   | ×   |
|-----------------|------------------------|---|-----|
| 🖌 🗶 🧏 📀         | <b>P</b>               |   |     |
| Röðun:          | Skipsnr. og dags 🔻     |   |     |
| Skipsnúmer:     | *                      |   |     |
| Tímabil hófst:  | * #11                  |   |     |
| Tímabil lauk:   | * #11                  |   |     |
| Umdæmisnúmer:   | * *                    |   |     |
| Eigandi:        | * *                    |   | ₹   |
| Heimahöfn:      | *                      |   |     |
| Skipategund:    | * •                    |   |     |
|                 |                        |   |     |
| F7=Flettilisti. |                        | C | JVR |

Listinn sýnir þau skipatímabil sem tilheyra umdæmisnúmeri AK:

| / X ( | t -£ |            | ▶ # 7 √    | 5   | 🖻 🗟 🖣 🗿 🗖 🕅     | ? 🕤 + 😭 | ■ 🗟 🔕 | )       |  |
|-------|------|------------|------------|-----|-----------------|---------|-------|---------|--|
|       |      |            |            | _   |                 |         |       |         |  |
| Skip  | Auk  | Tímabil    | Tímabil    | Teg | Heiti           | Umdnr   | Umdnr | Eigandi |  |
| 0001  | 2106 | 26.09.1952 | 31.12.1965 |     | Akurey AK-77    | AK      | 077   |         |  |
| 0007  | 5302 | 12.12.1979 | 10.01.1984 |     | Anna AK-56      | AK      | 056   |         |  |
| 0024  | 1318 | 01.10.1947 | 31.03.1964 |     | Bjarni Ólafsson | AK      | 067   |         |  |
| 0072  | 2308 | 01.08.1971 | 30.07.1984 |     | Grótta AK-101   | AK      | 101   |         |  |
| 0079  | 3302 | 01.07.1976 | 30.09.1978 |     | Sólfari AK-170  | AK      | 170   |         |  |
| 0084  | 1307 | 01.04.1961 | 24.02.1985 |     | Haraldur AK-10  | AK      | 010   |         |  |
| 0093  | 2302 | 01.06.1972 | 30.06.1975 |     | Sólfari AK-170  | AK      | 170   |         |  |

Hægt er að skoða ákveðið skip á flettilistanum með því að ýta á tab lykil eða hægri enter.

| SKIPSTÍMABIL - NO         | 01                    |          |           |          |      |          |      | ×   |
|---------------------------|-----------------------|----------|-----------|----------|------|----------|------|-----|
| 🖌 🗶 🔺 🕨 🖇                 | 2   😏 + 😭   🕅   (     | 8        |           |          |      |          |      |     |
| Skipsnúmer:<br>Aukanúmer: | 0001 <b>7</b><br>2106 | Tímabil: |           | 26.09.19 | 52 👫 | - 31.12. | 1965 | 1)3 |
| Heiti:<br>Umdæmispúmer:   |                       |          |           |          |      |          |      |     |
| Heimahöfn:                |                       |          |           | Ŧ        |      |          |      |     |
| Eigandi:                  | Ŧ                     |          |           |          |      | •        |      |     |
| Skipategund:              | Ŧ                     |          | Ŧ         |          |      |          |      |     |
| Lengd:                    |                       |          | Br.lest:  |          | 6    | 55,00    |      |     |
| Breidd:                   |                       |          | Br.tonn:  |          |      |          |      |     |
| Dýpt:                     |                       |          | Net.tonn: |          |      |          |      |     |
| Athugasemdir:             |                       |          |           |          |      |          |      |     |
|                           |                       |          |           |          |      |          |      |     |
|                           |                       |          |           |          |      |          |      | OVR |

#### Skip – Höfn – Umdæmi - Skipategundir

Þjónustufulltrúar Jóakim sjá um að viðhalda þessum töflum eftir þörfum og beiðnum frá notendum.

### Markaðstöflur

Vextir

Í markaðstöflum eru ýmsar mikilvægar töflur sem hafa áhrif víðsvegar í Jóakim. Almennt sér þjónustufulltrúi Jóakim kerfisins um viðhald á þessum töflum samkvæmt beiðnum frá notendum en einstaka sinnum vilja notendur geta skráð sjálfir markaðstöflur ef sérstök ástæða þykir til. Þar sem þessar töflur tengjast á einn eða annan hátt og mikilvægt að innihald þeirra sé rétt og þeim sé haldið við að þeim sem stofnaði viðkomandi töflu.

| ⊿ | 🗃 Almennar upplýsingar              |
|---|-------------------------------------|
|   | Þ ióðskrár                          |
|   | 🔺 📂 Markaðstöflur                   |
|   | 💶 Vextir                            |
|   | 💶 Vísitölur                         |
|   | 🛅 Gengi gjaldmiðla                  |
|   | 🛅 Markaðstölur verðbréfa            |
|   | 🛅 Dagar                             |
|   | 📧 Verðbréfastýringar                |
|   | 📧 Staðgreiðsluskattar               |
|   | 🔳 Aldursgildi                       |
|   | 🛅 Gildisumbreytingar                |
|   | 😇 Réttindabreytingar                |
|   | 🛄 Uppbætur                          |
|   | 🛅 Lánshæfiseinkunn markaðsverðbréfa |
|   | 💶 Lánsbæfiseinkun útgefenda         |

Grunnupplýsingar

Þegar farið er inn í vexti þá kemur upp valforsendumynd þar sem hægt er að velja í flettilistanum með F7 þær vaxtatöflur sem til eru í Jóakim:

| 🗸 🗶   🧏   🚱 📴   🎟   🔇                                                                                                    | )                                                                                                    |                                            |                                                                                                    |                                                                                                    |                                                                                                    |                                                                                                    |                                                                                                    |
|----------------------------------------------------------------------------------------------------|----------------------------------------------------------------------------------------------------|--------------------------------------------|----------------------------------------------------------------------------------------------------|----------------------------------------------------------------------------------------------------|----------------------------------------------------------------------------------------------------|----------------------------------------------------------------------------------------------------|----------------------------------------------------------------------------------------------------|
| Vaxtatafla:                                                                                                    |                                                                                                    |                                            |                                                                                                    | Ŧ                                                                                                    |                                                                                                    |                                                                                                    |                                                                                                    |
| Dagsetningar: *                                                                                                    | 112 - *                                                                                                    | þ                                          | 132                                                                                                    |                                                                                                    |                                                                                                    |                                                                                                    |                                                                                                    |
|                                                                                                    |                                                                                                    |                                            |                                                                                                    |                                                                                                    |                                                                                                    |                                                                                                    |                                                                                                    |
| E7-Elettilisti                                                                                                    |                                                                                                    |                                            |                                                                                                    | OVR                                                                                                    |                                                                                                    |                                                                                                    |                                                                                                    |
| r / - r ie cuisu.                                                                                                    |                                                                                                    |                                            |                                                                                                    |                                                                                                    |                                                                                                    |                                                                                                    |                                                                                                    |
|                                                                                                    |                                                                                                    |                                            |                                                                                                    |                                                                                                    |                                                                                                    |                                                                                                    |                                                                                                    |
| r - N001                                                                                                    |                                                                                                    |                                            |                                                                                                    |                                                                                                    | —                                                                                                    |                                                                                                    | $\times$                                                                                                    |
|                                                                                                    | / 🛋 🔊 📾 🖻                                                                                                    | <b></b>                                    | 🔊 🖶 💡 🗛 .                                                                                                    | + 🔊 🚃 💈                                                                                                    |                                                                                                    |                                                                                                    |                                                                                                    |
|                                                                                                    |                                                                                                    | × 🖬 ·                                      |                                                                                                    | • := ***** <u>~</u>                                                                                                    |                                                                                                    |                                                                                                    |                                                                                                    |
|                                                                                                    |                                                                                                    |                                            |                                                                                                    |                                                                                                    |                                                                                                    |                                                                                                    |                                                                                                    |
|                                                                                                    |                                                                                                    |                                            |                                                                                                    |                                                                                                    |                                                                                                    |                                                                                                    |                                                                                                    |
| leiti                                                                                                    | Umsj                                                                                                    | Ор                                         | Síð.dags                                                                                                    |                                                                                                    | Síð.gildi                                                                                                    | Lok                                                                                                    | ^                                                                                                    |
| leiti<br>úll vextir                                                                                                    | Umsj<br>Z000                                                                                                    | Op<br>✓                                    | Síð.dags<br>01.01.1900                                                                                                    |                                                                                                    | Síð.gildi<br>0,00000                                                                                                    | Lok                                                                                                    | ^                                                                                                    |
| leiti<br>úll vextir<br>t.arion borganes 660377                                                                                                    | Umsj<br>2000<br>V013                                                                                                   | Op<br>✓                                    | Síð.dags<br>01.01.1900<br>01.01.2013                                                                                                    |                                                                                                    | Síð.gildi<br>0,00000<br>1,75000                                                                                                    | Lok                                                                                                    | î                                                                                                    |
| leiti<br>úll vextir<br>t.arion borganes 660377<br>M Reibor v.ARION 10 02                                                                                                    | Umsj<br>2000<br>V013<br>2000                                                                                           | Op<br>✓<br>✓                               | Síð.dags<br>01.01.1900<br>01.01.2013<br>15.06.2018                                                                                                    |                                                                                                    | Síð.gildi<br>0,00000<br>1,75000<br>4,70000                                                                                                    | Lok                                                                                                    | ^                                                                                                    |
| leiti<br><mark>úll vextir</mark><br>t.arion borganes 660377<br>M Reibor v.ARION 10 02<br>extir byggsj.verkamnna brl.vx                                                                  | Umsj<br>2000<br>V013<br>2000<br>L500                                                                                   | Op<br>V<br>V<br>V                          | Síð.dags<br>01.01.1900<br>01.01.2013<br>15.06.2018<br>16.09.1996                                                                                                    |                                                                                                    | Síð.gildi<br>0,00000<br>1,75000<br>4,70000<br>9,00000                                                                                                    | Lok                                                                                                    | ^                                                                                                    |
| leiti<br><mark>úll vextir</mark><br>t.arion borganes 660377<br>M Reibor v.ARION 10 02<br>extir byggsj.verkamnna brl.vx<br>fl spsj.1102-18-670115                                        | Umsj<br>Z000<br>V013<br>Z000<br>L500<br>X431                                                                           | Op<br>V<br>V<br>V                          | Síð.dags<br>01.01.1900<br>01.01.2013<br>15.06.2018<br>16.09.1996<br>01.01.2014                                                                                                    |                                                                                                    | Síð.gildi<br>0,00000<br>1,75000<br>4,70000<br>9,00000<br>1,70000                                                                                                    | Lok                                                                                                    |                                                                                                    |
| leiti<br><mark>úll vextir</mark><br>t.arion borganes 660377<br>M Reibor v.ARION 10 02<br>extir byggsj.verkamnna brl.vx<br>fl spsj.1102-18-670115<br>2M Reibor                           | Umsj<br>Z000<br>V013<br>Z000<br>L500<br>X431<br>V013                                                                   | Op<br>V<br>V<br>V<br>V<br>V<br>V           | Síð.dags<br>01.01.1900<br>01.01.2013<br>15.06.2018<br>16.09.1996<br>01.01.2014<br>07.07.2012                                                                                                    |                                                                                                    | Síð.gildi<br>0,00000<br>1,75000<br>4,70000<br>9,00000<br>1,70000<br>5,90000                                                                                                    | Lok                                                                                                    |                                                                                                    |
| leiti<br><mark>úll vextir</mark><br>t.arion borganes 660377<br>M Reibor v.ARION 10 02<br>extir byggsj.verkamnna brl.vx<br>fl spsj.1102-18-670115<br>2M Reibor<br>extir v.láns nr.153147 | Umsj<br>Z000<br>V013<br>Z000<br>L500<br>X431<br>V013<br>L015                                                           | Op<br>VVVVVVVVVVVVVVVVVVVVVVVVVVVVVVVVVVVV | Síð.dags<br>01.01.1900<br>01.01.2013<br>15.06.2018<br>16.09.1996<br>01.01.2014<br>07.07.2012<br>01.01.2010                                                                                                    |                                                                                                    | Síð.gildi<br>0,00000<br>1,75000<br>4,70000<br>9,00000<br>1,70000<br>5,90000<br>7,30000                                                                                                    | Lok                                                                                                    |                                                                                                    |
|                                                                                                    | Vaxtatafla:       ▼         Dagsetningar:       *         F7=Flettilisti.         - N001         ① X ▲ ▶ ▲ ▲ ▶ ▲ ▲ ♥ ✓ | Vaxtatafla:                                | Vaxtatafla:       Image: Image: | Vaxtatafla:       Image: Image: | Vaxtatafla:       Image: Image: | Vaxtatafla:       Image: Image: | Vaxtatafla:       Image: Image: |

Mikið er til af vaxtatöflum sem ýmist er haldið við að Init ehf. (Z000) eða sjóðunum sjálfum. Síðasta vaxtadagssetning ásamt gildi sjást efst á listanum.

Til þess að skoða vaxtasögu tiltekinnar vaxtatöflu skal ýta á **F5** eða + og velja vextir. Birtist þá listi yfir skráða vexti og hvenær þeir tóku gildi.

#### Vísitölur

Eins er með vísitölur og vexti, fyrst kemur upp valforsendumynd þar sem hægt er að ýta á F7 til að fá upp flettilista með öllum þeim vísitölum sem skráðar eru í Jóakim. Til að skoða ákveðna vísitölu og gildin hennar er ýtt á **F5** eða + og valið markaðskennitölur. Hægt er að setja inn hinar ýmsu leitarskilyrði.

| Valforsendur markaðsker | initalna - N001 | - |   | ×  |
|-------------------------|-----------------|---|---|----|
| 🖌 🗶 💲 🚱 📼               |                 |   |   |    |
| Markaðsflokkur:         | *               |   | Ŧ |    |
| Markaður:               | * 🖬 *           |   |   |    |
| Markaðskennitölugerð:   | * 🖡 *           |   |   |    |
| Tegund kennitölu:       | Allt 👻          |   |   |    |
| Tegund flokks:          | Vísitala 👻      |   |   |    |
| Dagsetningar:           | * •             |   |   |    |
| Dagsetn.skrán:          | * 434 - * 434   |   |   |    |
| Umsjónaraðili:          | * 🖡 *           |   |   |    |
| Skráning:               | Allt 👻          |   |   |    |
|                         |                 |   |   |    |
| F7=Flettilisti.         |                 |   | C | VR |

Flettilistinn sem kemur upp þegar ýtt er á F7 í reitnum við Markaðsflokkur:

| Einkenni | Heiti                      | Mark | Umsj | Teg | Auðk.mark | Hnd | Vél          | Ор           | Síð.dags   | Lok |  |
|----------|----------------------------|------|------|-----|-----------|-----|--------------|--------------|------------|-----|--|
| 501-28   | Tækni- og verkfræðingar 28 | RL   | Z000 | v   | 601-28    | ✓   | 1            | ✓            | 01.06.2017 |     |  |
| 601-29   | Tækni- og verkfræðingar 29 | RL   | Z000 | V   | 601-29    | ✓   | $\checkmark$ | $\checkmark$ | 01.06.2017 |     |  |
| 601-30   | Tækni- og verkfræðingar 30 | RL   | Z000 | V   | 601-30    | ✓   | $\checkmark$ | $\checkmark$ | 01.06.2017 |     |  |
| 501-31   | Tækni- og verkfræðingar 31 | RL   | Z000 | V   | 601-31    | 1   | $\checkmark$ | $\checkmark$ | 01.06.2017 |     |  |
| 501-32   | Tækni- og verkfræðingar 32 | RL   | Z000 | V   | 601-32    | 1   | $\checkmark$ | $\checkmark$ | 01.06.2017 |     |  |
| 501-33   | Tækni- og verkfræðingar 33 | RL   | Z000 | V   | 601-33    | 1   | $\checkmark$ | $\checkmark$ | 01.06.2017 |     |  |

Mikið er til af vísitöluflokkum sem ýmist er haldið við að Init ehf. (Z000) eða öðrum stofnunum.

#### Gengi gjaldmiðla

Hægt er að skoða gengi gjaldmiðla í Jóakim. Fyrst birtist valforsendumynd þar sem notandi þrengir leitina niður á ákveðna gjaldmiðlatöflu og/eða ákveðið dags-setningartímabil.

| 外 Valforsendur - N001       |              | - 0      | ×       |
|-----------------------------|--------------|----------|---------|
| 🖌 🗶 😵 😵 📾 😒                 |              |          |         |
| Banki: *                    |              |          | Ŧ       |
| Gjaldmiðill: *              |              |          | Ŧ       |
| Tegund gengis: 🗹 Allar teg. | Almennt      | Seðlar   |         |
|                             | Seðlabankinn | Miðgengi |         |
| Gjaldm.tegund: * 🕶 *        |              |          | ₹       |
| Dagsetningar: *             | * 11.2       |          |         |
|                             |              |          |         |
| F7=Flettilisti.             |              |          | OVR .:: |

#### Markaðstölur verðbréfa

Eins og áður birtist fyrst valforsendumynd þar sem notandi getur þrengt leitina. Til að fá upp flettilistann með öllum skráðum markaðstöflum í Jóakim skal ýta á **F7** í svæðið við markaðsflokkur.

| Valforsendur markaðsker | nnitalna - N001 | - |   | $\times$ |
|-------------------------|-----------------|---|---|----------|
| 🖌 🗶 😵 🚱 📰 🖿             | I 😒             |   |   |          |
| Markaðsflokkur:         | *               |   | Ŧ |          |
| Markaður:               | * 🖡             |   |   |          |
| Markaðskennitölugerð:   | * 🖬             |   |   |          |
| Tegund kennitölu:       | Allt 👻          |   |   |          |
| Tegund flokks:          | Allt 🔹          |   |   |          |
| Dagsetningar:           | * #XA - * #XA   |   |   |          |
| Dagsetn.skrán:          | * #X# - * #X#   |   |   |          |
| Umsjónaraðili:          | * •             |   |   |          |
| Skráning:               | Allt 👻          |   |   |          |
|                         |                 |   |   |          |
| F7=Flettilisti.         |                 |   | C | OVR:     |

Þá birtist flettilisti með öllum markaðsflokkum fyrir vísitölur, skuldabréf, hlutabréf eða hlutdeildarsjóði. Þessar töflur eru ýmist uppfærðar vélrænt eða handvirkt af þjónustufulltrúum Jóakim eða sjóðunum sjálfum.

|                |                                  |      | 8 9  |     |                |              |              |              |            |              |     |   |
|----------------|----------------------------------|------|------|-----|----------------|--------------|--------------|--------------|------------|--------------|-----|---|
| Einkenni       | Heiti                            | Mark | Umsj | Teg | Auðk.mark      | Hnd          | Vél          | Ор           | Síð.dags   | Isin         | Lok | ī |
| )              | Núll                             | RL   | Z000 | D   | 0              | $\checkmark$ | $\checkmark$ | $\checkmark$ | 01.01.1900 |              |     | ſ |
| LO5 MIÐBORG SL | 105 Miðborg SL                   | ÓН   | L800 | н   | 105 MIĐBORG SL | - V          |              | 1            | 01.04.2018 |              |     | 1 |
| 105MIÐBORG     | 105 Miðborg slhf.                | ÓН   | Z000 | н   | 105MIÐBORG     | ✓            |              | $\checkmark$ | 31.12.2019 | IS0000029775 |     |   |
| 105MIÐBORG LB  | 105 Miðborg slhf.                | ÓН   | L070 | н   | 105MIÐBORG LB  | ✓            |              | $\checkmark$ | 31.12.2021 | IS0000029775 |     |   |
| 12             | Festi hf.                        | ÓН   | Z000 | н   | 12             | ✓            |              | - √          | 31.12.2015 | HK0012000102 |     |   |
| 12HK           | Henderson Land Development Co.   | HK   | Z000 | н   | 12             |              | ✓            | $\checkmark$ | 21.06.2022 | HK0012000102 |     |   |
| 1330           | EFT Nikkie 225 Index Fund        | JP   | Z000 | D   | 1330           |              | ✓            | $\checkmark$ | 21.06.2022 |              |     |   |
| 1398           | Industrial & Commercial Bank of  | HK   | Z000 | н   | 1398           |              | $\checkmark$ | - √          | 15.06.2022 | CNE1000003   |     |   |
| 1898 HK        | China Coal Energy Co Ltd.        | HK   | Z000 | н   | 1898           |              | $\checkmark$ | - √          | 21.06.2022 | CNE1000002R0 |     |   |
| 2914           | Japan Tobacco Inc                | JP   | Z000 | н   | 2914           |              | ✓            | √            | 21.06.2022 | JP3726800000 |     |   |
| 291HK          | China Resources Enterprices Ltd. | HK   | Z000 | н   | 291            |              | <b>√</b>     | √            | 21.06.2022 | HK0291001490 |     |   |
| 3-PLUS         | 3-Plus                           | ÓS   | L900 | н   | 3-PLUS         | ✓            | ↓            | $\checkmark$ | 01.03.2004 |              |     |   |
| 3382           | Seven & I Holdings Co Ltd        | JP   | Z000 | н   | 3382           |              | ✓            | $\checkmark$ | 15.06.2022 | JP3422950000 |     |   |
| 390 HK         | China Railway Group Ltd.         | HK   | Z000 | н   | 390            |              | ✓            | ✓            | 21.06.2022 | US16944S10   |     |   |

Í valforsendumyndinni er hægt að velja ákveðinn markaðflokk, ákveðna tegund kennitölugerð (lokaverð, sölugengi, magn, lægsta verð o.fl.) fyrir t.d. ákveðinn dag eða tímabil.

#### Dagar

Þegar þessi valliður er valinn birtist flettilisti með lista yfir lokunardaga banka og aðra tyllidaga. Einnig er hægt að búa til sitt eigið dagatal sem inniheldur t.d. einhverja mikilvægar erlendar dagssetningar vegna erlendra verðbréfa o.s.frv. Dagatalið Lokunardagar banka á Íslandi stýrir því að eindagar sem ber upp á helgi/helgidegi færast yfir á næsta virka dag á eftir.

| 婜 Valforsendur daga | - N001 —                | $\times$ |
|---------------------|-------------------------|----------|
| 🗸 🗶 😵 🚱 🚰 👗         |                         |          |
| Dagatal:            | *                       | <br>Ŧ    |
| Dagsetningar:       | 01.01.2022 - 31.12.2022 |          |
| 7 Flatter           |                         | OVR      |

#### Verðbréfastýringar

Verðbréfastýringar eru notaðar til að geyma skilmála staðlaðra skuldabréfa hvort sem er pappírs eða rafræn bréf. Verðbréfastýringar stýra einnig hlutabréfum og hlutdeildarskírteinum og peningareikningum. Verðbréfastýringar eru notaðar til að spara skráningu og minnka villuhættu. Nýjar verðbréfastýringar eru stofnaðar af þjónustufulltrúa Jóakim eftir beiðnum notenda. Sjóður getur einnig stofnað stýringu og viðhaldið sé þess óskað.

| ሃ 🗶 斗   🖅 🗋 🎗 | 🔨 🔸 🕨 🛤 🖓 🗸 🖨 🖓 🗐 🕾 💁 🔞 🚼 🖇 🚱 + 🛙         | F 💷 🖂 😒   |       |     |     |   |
|---------------|-------------------------------------------|-----------|-------|-----|-----|---|
|               |                                           |           |       |     |     |   |
| Einkenni      | Heiti                                     | Tegund    | Umsj. | Opa | Lok | T |
| 105MIÐBORG    | 105 Miðborg slhf                          | Hlutabréf | Z000  | 1   |     | T |
| 12HK          | Henderson Land Development Co.            | Hlutabréf | Z000  | ✓   |     | Τ |
| 1398          | Industrial & Commercial Bank of China Ltd | Hlutabréf | Z000  | ✓   |     |   |
| 1898HK        | China Coal                                | Hlutabréf | Z000  | 1   |     |   |
| 2914          | Japan Tobacco Inc                         | Hlutabréf | Z000  | 1   |     |   |
| 291HK         | China Resources Enterprices Ltd HKD       | Hlutabréf | Z000  | ✓   |     |   |
| 3382          | Seven & I Holdings Co Ltd                 | Hlutabréf | Z000  | ✓   |     |   |
| 390HK         | China Railway Group Ltd.                  | Hlutabréf | Z000  | ✓   |     |   |
| 6594          | Nidec Corp - JPY                          | Hlutabréf | Z000  | ✓   |     |   |
| 700 HK        | Tencent Holdings Ltd - HKD                | Hlutabréf | Z000  | ✓   |     |   |
| 7203JT        | Toykota Motor Japan                       | Hlutabréf | Z000  | ✓   |     |   |
| 762           | China Unicom Hong Kong Ltd                | Hlutabréf | Z000  | ✓   |     |   |
| 7751          | Canon Inc                                 | Hlutabréf | Z000  | ✓   |     |   |
| 8031JT        | Mitsui & Co.                              | Hlutabréf | Z000  | ✓   |     |   |
| 0216          | Sumitomo Mitcui Einancial Croup Inc       | Hlutabróf | 7000  | ./  |     | Т |

Til að stofna stýringu er ýtt á Insert og velja þarf hvers konar verðbréfategund sé verið að stofna:

| Verðbréfastýri | ngar                                   |                               | - | $\times$ |
|----------------|----------------------------------------|-------------------------------|---|----------|
| 🖌 🗙 🔺 🕨        | 💡 📀 + 😭 🛓 🕅 😒                          |                               |   |          |
| Tegund:        | ~                                      |                               |   |          |
| Einkenni:      | Skuldabréf<br>Hlutabréf                |                               |   |          |
| Heiti:         | Hlutdeildarskírteini                   |                               |   |          |
| Lýsing:        | Peningareikningur<br>Innlánsreikningur |                               |   |          |
| Umsj.aðili:    | Framvikur samningur                    | ) 🛛 🖬 Opið öllum stofn.: Já 🗸 |   |          |
| Greið./útg.:   | Ŧ                                      |                               |   |          |
| Gjaldmiðill:   | Ŧ                                      | Ē                             |   |          |
| Útg. bréfs:    | Rafrænt 🗸                              | Fj. aukast. í upph.:          |   |          |
| Lokað:         |                                        |                               |   |          |
|                |                                        |                               |   |          |

Fylla þarf síðan út viðeigandi upplýsingar samkvæmt skráningarlýsingu. Ef um skráð verðbréf er að ræða þarf að fara í svæðið markaðsflokkur með F7 og aftur Insert þar og stofna markaðsflokkinn. Stofna þarf svo markaðsflokkinn í bloombergskránna ef um hlutabréf eða hlutdeildarskírteini er að ræða.

Gott er að þjónustuaðili fari reglulega yfir listann yfir verðbréfastýringar og loki t.d. skuldabréfastýringum á bréfum sem eru búin (lokið líftíma).

#### Staðgreiðsluskattar

Hér er hægt að skoða skattatöflur sem haldið er utan um í kerfinu. T.d. skattatöflu barna eða hinu almennu skattatöflu (SKAT). Fram kemur dagssetning, hlutfall staðgreiðslu í %, upphæð persónuafsláttar og nýtingarhlutfall skattkorts maka.

| Valforsendur staðgreiðsluskatta - N00         | 1               | _ |   | Х   |
|-----------------------------------------------|-----------------|---|---|-----|
| 🗸 🗶 💈 🧐 🚱 📰 🕓                                 |                 |   |   |     |
| Skattatafla: SKAT 🖡 Staðgre<br>Mánuðir: * - * | iðsla, venjuleg |   |   | Ŧ   |
| F7=Flettilisti.                               |                 |   | ( | OVR |

| 🗶 24 🖃 🗅  | × • • • •     | M 🔻 🗸 🎒 🗐 🖣 | 7 🔒 🔟 🔂 🦿 | 🚱 + 😭 🖩 🖂 😒 |          |          |
|-----------|---------------|-------------|-----------|-------------|----------|----------|
| SKAT Stað | greiðsla, ven | juleg       |           |             |          |          |
| Mánuður   | Skatt.%       | Pers.afsl   | Maka.hl   | Hátekjumörk | Hátekj.% | Aukaþrep |
| 2022-01   | 31,450        | 53916       | 100,000   |             |          | 2        |
| 2021-01   | 31,450        | 50792       | 100,000   |             |          | 2        |
| 2020-01   | 35,040        | 54628       | 100,000   |             |          | 2        |
| 2019-01   | 36,940        | 56447       | 100,000   |             |          | 1        |
| 2018-01   | 36,940        | 53895       | 100,000   |             |          | 1        |

#### Aldursgildi

Aldursgildi eru notuð til að sýna gildi ávöxtunarkröfu ákveðins vaxtagrunn sem notaður er við mat á markaðsvirði bréfa eða sem stýring á réttindum í aldurstengdum deildum. Þegar valliðurinn er valinn birtist fyrst valforsendumynd. Ef notandi ýtir á **F7** í reitnum við *Aldurstafla* birtist flettilisti með öllum aldurstöflum Jóakims.

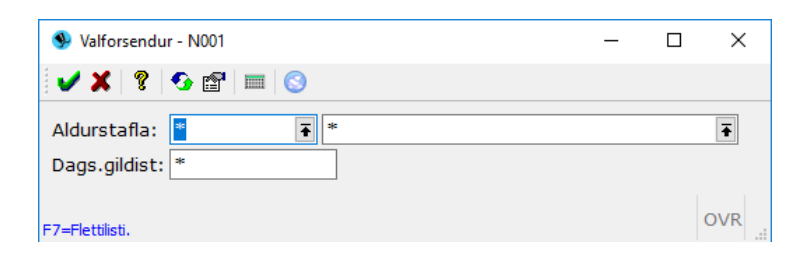

| Einkenni | Heiti                                                                                                    | Eig   | Síð. útg   | Lok | ^ |
|----------|----------------------------------------------------------------------------------------------------|-------|------------|-----|---|
| M35Y     | Makasamningar 3,5% Karlar                                                                                                    | Z000  | 01.01.1900 |     |   |
| NÚLL     | Núll réttur                                                                                                    | L500  | 01.01.1900 |     |   |
| NZD      | Liborvextir NZD frá BBA                                                                                                    | Z000  | 28.02.2013 |     |   |
| OMXIN    | Vaxtagrunnur skuldabréfa verðtr.                                                                                                    | Z000  | 28.09.2018 |     |   |
| OMXNI    | Vaxtagrunnur skuldabréfa óverðtr                                                                                                    | Z000  | 28.09.2018 |     |   |
| REIBOR   | Reibor frá Seðlabanka                                                                                                    | Z000  | 28.09.2018 |     |   |
| SEK      | Libor vextir fyrir SEK frá BBA                                                                                                    | Z000  | 28.03.2013 |     |   |
| 01.01    | Communication of the state of the state of t | 1.550 | 01 01 0007 |     | ¥ |

Ef ýtt er á hnappinn *Útgáfur* birtist flettilisti með útgáfu. Aldurstöflur geta sýnt þau réttindi sem ávinnast fyrir ákveðna innborgun en þau eru mishá eftir aldri sjóðfélagans. Réttindin fara eftir því hver aldur sjóðfélagans er á því ári sem iðgjöldin eru fyrir. Þegar breyting verður á réttindatöflu er ný útgáfa aldurstöflunnar sett inn og ræður gildisdagssetningin því hvaða réttindi ávinnast miðað við iðgjaldamánuðinn.

Ef ýtt er á hnappinn Gildi má sjá gildi fyrir nýjustu útgáfu.

| 🗴 24 🖅 🗅 | × • • • • • • • | / 🎒 🖏 🗐 🤜 🛔 | 10 📆 🤋 😘 + 😭 📰 🥖 🕓 |
|----------|-----------------|-------------|--------------------|
|          |                 |             |                    |
| Tafla    | Dags            | Aldur       | Gildi              |
| OMXIN    | 28.02.2022      | 0-00        | -0,0417710000      |
| OMXIN    | 28.02.2022      | 5-00        | -0,0177100000      |
| OMXIN    | 28.02.2022      | 10-00       | 0,5765410000       |
| OMXIN    | 31.01.2022      | 0-00        | 0,2344720000       |
| ΟΜΥΤΝ    | 31.01.2022      | 5-00        | 0,2344720000       |

ærslur: 846

OVR .

#### Grunnupplýsingar

Hér má finna hinar ýmsu töflur sem viðhaldið er ýmist af rekstraraðila kerfisins eða notendum sjálfum. Hér má helst nefna markaðsflokka verðbréfa.

#### Vaxtaaðferðir

Hér er haldið utan um allar þær vaxtaaðferðir sem til eru í kerfinu. Vaxtaaðferð segir til um hvernig vextir eiga reiknast á skuldabréf. Til dæmis vaxtadagatalningin og eins hvort að gjalddagar eigi að hliðrast til hliðar á næsta virka dag ef þeir lenda á frídegi. Þegar verkliðurinn er opnaður opnast listi sem notandi hefur aðgang að til að sjá. Sjá mynd á næstu síðu:

| Eink | Heiti                            | Tafla | Umsi | Síð.dags   | Síð.aildi | Lok | ^ |
|------|----------------------------------|-------|------|------------|-----------|-----|---|
| E1   | Flatir fastir vextir             |       | Z000 | 5          | 5         |     |   |
| FE10 | Festa fastir vextir 01.09.2015   | FE10  | L800 | 01.09.2015 | 3,80000   |     |   |
| FE2  | Flatir fastir vextir - act/act   |       | Z000 |            |           |     |   |
| FE3  | Fl.fastir vxt 30/360-hliðrun     |       | Z000 |            |           |     |   |
| FE4  | Fastir vextir act/act hliðr.bank |       | Z000 |            |           |     |   |
| FE5  | Fastir fextir ACT/icma + hliðr.b |       | Z000 |            |           |     |   |
| FE6  | Fastir flatir vextir 30E/360     |       | Z000 |            |           |     |   |
| FE7  | Fastir flat.30E/360+hliðr.banka  |       | Z000 |            |           |     |   |
| FE8  | Flatir fastir vxt act/- ISMA     |       | Z000 |            |           |     |   |

Til að sjá núgildandi vexti skal ýta á hnappinn Vextir sem er neðst á skjámyndinni:

|   | 🮐 VEXTIR - N001 | — 🗆                | $\times$ |
|---|-----------------|--------------------|----------|
|   | 🗸 🗶 💱 🖅 🗅 🗙     | < ▶  < ▶ # ₩ # ▼ ✓ | 3        |
|   | RH18 Ríkisbre   | éf 18 1009         |          |
|   | Dags            | Vextir(%)          |          |
|   | 09.02.2022      | 2,50000            |          |
|   | 09.01.2022      | 1,75000            |          |
|   | 09.12.2021      | 1,75000            |          |
|   | 09.11.2021      | 1,25000            |          |
|   | 09.10.2021      | 1,25000            |          |
|   | 09.09.2021      | 1,00000            |          |
|   | 09.08.2021      | 0,75000            |          |
| æ | erslur: 88      | OV                 | 'R       |

Ef ýtt er á hnappinn *Fleiri aðgerðir* (sama og F5) þá kemur upp valmynd með 2 aðgerðarmöguleikum. Annars vegar Vextir sem er í raun það sam og ef ýtt er beint á Vextir hnappinn og hins vegar vaxtaryfirlit sem er skýrsla sem sýnir hvernig vextir hafa verið að breytast frá upphafi vaxtatöflunnar.

| 9 Skýrsla   |                                                      |                                                 |                                                       |                                                      |                                                       |                                              |                                                  |                                                         |                                                      |                                                          |                                                         |                                                         |                                                                |                                                              |                                                              | _                                                                                                    |   | $\times$ |
|-------------|------------------------------------------------------|-------------------------------------------------|-------------------------------------------------------|------------------------------------------------------|-------------------------------------------------------|----------------------------------------------|--------------------------------------------------|---------------------------------------------------------|------------------------------------------------------|----------------------------------------------------------|---------------------------------------------------------|---------------------------------------------------------|----------------------------------------------------------------|--------------------------------------------------------------|--------------------------------------------------------------|----------------------------------------------------------------------------------------------------|---|----------|
| Vttak skýrs | 5 🖲 🖻 🤊                                              | 7                                               |                                                       | ? •                                                  | ť                                                     |                                              |                                                  |                                                         |                                                      |                                                          |                                                         |                                                         |                                                                |                                                              |                                                              |                                                                                                    |   |          |
| م 🗆         | 1 🕽 Siða:                                            | 1                                               | af 1                                                  |                                                      |                                                       |                                              | -   +                                            | Sjálfvirkur                                             | aðdráttur                                            | \$                                                       |                                                         |                                                         |                                                                |                                                              |                                                              |                                                                                                    | : | »        |
|             | Vaxtayfirlit                                         | bróf 19 1009                                    |                                                       |                                                      |                                                       |                                              |                                                  |                                                         |                                                      |                                                          |                                                         |                                                         |                                                                | Sjóðu                                                        | 1,námskeið                                                   |                                                                                                    |   | 11       |
|             | År.                                                  | Jan                                             | Feb                                                   | Mars                                                 | Apr                                                   | Maí                                          | Júní                                             | Júlí                                                    | Áqú                                                  | Sent                                                     | Okt                                                     | Nóv                                                     | Des                                                            | Ár                                                           | Meðaltal                                                     |                                                                                                    |   |          |
|             | 2022                                                 | 1,75                                            | 2,30*                                                 | 2,50                                                 | 2,50                                                  | 2,50                                         | 2,50                                             | 2,50                                                    | 2,50                                                 | 2,50                                                     | 2,50                                                    | 2,50                                                    | 2,50                                                           | 2022                                                         | 2,42                                                         |                                                                                                    |   |          |
|             | 2021                                                 | 0.50                                            | 0.50                                                  |                                                      |                                                       | 0.50                                         | 0.001                                            |                                                         |                                                      |                                                          |                                                         |                                                         |                                                                | 0004                                                         | 0.01                                                         |                                                                                                    |   |          |
|             |                                                      |                                                 | 0,50                                                  | 0,50                                                 | 0,50                                                  | 0,50                                         | 0,08                                             | 0,75                                                    | 0,75                                                 | 0,93*                                                    | 1,18"                                                   | 1,25                                                    | 1,62*                                                          | 2021                                                         | 0,81                                                         | the second second second second second second second second second second second second second second second se |   |          |
|             | 2020                                                 | 2,75                                            | 2,57*                                                 | 2,50                                                 | 1,77*                                                 | 1,50                                         | 0,95"                                            | 0,75                                                    | 0,75                                                 | 0,93*                                                    | 1,18*                                                   | 1,25                                                    | 1,62"<br>0,57*                                                 | 2021                                                         | 1,38                                                         |                                                                                                    |   |          |
|             | 2020<br>2019                                         | 2,75<br>3,85*                                   | 2,57*                                                 | 2,50<br>4,25                                         | 1,77*<br>4,25                                         | 1,50                                         | 0,95*<br>3,88*                                   | 0,75<br>3,57*                                           | 0,75<br>0,75<br>3,50                                 | 0,93*<br>0,75<br>3,32*                                   | 1,18"<br>0,75<br>3,07*                                  | 1,25<br>0,75<br>2,82*                                   | 1,62*<br>0,57*<br>2,75                                         | 2020<br>2019                                                 | 1,38                                                         |                                                                                                    |   |          |
|             | 2020<br>2019<br>2018                                 | 2,75<br>3,85*<br>4,00                           | 2,57*<br>4,25<br>4,00                                 | 2,50<br>4,25<br>4,00                                 | 0,50<br>1,77*<br>4,25<br>4,00                         | 1,50<br>4,25<br>4,00                         | 0,95°<br>3,88°<br>4,00                           | 0,75<br>3,57*<br>4,00                                   | 0,75<br>0,75<br>3,50<br>4,00                         | 0,93*<br>0,75<br>3,32*<br>4,00                           | 1,18"<br>0,75<br>3,07"<br>4,00                          | 1,25<br>0,75<br>2,82*<br>4,18*                          | 1,82"<br>0,57"<br>2,75<br>4,25                                 | 2020<br>2020<br>2019<br>2018                                 | 1,38<br>3,85<br>4,04                                         |                                                                                                    |   |          |
|             | 2020<br>2019<br>2018<br>2017                         | 2,75<br>3,85"<br>4,00<br>4,82"                  | 2,57*<br>4,25<br>4,00<br>4,75                         | 0,50<br>2,50<br>4,25<br>4,00<br>4,75                 | 0,60<br>1,77*<br>4,25<br>4,00<br>4,75                 | 1,50<br>4,25<br>4,00<br>4,75                 | 0,95*<br>0,95*<br>3,88*<br>4,00<br>4,57*         | 0,75<br>3,57*<br>4,00<br>4,32*                          | 0,75<br>0,75<br>3,50<br>4,00<br>4,25                 | 0,93*<br>0,75<br>3,32*<br>4,00<br>4,25                   | 1,18"<br>0,75<br>3,07"<br>4,00<br>4,07"                 | 1,25<br>0,75<br>2,82*<br>4,18*<br>4,00                  | 1,82"<br>0,57"<br>2,75<br>4,25<br>4,00                         | 2021<br>2020<br>2019<br>2018<br>2017                         | 1,38<br>3,85<br>4,04<br>4,44                                 |                                                                                                    |   |          |
|             | 2020<br>2019<br>2018<br>2017<br>2016                 | 2,75<br>3,85"<br>4,00<br>4,82"<br>5,50          | 2,57*<br>4,25<br>4,00<br>4,75<br>5,50                 | 0,50<br>2,50<br>4,25<br>4,00<br>4,75<br>5,50         | 0,60<br>1,77*<br>4,25<br>4,00<br>4,75<br>5,50         | 1,50<br>4,25<br>4,00<br>4,75<br>5,50         | 0,05"<br>0,95"<br>3,88"<br>4,00<br>4,57"<br>5,50 | 0,75<br>0,75<br>3,57*<br>4,00<br>4,32*<br>5,50          | 0,75<br>0,75<br>3,50<br>4,00<br>4,25<br>5,50         | 0,93*<br>0,75<br>3,32*<br>4,00<br>4,25<br>5,13*          | 1,18"<br>0,75<br>3,07"<br>4,00<br>4,07"<br>5,00         | 1,25<br>0,75<br>2,82*<br>4,18*<br>4,00<br>5,00          | 1,82'<br>0,57'<br>2,75<br>4,25<br>4,00<br>5,00                 | 2021<br>2020<br>2019<br>2018<br>2017<br>2016                 | 1,38<br>3,85<br>4,04<br>4,44<br>5,34                         |                                                                                                    |   |          |
|             | 2020<br>2019<br>2018<br>2017<br>2016<br>2015<br>2015 | 2,75<br>3,85"<br>4,00<br>4,82"<br>5,50<br>4,38" | 0,50<br>2,57*<br>4,25<br>4,00<br>4,75<br>5,50<br>4,25 | 0,50<br>2,50<br>4,25<br>4,00<br>4,75<br>5,50<br>4,25 | 0,50<br>1,77*<br>4,25<br>4,00<br>4,75<br>5,50<br>4,25 | 1,50<br>4,25<br>4,00<br>4,75<br>5,50<br>4,25 | 0,95°<br>3,88°<br>4,00<br>4,57°<br>5,50<br>4,25  | 0,75<br>0,75<br>3,57*<br>4,00<br>4,32*<br>5,50<br>4,62* | 0,75<br>0,75<br>3,50<br>4,00<br>4,25<br>5,50<br>4,75 | 0,03"<br>0,75<br>3,32"<br>4,00<br>4,25<br>5,13"<br>5,12" | 1,18"<br>0,75<br>3,07"<br>4,00<br>4,07"<br>5,00<br>5,25 | 1,25<br>0,75<br>2,82*<br>4,18*<br>4,00<br>5,00<br>5,43* | 1,82*<br>0,57*<br>2,75<br>4,25<br>4,00<br>5,00<br>5,50<br>4,76 | 2021<br>2020<br>2019<br>2018<br>2017<br>2016<br>2015<br>2014 | 0,81<br>1,38<br>3,85<br>4,04<br>4,44<br>5,34<br>4,89<br>4,75 |                                                                                                    |   |          |

Ef farið er inn í línu í flettilistanum yfir vaxtaaðferðir má sjá stillingar aðferðarinnar:

| 9 Vaxtaaðferð - Z000                   |         |               |              |              |         | _     |   | ×   |  |
|----------------------------------------|---------|---------------|--------------|--------------|---------|-------|---|-----|--|
| 🗸 🗶 🔸 🕨 😵                              | + 😭     |               | 3            |              |         |       |   |     |  |
| Einkenni:<br>Heiti:<br>Lýsing:         | F       | E3<br>I.fasti | r vxt 30/36  | 50-hliðrun   |         |       |   |     |  |
| ef gjalddagi á bankaloku               | unardeg | gi þá hl      | liðrast gjal | ddagi á næ   | sta op  |       |   |     |  |
| Vaxtavaxtadagur:<br>Vaxtavaxtatímabil: |         |               |              | •            |         |       |   |     |  |
| Vaxtatafla:                            |         |               | •            |              |         |       | • |     |  |
| Festa vexti á tímab:                   |         |               |              | •            | Viðmið: |       |   | -   |  |
| Tímabil hámarksávöxt:                  |         |               |              | •            |         |       |   |     |  |
| Vaxtadagatalning:                      | 3       | 30/360        | )            | •            |         |       |   |     |  |
| Frídagatal:                            | L       | okuna         | rdagar ban   | ıka á Ísland | di      | Ŧ     |   |     |  |
| Umsjónaraðili:                         | Z       | Z000          | Kerfisu      | msjón (Init  | : ehf)  |       | Ŧ |     |  |
| ▶ Vextir                               | + Flei  | iri aðg       | erðir        |              |         |       |   |     |  |
|                                        |         | Loka          | ð            |              |         |       |   |     |  |
| Skráð fyrst :                          |         |               |              |              |         | <br>7 |   |     |  |
| Síðast breytt:                         |         |               |              |              |         |       |   |     |  |
|                                        |         |               |              |              |         |       |   | OVR |  |

#### Markaðsflokkar verðbréfa

Til að finna markaðsflokk er alltaf hægt að ýta á 🍸 eða Ctrl-F. Þegar það er gert opnast síunargluggi neðst á flettilistanum:

| × 1 = D ×     | (◀▶ਖ਼ਖ਼ਖ਼~√⊜%1®1®                | 1    | 8 📀  | + 😭 | i <b>≣</b>     |              |              |              |            |              |     |   |
|---------------|----------------------------------|------|------|-----|----------------|--------------|--------------|--------------|------------|--------------|-----|---|
| Einkenni      | Heiti                            | Mark | Umsj | Тед | Auðk.mark      | Hnd          | Vél          | Ор           | Síð.dags   | Isin         | Lok | T |
| )             | Núll                             | RL   | Z000 | D   | 0              | $\checkmark$ | $\checkmark$ | $\checkmark$ | 01.01.1900 |              |     |   |
| 05 MIĐBORG SL | 105 Miðborg SL                   | ÓН   | L800 | н   | 105 MIÐBORG SL | ✓            |              | ✓            | 01.04.2018 |              |     | Т |
| 105MIÐBORG    | 105 Miðborg slhf.                | ÓH   | Z000 | н   | 105MIÐBORG     | ✓            |              | $\checkmark$ | 31.12.2019 | IS0000029775 |     |   |
| 105MIÐBORG LB | 105 Miðborg slhf.                | ÓH   | L070 | н   | 105MIÐBORG LB  | ✓            |              | $\checkmark$ | 31.12.2021 | IS0000029775 |     |   |
| 12            | Festi hf.                        | ÓH   | Z000 | н   | 12             | ✓            |              | - √          | 31.12.2015 | HK0012000102 |     |   |
| 12HK          | Henderson Land Development Co.   | HK   | Z000 | н   | 12             |              | $\checkmark$ | - √          | 21.06.2022 | HK0012000102 |     |   |
| 1330          | EFT Nikkie 225 Index Fund        | JP   | Z000 | D   | 1330           |              | - √          | √            | 21.06.2022 |              |     |   |
| 1398          | Industrial & Commercial Bank of  | HK   | Z000 | н   | 1398           |              | - √          | √            | 15.06.2022 | CNE1000003   |     |   |
| 1898 HK       | China Coal Energy Co Ltd.        | HK   | Z000 | н   | 1898           |              | - √          | - √          | 21.06.2022 | CNE1000002R0 |     |   |
| 2914          | Japan Tobacco Inc                | JP   | Z000 | н   | 2914           |              | <b>√</b>     | $\checkmark$ | 21.06.2022 | JP3726800000 |     |   |
| 291HK         | China Resources Enterprices Ltd. | HK   | Z000 | н   | 291            |              | <b>√</b>     | $\checkmark$ | 21.06.2022 | HK0291001490 |     |   |
| 3-PLUS        | 3-Plus                           | ÓS   | L900 | н   | 3-PLUS         | ✓            | <b>√</b>     | √            | 01.03.2004 |              |     |   |
| 3382          | Seven & I Holdings Co Ltd        | JP   | Z000 | н   | 3382           |              | $\checkmark$ | √            | 15.06.2022 | JP3422950000 |     |   |
| 390 HK        | China Railway Group Ltd.         | HK   | Z000 | н   | 390            |              | $\checkmark$ | <b>V</b>     | 21.06.2022 | US16944S10   |     |   |

Jóakim síar flettilistann um leið og notandi byrjar að slá inn í leitarreitinn. Til þess að skoða skráðar markaðskennitölur ákveðins markaðsflokk skal ýta á hnappinn *Markaðskennitölur* en þá birtist listi yfir skráðar markaðskennitölur flokksins. Einnig er hægt að ýta á F5/Fleiri aðgerðir og velja þar 1.*Markaðskennitölur* í vallistanum sem birtist:

|                                                                                                | AðRAR<br>1. Mar<br>2. Mar<br>3. Sar<br>4. Not<br>5. Fjö<br><esc></esc> | UPPLÝSINGAI<br>rkaðskennitö<br>rkaðskennitö<br>nanburður n<br>kun markað<br>Idabreytingf<br>> Hætta | R<br>Slur<br>Sluyfirlit<br>narkaðsflokka<br>sflokks<br>Notkun markaðsflokks | ×                                                                                            |                                                               |    |
|------------------------------------------------------------------------------------------------|------------------------------------------------------------------------|----------------------------------------------------------------------------------------------------|-----------------------------------------------------------------------------|----------------------------------------------------------------------------------------------|---------------------------------------------------------------|----|
| Vísitölu                                                                                       | r - Z000                                                               |                                                                                                    |                                                                             | — (                                                                                          |                                                               | ×  |
| ✓ X ĝ                                                                                          | ↓  £ [                                                                 | ) 🗙 📢                                                                                               | ▶ H H M 7 √                                                                 | i 🎒 🕷 🖲                                                                                      | 1 😽                                                           | ** |
| Elokkur                                                                                        |                                                                        | 11. 60                                                                                              | 4 1 1 1 C 1 1 C                                                             |                                                                                              |                                                               |    |
| FIOKKUI                                                                                        |                                                                        | mskipatela                                                                                          | g Islands hf NYJA                                                           | 7                                                                                            |                                                               |    |
| Dagset                                                                                         | tning                                                                  | mskipatela<br>Gerð                                                                                  | g Islands hf NYJA                                                           | 7                                                                                            | Gildi                                                         | ^  |
| Dagset                                                                                         | tning<br>2018                                                          | Gerð<br>DLOK                                                                                        | g Islands hf NYJA                                                           | 209,0000                                                                                     | Gildi<br>0000                                                 | ^  |
| Dagset<br>10.10.                                                                               | 2018<br>2018                                                           | Gerð<br>DLOK<br>HVER                                                                                | g Islands hf NYJA                                                           | 209,0000<br>210,5000                                                                         | Gildi<br>0000<br>0000                                         | ^  |
| Dagset<br>10.10.1<br>10.10.1                                                                   | 2018<br>2018<br>2018<br>2018                                           | Gerð<br>DLOK<br>HVER<br>KTIL                                                                        | g Islands ht NYJA                                                           | 209,0000<br>210,5000<br>208,0000                                                             | Gildi<br>0000<br>0000<br>0000                                 | ^  |
| Dagset<br>10.10.1<br>10.10.1<br>10.10.1                                                        | 2018<br>2018<br>2018<br>2018<br>2018<br>2018                           | Gerð<br>DLOK<br>HVER<br>KTIL<br>LOKV                                                                | g Islands ht NYJA                                                           | 209,0000<br>210,5000<br>208,0000<br>209,0000                                                 | Gildi<br>0000<br>0000<br>0000<br>0000                         | ^  |
| Dagset<br>10.10.1<br>10.10.1<br>10.10.1<br>10.10.1<br>10.10.1                                  | 2018<br>2018<br>2018<br>2018<br>2018<br>2018<br>2018                   | Gerð<br>DLOK<br>HVER<br>KTIL<br>LOKV<br>LVER                                                        | g Islands ht NYJA                                                           | 209,0000<br>210,5000<br>208,0000<br>209,0000<br>209,0000                                     | Gildi<br>0000<br>0000<br>0000<br>0000<br>0000                 | ^  |
| Dagset<br>10.10.1<br>10.10.1<br>10.10.1<br>10.10.1<br>10.10.1                                  | 2018<br>2018<br>2018<br>2018<br>2018<br>2018<br>2018<br>2018           | Gerð<br>DLOK<br>HVER<br>KTIL<br>LOKV<br>LVER<br>STIL                                                | g Islands ht NYJA                                                           | 209,0000<br>210,5000<br>208,0000<br>209,0000<br>209,0000<br>210,0000                         | Gildi<br>0000<br>0000<br>0000<br>0000<br>0000<br>0000         | ^  |
| Dagset<br>10.10.1<br>10.10.1<br>10.10.1<br>10.10.1<br>10.10.1<br>09.10.1                       | 2018<br>2018<br>2018<br>2018<br>2018<br>2018<br>2018<br>2018           | Gerð<br>DLOK<br>HVER<br>KTIL<br>LOKV<br>LVER<br>STIL<br>DLOK                                        | g Islands ht NYJA                                                           | 209,0000<br>210,5000<br>208,0000<br>209,0000<br>209,0000<br>210,0000<br>207,5000             | Gildi<br>0000<br>0000<br>0000<br>0000<br>0000<br>0000<br>0000 | ^  |
| Dagset<br>10.10.1<br>10.10.1<br>10.10.1<br>10.10.1<br>10.10.1<br>10.10.1<br>09.10.1<br>09.10.1 | 2018<br>2018<br>2018<br>2018<br>2018<br>2018<br>2018<br>2018           | Gerð<br>DLOK<br>HVER<br>KTIL<br>LOKV<br>LVER<br>STIL<br>DLOK<br>KTIL                                | g Islands ht NYJA                                                           | 209,0000<br>210,5000<br>208,0000<br>209,0000<br>209,0000<br>210,0000<br>207,5000<br>207,0000 | Gildi<br>0000<br>0000<br>0000<br>0000<br>0000<br>0000<br>0000 | ^  |

Hægt er að sía svo listann t.d. ef eingöngu á að skoða skráð *lokaverð (LOKV)* fyrir flokkinn. Þá skal ýta á F4 eða 🏘 og setja þá LOKV í kennitölugerð:

| Valforsendur markaðsker | initalna - Z000                   | - |   | ×   |
|-------------------------|-----------------------------------|---|---|-----|
| 🖌 🗶 😵 🚱 📰 💷             |                                   |   |   |     |
| Markaðsflokkur:         | EIM Fimskipafélag Íslands hf NÝJA |   | Ŧ | ]   |
| Markaður:               | * •                               |   |   | _   |
| Markaðskennitölugerð:   | LOKV F Lokaverð                   |   |   |     |
| Tegund kennitölu:       | Allt                              |   |   |     |
| Tegund flokks:          | Allt 👻                            |   |   |     |
| Dagsetningar:           | * 113 - * 113                     |   |   |     |
| Dagsetn.skrán:          | * 113 - * 113                     |   |   |     |
| Umsjónaraðili:          | * •                               |   |   |     |
| Skráning:               | Allt 👻                            |   |   |     |
| F7=Flettilisti.         |                                   |   | C | OVR |

#### Þá birtist listinn svona:

| Vísitölur - Z000 |             | - 0               | ×  |
|------------------|-------------|-------------------|----|
| 🖊 🗶 🎗 🖊 🛨        | D 🗙 🖣       | ) K M M V 🗸 🎒 🗐 🗟 |    |
| Flokkur: EIM Ei  | imskipaféla | g Íslands hf NÝJA |    |
| Dagsetning       | Gerð        | Gildi             | ^  |
| 10.10.2018       | LOKV        | 209,0000000       |    |
| 08.10.2018       | LOKV        | 207,5000000       |    |
| 05.10.2018       | LOKV        | 210,0000000       |    |
| 04.10.2018       | LOKV        | 205,5000000       |    |
| 03.10.2018       | LOKV        | 205,0000000       |    |
| 02.10.2018       | LOKV        | 207,0000000       |    |
| 01.10.2018       | LOKV        | 210,5000000       |    |
| 28.09.2018       | LOKV        | 211,0000000       |    |
| 26.09.2018       | LOKV        | 212,25000000      |    |
| 25.09.2018       | LOKV        | 212,75000000      |    |
| 24.09.2018       | LOKV        | 215.5000000       | Y  |
| dur: 1383        |             | 0)                | /R |

#### Verðbréfaflokkun

Hér má finna þær flokkanir sem til eru í kerfinu. Flokkarnir tilheyra síðan ákveðinni verðbréfaflokkstegund eins og FME flokkun fyrir seinnihluta FME skýrslu, Seðlabankaflokkunin (Atvinnugreinar og yfirflokkar), FME innheimtustöður, CIC kóðar og fleira.

| 🖌 🗶 🕹 |                                     | 💡 🚱 + 🖆 🕅 🖂 🕓                     |     |   |
|-------|-------------------------------------|-----------------------------------|-----|---|
|       |                                     |                                   |     |   |
| Númer | Heiti                               | Tegund                            | Lok | ٦ |
| 1     | Atvinnufyrirtæki                    | Atvinnugreinaflokkun Seðlabanka   |     |   |
| 1     | Í skilum án endurskipulagningar     | FME innheimtustöður               |     |   |
| 1     | Laust fé                            | Fjárfestingar                     |     |   |
| 1.1   | Landbúnaður                         | Atvinnugreinaflokkun Seðlabanka   |     |   |
| 1.2   | Fiskveiðar                          | Atvinnugreinaflokkun Seðlabanka   |     |   |
| 1.3a  | Iðnaður, vinnsla landbúnaðarafurða  | Atvinnugreinaflokkun Seðlabanka   |     |   |
| 1.3b  | Iðnaður, vinnsla sjávarafurða       | Atvinnugreinaflokkun Seðlabanka   |     |   |
| 1.3c  | Iðnaður, annað                      | Atvinnugreinaflokkun Seðlabanka   |     |   |
| 1.4   | Veitur (orku- og vatnsveitur)       | Atvinnugreinaflokkun Seðlabanka   |     |   |
| 1.5   | Byggingastarfsemi og mannvirkjagerð | Atvinnugreinaflokkun Seðlabanka   |     |   |
| 1.6   | Verslun                             | Atvinnugreinaflokkun Seðlabanka   |     |   |
| 17    | Comeëneur og flutninger             | A trippugrainaflakkun. Cašlahanka |     | _ |

Færslur: 254

#### Verðbréfaflokkunartegund

Hér er haldið utan um tegundirnar fyrir verðbréfaflokkana. Til að stofna inn nýja flokkunartegund skal ýta á Insert.

| Heiti                           | Umsj | Lok | ^ |
|---------------------------------|------|-----|---|
| Atvinnugreinaflokkun Seðlabanka | Z000 |     |   |
| CIC                             | V013 |     |   |
| EJV                             | V030 |     |   |
| ESG                             | N001 |     |   |
| FME flokkun                     | N001 |     |   |
| FME innheimtustöður             | Z000 |     |   |
| Fjárfestingar                   | V030 |     |   |
| Lagaskylduflokkun               | Z000 |     |   |
| STD                             | V025 |     |   |
| Solvency II                     | V030 |     |   |
| Stigkerfi gangvirðis            | V030 |     |   |
| Valuation method SII            | Z000 |     |   |
| Yfirflokkun Seðlabanka          | Z000 |     |   |

### Uppboðsupplýsingar

Þessi verkliður er ætlaður þeim stofnunum Jóakim kerfisins sem eru að nota verðbréfakerfið og eru með útlán með veði í fasteignum. Hér er hægt að keyra vinnslu sem ber saman veðskrá sjóðsins og uppboðsskrána, skoða uppboðstilkynningar og eignir á framhaldsuppboði. Uppboðsupplýsingar
 Samkeyrsla uppboða og ve...
 Eignir á uppboði
 Uppboðstilkynningar
 Sýslumannsembætti
 Veð skuldabréfa

#### Samkeyrsla uppboða og veðskrá

Ef sjóður er með útlán með veði í fasteignum er eðlilegt að setja samkeyrslu í runuvinnslu og láta hana endurtaka sig daglega. Hvort upplýsingarnar kæmu út á prentara og/eða í tölvupósti er skilgreint í runuvinnslumyndinni.

| 💁 Samkeyrsla uppboðstilkynninga við veðskrá - Z000 🛛 🚽 🗙 |                     |            |      |      |  |  |  |
|----------------------------------------------------------|---------------------|------------|------|------|--|--|--|
| 🖌 🗶 💲 🚱 🔳                                                | 1 😒                 |            |      |      |  |  |  |
| Röðun:<br>Skýrsla                                        | Sýslumannsembætti 🔻 | 🗌 Runuvinn | isla |      |  |  |  |
| Númer uppboðs:                                           | 23                  | 153        |      |      |  |  |  |
| Sýslumannsembætti:                                       |                     |            |      | Ŧ    |  |  |  |
| Sveitarfélag:<br>Staða.verðbréfa:                        | * • *               | Ŧ          |      |      |  |  |  |
|                                                          |                     |            |      | OVR: |  |  |  |

#### Eignir á uppboði

Hér er listi yfir skráð framhaldsuppboð. Til að sjá nánari upplýsingar um ákveðið uppboð er farið yfir það og inn í upplýsingarnar með hægri Enter. Þjónustufulltrúi kerfisins sér um að skrá inn þessi uppboð.

| Eignir á uppboð | i - Z000        |       |                         |                  | - | × |
|-----------------|-----------------|-------|-------------------------|------------------|---|---|
| 🖌 🎽 🔁           | D 🗙 🔹 🕨 🖬 🌢     | ۹ 🔻 🗸 | /   🎒 🖏 🗟 🤜 🛔 🔟 🚼   🤋 🤇 | 🧯 + 😭 🕅 🖂 😒      |   |   |
|                 |                 |       |                         |                  |   |   |
| Dagsetning      | Sýslum. embætti | Nr.   | Götuheiti               | Nánari lýsing    |   | ^ |
| 17.10.2018      | Austurland      | 2     | Koltröð 16              | 50% ehl 226-9426 |   |   |
| 17.10.2018      | Suðurland       | 2     | Hveramörk 4             | 221-0532         |   |   |
| 17.10.2018      | Suðurland       | 2     | Miðhjáleiga             | Land 234-1967    |   |   |
| 17.10.2018      | Suðurland       | 2     | Mýrarkot A-Gata 6       | 168266           |   |   |
| 17.10.2018      | Suðurland       | 2     | Mýrarkot J-Gata 1       | 220-7883         |   |   |
|                 | Suðurland       | 2     | Skúmsstaðir 2           | 220-0412         |   | ~ |

#### Uppboðstilkynningar

Hér koma fram upplýsingar um sýslumannsembætti og dagsetningar uppboða hjá þeim. Þjónustufulltrúi kerfisins sér um að skrá inn tilkynningarnar um leið og hann skráir inn uppboðin.

| Dagsetning | Sýslumannsembætti                 | ^ |  |  |
|------------|-----------------------------------|---|--|--|
| 03.10.2018 | Sýslumaðurinn í Vestmannaeyjum    |   |  |  |
| 09.10.2018 | 8 Sýslumaðurinn á höfuðborgarsvæð |   |  |  |
| 09.10.2018 | Sýslumaðurinn á Norðurl.eystra    |   |  |  |
| 10.10.2018 | Sýslumaðurinn á Norðurl.eystra    |   |  |  |
| 11.10.2018 | Sýslumaðurinn á Norðurl.eystra    |   |  |  |
| 15.10.2018 | Sýslumaðurinn á Vesturlandi       |   |  |  |
| 16.10.2018 | Sýslumaðurinn á Austurlandi       |   |  |  |
| 17.10.2018 | Sýslumaðurinn á Austurlandi       |   |  |  |
| 17.10.2018 | Sýslumaðurinn á Suðurlandi        |   |  |  |
|            |                                   |   |  |  |

#### Sýslumannsembætti

Flettilisti með öllum sýslumannsembættum á Íslandi. Þjónustufulltrúi kerfisins sér um að viðhalda þessum lista.

| Heiti                           | Stuttheiti   | Sími     | Fax      | Lok |
|---------------------------------|--------------|----------|----------|-----|
| Sýslumaðurinn á Austurlandi     | Austurland   | 470 2100 | 472 1113 |     |
| Sýslumaðurinn á höfuðborgarsvæð | Höfuðborgars | 569 2400 | 562 7725 |     |
| Sýslumaðurinn á Norðurl.eystra  | Norðurl.eyst | 464 1300 | 464 1678 |     |
| Sýslumaðurinn á Norðurl.vestra  | Norðurl.vest | 455 2600 | 455 2601 |     |
| Sýslumaðurinn á Suðurlandi      | Suðurland    | 480 1000 | 480 1003 |     |
| Sýslumaðurinn á Suðurnesjum     | Suðurnes     | 420 2400 | 420 2401 |     |
| Sýslumaðurinn á Vestfjörðum     | Vestfirðir   | 450 220  | 456 1550 |     |
| Sýslumaðurinn í Vestmannaeyjum  | Vestmannaeyj | 488 1000 | 488 1020 |     |
| Sýslumaðurinn á Vesturlandi     | Vesturland   | 430 4100 | 430 4101 |     |

Ef farið er inn í línuna má sjá nánari upplýsingar um embættið:

#### Veð skuldabréfa

Sami verkliður og finna má í verðbréfakerfinu undir Skuldabr.veð og ábyrgðarm. Leitað að veðum m.v. gefnar leitarforsendur

| Valforsendur skuldabré | faveðs - Z000                  | - |   | ×  |
|------------------------|--------------------------------|---|---|----|
| 🖌 🗶 😵 😵 🛛              |                                |   |   |    |
| Verðbréfagerð:         | *                              |   | Ŧ |    |
| Skuldabréfaeink:       | * - *                          |   |   |    |
| Veðréttur:             | * _ *                          |   |   |    |
| Sveitarfélag:          | * *                            |   |   |    |
| Götuheiti fasteigna:   | *                              |   |   |    |
| Lýsing:                | 44                             |   |   |    |
| Fastanúmer:            | ** _ **                        |   |   |    |
| Veðtegund:             | *                              |   |   |    |
| Lánsveð:               | Allt 👻                         |   |   |    |
| Staða skuldabréfs:     | Allt                           |   |   |    |
|                        | 🗹 Skráð 🛛 🗹 Villa 🗹 Tilbúið    |   |   |    |
|                        | └ Uppfært └ Frágengið └ Áætlað |   |   |    |
| Dags afskráningar:     | 1.54 - 1.54                    |   |   |    |
| F7=Flettilisti.        |                                |   | C | VR |

### Innlausn skuldabréfa

Þessi verkliður er ætlaður þeim sjóðum er nota verðbréfakerfið til að fylgjast með útdráttum skuldabréfa t.d. í húsbréfakerfinu. Hér má einnig finna stillingar varðandi innlausnir skuldabréfa.

|                 |     |       |     |         | _      |
|-----------------|-----|-------|-----|---------|--------|
| A               |     |       |     |         |        |
| Contract of the | T   |       |     |         |        |
|                 | Inn | allen | CKI | II CL   | anrera |
|                 |     | aasn  | 200 | 11-01-0 | abicia |
|                 |     |       |     |         |        |

- 🔋 Samkeyrsla skuldabréfaútdráttar
- 🛅 Innleyst númer
- 🛅 Innlausnir
- 📧 Innlausnarflokkar
- 📧 Innlausnartegundir
- 🛅 Líkur á innlausn skuldabréfa

#### Samkeyrsla skuldabréfaútdráttar

Hér eru bréf skráð hjá viðkomandi stofnun borin saman við útdregin bréf. Best er að hafa þessa vinnslu á runuvinnslu sem keyrir mánaðarlega – rétt eftir fimmtánda hvers mánaðar ef um húsbréf er að ræða.

| Samkeyrsla innlausna                 | við skuldabréfaskrá - Z000 | - 🗆 X                      |
|--------------------------------------|----------------------------|----------------------------|
| 🖌 🗶 🤶 🚰                              |                            |                            |
| Röðun<br>Skýrsla                     | Innlausnardagur 💌          | 🗌 Runuvinnsla              |
| Innlausnartegund:<br>Staða.verðbréf: | *<br>svtu                  | Sækja gildi í tengda töflu |
|                                      |                            | OVR                        |

#### Innleyst númer

Hér er boðið upp á að skoða númer innleystra pappírsbréfa eftir nokkrum valmöguleikum. Hægt er að velja innlausnartegundina (t.d. húsbréf) með F7, innlausnarflokkinn (1.fl.1990) með F7 og skoða ákveðið tímabil eða frá ákveðinni dagssetningu eða ákveðið númerabil. Gott er að geta flett upp ákveðnu númeri ef notandi vill athuga hvort að númerið hafi einhvern tímann verið dregið út – þá skal slá númerið inn í báða reitina við númer og hafa \* í öllum öðrum svæðum.

| Valforsendur - Z000 |         | × |   |     |  |  |  |  |  |  |
|---------------------|---------|---|---|-----|--|--|--|--|--|--|
| 🗸 🗶 😵 🔂 📰 🕓         |         |   |   |     |  |  |  |  |  |  |
| Röðun:              | Númer 🔻 |   |   |     |  |  |  |  |  |  |
| Innlausnartegund:   | *       | Ŧ |   |     |  |  |  |  |  |  |
| Flokkur:            | * *     |   |   | Ŧ   |  |  |  |  |  |  |
| Innlausnardags:     | * • • • |   |   |     |  |  |  |  |  |  |
| Númerabil:          | * *     |   |   |     |  |  |  |  |  |  |
|                     |         |   | C | OVR |  |  |  |  |  |  |
|                     |         |   |   |     |  |  |  |  |  |  |
|                     |         |   |   |     |  |  |  |  |  |  |

| / 👗 24   🗄 |            | • |
|------------|------------|---|
|            |            |   |
| Númer      | Innl.dags  | ^ |
| 90141731   | 15.08.2015 |   |
| 90140847   | 15.08.2015 |   |
| 90170275   | 15.08.2015 |   |
| 90112913   | 15.08.2015 |   |
| 90143154   | 15.08.2015 |   |
| 90110564   | 15.08.2015 |   |
| 90110414   | 15.08.2015 |   |
| 90110590   | 15.08.2015 |   |
| 90142183   | 15.08.2015 | ~ |
| L          |            |   |

#### Innlausnir

Flettilisti með hvenær næsta innlausn/útdráttur á sér stað. Listinn sýnir næstu innlausnardagssetningu (sýnir alltaf 2 mánuði fram í tímann), innlausnartegund og flokk tegundarinnar. Ef ýtt er á hnappinn *Útdregin númer (eða F5)* má sjá númerin sem dregin voru út í hverjum útdrætti fyrir sig. Þjónustufulltrúi kerfisins sér um að keyra vinnslu til að uppfæra þennan lista (húsbréfin) eða handskráir inn (t.d. ISLA CB16).

| Innldags   | Innlausnartegund | Flokkur ' |
|------------|------------------|-----------|
| 15.12.2018 | Húsbréf          | H011      |
| 15.12.2018 | Húsbréf          | H012      |
| 15.12.2018 | Húsbréf          | H944      |
| 15.12.2018 | Húsbréf          | H952      |
| 15.12.2018 | Húsbréf          | H981      |
| 15.12.2018 | Húsbréf          | H982      |
| 15.11.2018 | Húsbréf          | H942      |
| 15.11.2018 | Húsbréf          | H943      |
| 15.11.2018 | SREFS 12 1       | SRES      |
| 15.10.2018 | Húsbréf          | H933      |
| 15.10.2018 | Húsbréf          | H941      |
| 15.10.2018 | Húsbréf          | H951      |
| 15.10.2018 | Húsbréf          | H962      |
| 15.10.2018 | Húsbréf          | H963      |
| 15.09.2018 | Húsbréf          | H011      |
| 15.09.2018 | Húsbréf          | H012      |
| 15.09.2018 | Húsbréf          | H944      |
| 15.09.2018 | Húsbréf          | H952      |
| 15.09.2018 | Húsbréf          | H981      |
| 15.09.2018 | Húsbréf          | H982      |

#### Innlausnaflokkar og innlausnategundir

Flettilistar sem þjónustufulltrúar kerfisins sjá um að viðhalda. Flettilistar með innlausnaflokkum og innlausnategundum.

| <b>X</b> 24 |                      | ) ▼ √ 🖨 🖄 🖻 🤜 🛔 🖻 🖥 🧏 የ 😯 + | • 😭 🖿 🖉 |
|-------------|----------------------|-----------------------------|---------|
| Eink        | Innlausnartegund     | Heiti                       | Lok '   |
| 1093        | uppgreiðsla m.álagi  | sér uppgreiðsluálag 109360  |         |
| 842         | Spariskírteini ríkis | 2. flokkur 1984             |         |
| 843         | Spariskírteini ríkis | 3. flokkur 1984             |         |
| 851A        | Spariskírteini ríkis | 1. flokkur A 1985           |         |
| 851B        | Spariskírteini ríkis | 1. flokkur B 1985           |         |
| 852A        | Spariskírteini ríkis | 2. flokkur A 1985           |         |
| 861         | Spariskírteini ríkis | 1. flokkur 3A 1986          |         |
| 862A        | Spariskírteini ríkis | 2. flokkur 4A 1986          |         |
| 871         | Spariskírteini ríkis | 1. flokkur 2A 1987          |         |
| 8714        | Spariskírteini ríkis | 1. flokkur 4A 1987          |         |

Þegar innlausnarflokkur er skráður er honum gefið einkenni og heiti. Innlausnartegund er t.d. uppgreiðsla eða nafnið á fyrirtækinu eða eitthvað slíkt. Svo er skráð hvenær fyrsta innlausn getur átt sér stað. Svo er stillt hvenær hægt er að greiða lánið upp. T.d. ef aðeins er leyfilegt að greiða upp á gjalddaga sem eru mánaðarlega er sagt 1 Mánuður í Tímabil milli innlausna. Svo er uppgreiðsluálagið skráð inn.

|                     | ΔR - 7000   |          |           |             | _       |   | ×   |
|---------------------|-------------|----------|-----------|-------------|---------|---|-----|
|                     |             |          |           |             |         |   | ~   |
| V X   4   4   8     | 🔨 + 📴 🔲     | 3        |           |             |         |   |     |
| Einkenni:           | SKIP        |          |           |             |         |   |     |
| Heiti:              | Skipti 13 1 | upgr.hei | mild      |             |         |   |     |
| Lýsing:             |             |          |           |             |         |   |     |
|                     |             |          |           |             |         |   |     |
| Innlausnartegund:   | Uppgreiðsl  | а        |           |             | Ŧ       |   |     |
| Fyrsta innlausn:    | 05.07.201   | 7        | 11.2      |             |         |   |     |
| Innlausnarform:     | Heildarinnl | ausn 👻   |           |             |         |   |     |
| Tímabil m.innlausna | a: 1        | Máni     | uðir 🔻    |             |         |   |     |
| Vaxtaviðmið:        | Ŧ           |          |           |             |         | Ŧ |     |
| Hámarksálag v.innl  | :           | 1,2500   | 0         |             | 🗌 Lokað |   |     |
| Númersbyrjanir:     |             |          |           |             |         |   |     |
|                     |             |          |           |             |         |   |     |
| Skráð fyrst :       | begga       | 201      | 6-04-08 1 | 2:53:12.058 |         |   |     |
| Síðast breytt:      | ams         | 201      | 7-07-14 1 | 1:00:00.553 |         |   |     |
|                     |             |          |           |             |         |   |     |
|                     |             |          |           |             |         |   | OVR |

#### Líkur á innlausn skuldabréfa

Hér getur hver og einn sjóður skráð inn líkur á næstu innlausn á ákveðnum skuldabréfaflokkum sem hafa ákvæði um möguleika á innlausn. Líkurnar eru skráðar í prósentum. Þ.e.a.s ef sjóðurinn telur að líkur á að ákveðinn skuldabréfaflokkur verður greiddur upp að hálfu á næstu mögulegu innlausnardagssetningu þá skal skrá inn 50,0 og verður þá restin greidd samkvæmt afborgunarplani. Þessi stilling nýtist í skýrlunni *Afborganir-Greiðsluflæði* þegar verið er að horfa á áætlað greiðsluflæði inn í sjóðinn næstu mánaða/ára. Hægt er að skrá hvaða daga stillingin á að taka gildi. Einnig getur þetta haft áhrif á Stöðulista skuldabréfa – hægt er að stilla þar hvort taka eigi tillit til líkur á innlausn eða ekki því staða og líftími bréfs getur breyst þegar horft er á líkur á innlausn með.

| Flokkur | Heiti                | Gildisdags. | Líkur Athuga | semd |  |
|---------|----------------------|-------------|--------------|------|--|
| LY16    | LYSING 16 1 - UPPGR. | 25.10.2016  | 100,00       |      |  |
| REIT    | Reitir fasteignaf.15 | 11.12.2014  | 100,00       |      |  |
| REIT    | Reitir fasteignaf.15 | 01.11.2016  | 50,00        |      |  |

Líkur á innlausn getur haft áhrif á verðmat skuldabréfa í skýrslunni Stöðulisti skuldabréfa. En hægt er að velja að taka út þá skýrslu án þess að horft sé á líkur á innlausn með því að setja hak við reitinn *Ekki* reikna með heildarinnlausn.

# Lögbirting

Hér má finna þær upplýsingar sem birtast í Lögbirtingablaðinu varðandi innkallanir vegan greiðsluaðlögunar, dánarbúa og/eða þrotabúa. Þjónustufulltrúi kerfisins sér um að færa inn þessar upplýsingar. Notandi getur síðan haft

Eögbirting
 Auglýsingar lögbirtinga
 Aðilar lögbirtinga
 Samkeyrsla lögbirtinga

runuvinnslu (*samkeyrsla innkallana*) sem keyrir samanburð við kennitölur greiðenda sjóðfélagalána og launagreiðendamál.

### Auglýsingar lögbirtinga

Daglega á vefsíðu Lögbirtingablaðsins (www.logbirtingablad.is) birtast m.a. upplýsingar um þá einstaklinga sem hafa lagt inn umsókn um greiðsluaðlögun, afturkallað umsókn um greiðsluaðlögun, fellt niður umsókn um greiðsluaðlögun eða lokið greiðsluaðlögun. Einnig má finna tilkynningar varðandi innkallanir vegna samþykktra umsókna um greiðsluaðlögun, innkallanir vegna dánar- og þrotabúa. Til að sjá einstaklingana/fyrirtæki sem skráð eru á hverja tilkynningu þarf aðeins að ýta á **F5** í listanum.

| 9 Auglýsingar lögbirti | inga - N001                              |                                 |            | _     |       | ×   |
|------------------------|------------------------------------------|---------------------------------|------------|-------|-------|-----|
| ✔ 🗶 🏦 🔁 🗋              | $\times \bullet \bullet \bullet \bullet$ | 🗛 🔻 🗸 🎒 🖏 🗟 🦻 🛔                 | ) 🔟 🔂 💡 😏  | + 😭 🖩 | • 2 🤇 | 3   |
|                        |                                          |                                 |            |       |       |     |
| Útg.númer              | Útg.dagur                                | Tegund auglýsingar              | Mótt.dags  |       |       | ^   |
| 2018018997             | 26.10.2018                               | Þrotabús innköllun              | 25.10.2018 |       |       |     |
| 2018018992             | 26.10.2018                               | Innköllun greiðsluaðlögunar     | 22.10.2018 |       |       |     |
| 2018018989             | 26.10.2018                               | Þrotabús innköllun              | 03.10.2018 |       |       |     |
| 2018018983             | 26.10.2018                               | Þrotabús innköllun              | 03.10.2018 |       |       |     |
| 2018018745             | 25.10.2018                               | Þrotabús innköllun              | 18.10.2018 |       |       |     |
| 2018018742             | 25.10.2018                               | Þrotabús innköllun              | 17.10.2018 |       |       |     |
| 2018018740             | 25.10.2018                               | Þrotabús innköllun              | 18.10.2018 |       |       |     |
| 2018018738             | 25.10.2018                               | Þrotabús innköllun              | 09.10.2018 |       |       |     |
| 2018018735             | 25.10.2018                               | Þrotabús innköllun              | 17.10.2018 |       |       |     |
| 2018018731             | 25.10.2018                               | Þrotabús innköllun              | 17.10.2018 |       |       |     |
| 2010010726             | 05 10 0010                               | English the transfer the second | 02 10 2010 |       |       | *   |
| + Aðilar               |                                          |                                 |            |       |       |     |
|                        |                                          |                                 |            |       |       |     |
| erslur: 8251           |                                          |                                 |            |       |       | OVR |

#### Aðilar lögbirtinga

Í þessum verklið geta notendur kerfisins fengið fram lista yfir þá einstaklinga/fyrirtæki sem hafa skráð einhvers konar innköllun. Einnig er hægt að kalla fram lista fyrir ákvegðna tegund innköllunar (t.d. þrotabú) og fá þannig upp lista með þeim fyrirtækjum/einstaklingum.

| Valforsend | ur - N001 | — |   | $\times$ |
|------------|-----------|---|---|----------|
| 🖌 🗙   😵    | 5 🗃 🕅 😒   |   |   |          |
| Tegund :   | Allt 👻    |   |   |          |
| Útg.númer: | *         |   |   |          |
| Útg.dags:  | * •       |   |   |          |
| Kennitala: | * *       |   |   | Ŧ        |
|            |           |   | ( | OVR:     |

Athuga þarf að Lögbirtingarblaðið birtir ekki þegar einstaklingar hafa lokið greiðsluaðlögun heldur þarf að skrá það inn eftir beiðnum frá notendum kerfisins.

#### Samkeyrsla lögbirtinga

Jóakim heldur utan um innkallanir vegna samþykktra umsókna um greiðsluaðlögun, innkallanir vegna dánar- og þrotabúa. Þjónustufulltrúi Jóakim kerfisins sér um að skrá inn A-tilkynningar vegna innkallana. Best er að hafa þessa vinnslu á runuvinnslu sem keyrir daglega eins og t.d. samkeyrsla uppboða við veðskrá. Hér er borið saman hvort að einstaklingur/fyrirtæki sem er með skráða innköllun vegna greiðsuaðlögunar, dánar- eða þrotabús eða samþykkta umsókn um greiðsluaðlögun sé með sjóðfélagalán hjá sjóðnum eða ógreitt launagreiðendamál. Ef sjá á launagreiðendamál líka sem eru í skilum skal setja hak við *Sýna launagr. Í skilum*. Niðurstaðan birtist í formi skýrslu þar sem fram kemur útgáfunúmer innköllunar, útgáfu- og móttökudagur, kennitala og nafn einstaklings/fyrirtækis, verðbréfagerð og einkenni skuldabréfs ásamt númeri á launagreiðendamáli.

Þegar valforsendur eru stilltar fyrir uppsetningu fyrir runuvinnslu er best að hafa útgáfudagur innkallana tómt því þá miðar keyrslan við daginn sem runuvinnslan keyrir – því er best að hafa runuvinnsluna stillta í lok dags – t.d. kl.18:00 því upplýsingar frá Lögbirtingarblaðinu eru skráðar inn daglega í kringum hádegisbilið.

| 外 Samkeyrsla lögbirtir                                                                                                    | nga - Z000                | _ |   | ×   |  |  |  |
|----------------------------------------------------------------------------------------------------|---------------------------|---|---|-----|--|--|--|
| 🗸 🗶 😵 🚱 😭                                                                                                    | 🔺 📖 📀                     |   |   |     |  |  |  |
| Uppsetning:                                                                                                    | 🖲 🖬 Vista uppsetningu     | I |   |     |  |  |  |
| Samkeyrsla innkallana greiðsluaðlögunar við sjóðfélagalán og launagreiðandamál.<br>Kennitölur skuldara, meðskuldara, útgefanda og eiganda lánsveða í skoðun. |                           |   |   |     |  |  |  |
| Valforsendur<br>Útgáfudagur innka<br>Sýna einnig launa                                                                                                    | allana: 🍍 🕅 🛛 \star 🕅 🖓 🕹 |   |   |     |  |  |  |
| Valforsendur verð                                                                                                    | bréfa                     |   |   |     |  |  |  |
| Verðbréfagerð:                                                                                                    | *                         |   |   |     |  |  |  |
| Yfirflokkur:                                                                                                    | *                         |   |   |     |  |  |  |
| Undirflokkur:                                                                                                    | *                         |   |   |     |  |  |  |
|                                                                                                    |                           |   |   |     |  |  |  |
| ags. frá og með. '*'=Ótak                                                                                                    | m. autt=ídag              |   | ( | OVR |  |  |  |

# Handbækur

Hægt er að nálgast allar nýjustu handbækur kerfisins á PDF formi í gegnum Jóakim undir valliðnum *Handbækur* í aðalvalmyndatrénu. Notandi getur vistað handbækurnar á harða drifinu á tölvunni hjá sér eða prentað út.

| 🞐 Jóakim                                                                                                    |                                                                                                    | - 🗆 ×                                                                                                    |
|----------------------------------------------------------------------------------------------------|----------------------------------------------------------------------------------------------------|----------------------------------------------------------------------------------------------------|
| <ul> <li>Jóskim</li> <li>Áðalvalmynd - stofnun: N001         <ul> <li>Verðbréfakerfi</li> <li>Íðjaldakerfi</li> <li>Ífelagakerfi</li> <li>Ífelagakerfi</li> <li>Ífelagakerfi</li> <li>Nekkingagerð</li> <li>Viðskiptatengsl (CRM)</li> <li>Almennar upplýsingar</li> <li>Kerfisuppsetning</li> <li>Trimaskráning</li> <li>Erla uppflettingar</li> <li>Skýrslur</li> <li>Mendbækur</li> <li>Ífelagakerfið</li> <li>Ífelagakerfið</li> <li>Ífelagakerfið</li> <li>Ífelagakerfið</li> <li>Ífelagakerfið</li> <li>Ífejaldakerfið</li> <li>Ífejaldakerfið</li> <li>Ífejaldakerfið skur</li> <li>Ífejaldakerfið skur</li> <li>Ífejaldakerfið skur</li> <li>Ífejaldakerfið skur</li> <li>Ífejaldakerfið skur</li> <li>Ífejaldakerfið skur</li> <li>Ífejaldakerfið skur</li> <li>Ífejaldakerfið skur</li> <li>Ífejaldakerfið skur</li> </ul> </li> </ul> | Velkomin(n) til starfa við Jóakim         Jóakim (**) - biðlari útg. 9 / 3.20.21-202203280923 (85.220.100.79)         Notandi         begga       Berglind Sveinsdóttir (berglind@init.is)         Innskráning í Jóakim         Stofnun       N001 - Sjóður 1,námskeið         Deild       •         Staðsetning       Init ehf         Aðgerðir          Stráarsýsl         Ŷsl         Ŷ Hjálp         Ŷ Prentskrárnar mínar         � Hætta í Jóakim | <ul> <li>- □ ×</li> <li>Hraðval</li> <li>Verðbréfaskrifi</li> <li>Verðbréfaskrigar</li> <li>Tímaskráningar</li> <li>Bignir á uppboði</li> <li>Markaðsflokkar verðbréfa</li> <li>Auglýsingar lögbirtinga</li> <li>Minar runuvinnslur</li> <li>Staðgreinir Fasteigna</li> <li>Vextir</li> <li>Skuldabréf</li> <li>Visitolur</li> <li>Einstaklingar í þjóðskrá</li> <li>Fyrritæki í þjóðskrá</li> <li>Skuldabréfa</li> <li>skuldabréfa</li> <li>Skuldabréfa</li> <li>Skuldabréfaitreikningur</li> <li>Gidisvarpanir</li> <li>Lánshæfiseinkun útgefenda</li> <li>Aðlar lögbirtinga</li> <li>Notendur og prentarat</li> <li>Ýmsar vinnslur</li> </ul> |
| Sýsla með aðalvalmynd V                                                                                                    |                                                                                                    | Sýsla með hraðval                                                                                                    |
|                                                                                                    |                                                                                                    | OVE                                                                                                    |

# Nýjungar í Jóakim

Hægt er að fylgjast með öllum nýjungum í kerfinu undir valliðnum *Nýjungar í Jóakim* sem finna má neðst í aðalvalmyndatrénu.

| 🞐 Jóakim                                                                                                    |                                                                                                    |                                                                                                    |                                                                                                    | - 🗆 X                                                                                                    |
|----------------------------------------------------------------------------------------------------|----------------------------------------------------------------------------------------------------|----------------------------------------------------------------------------------------------------|----------------------------------------------------------------------------------------------------|----------------------------------------------------------------------------------------------------|
| Aðalvalmynd - stofnun: N001    Verðbréfakerfi                                                                                                    | Velkomin(n) til starfa við Jóakim<br>Jóakim (**) - biðlari útg. 9 / 3.20.21-202203280923 (85.220.100.79) |                                                                                                    |                                                                                                    | Hraðval ^<br>Verðbréfakerfi                                                                                  |
| > <u> </u> Iðgjaldakerfi<br>> <u> </u> Félagakerfi<br>> <u> </u> Lífeyrisgreiðslur                                                                                             | Notandi<br>begga                                                                                         | Berglind Sve                                                                                                    | einsdóttir (berglind@init.is)                                                                                                    | <ul> <li>Verðbréfastýringar</li> <li>Tímaskráningar</li> <li>Eignir á uppboði</li> </ul>                     |
| Dypmælingakerfi     Gekiningagerð     Tvöskiptatengsl (CRM)     Almennar upplýsingar                                                                                           | Stofnun N001 - Sjóður 1,<br>Deild *<br>Staðsetning Init ehf                                              |                                                                                                    | námskeið                                                                                                    | Markaðsflokkar verðbréfa     Sauglýsingar lögbirtinga     Staðgreinir Fasteigna     Markaðsflokkar verðbréfa |
| Kerfisuppsetning Timaskráning Fislu uppflettingar Skýrslur Handbækur Gið Nyingar í Jóakim Gið Urfeyrisgreiðslur Jö Iðgjaldakerfið Jö Pélaga- og orlofskerfi Jö Verðbréfakerfið | Staðsetning<br>Aðgerðir<br>Di<br>T                                                                       | <ul> <li>Init ehf</li> <li>Stjörnborð</li> <li>Styörnborð</li> <li>Styörnborð</li> <li>Styörnborð</li> <li>Stjörnborð</li> <li>Stjörnborð</li></ul> | <ul> <li>Vextir</li> <li>Skuldabréf</li> <li>Visitölur</li> <li>Einstaklingar í þjóðskrá</li> <li>Fyrirtæki í þjóðskrá</li> <li>Fyrirtæki í þjóðskrá</li> <li>Aldurstölfur</li> <li>Gjaldmölatöflur</li> <li>ýúfestur verðbréfa</li> <li>Skuldabréfaútreikningur</li> <li>Gidisvarpanir</li> <li>Lánshæfiseinkun útgefenda</li> <li>Aðilar lögbirtinga</li> <li>Motendur og prentarar</li> <li>Ýmsar vinnslur</li> </ul> |                                                                                                    |
| Sýsla með aðalvalmynd                                                                                                    |                                                                                                    |                                                                                                    |                                                                                                    | Sýsla með hraðval                                                                                            |

Ef valið er t.d. að sjá hvaða nýjungar eru í Verðbréfakerfinu er sá liður valinn og þá opnast eftirfarandi tafla í netvafra:

| Ē €                                               | 🍐 Verðbréfakerfi nýjungar 🛛 🕂                                                        | ~                                                                                                    |            |     | - |   | ×   |  |
|---------------------------------------------------|--------------------------------------------------------------------------------------|----------------------------------------------------------------------------------------------------|------------|-----|---|---|-----|--|
| ← -                                               | → O ŵ A https://doc                                                                  | zs.google.com/spreadsheets/d/1w5RURXPomYzufc8lQ_ptn6ObynQyW0NLGj8gXzIMUc0/pub                                                                                                    | □ ☆        | 煙   | h | Ŀ |     |  |
| Verðbréfakerfi nýjungar : Verðbréfakerfi nýjungar |                                                                                      |                                                                                                    |            |     |   |   |     |  |
| Nr.                                               | Verkefni                                                                             | Lýsing                                                                                                    | Dags.      | lok |   |   |     |  |
| JO-1973                                           | Nútímavæða skýrsluna Hreyfingar<br>skuldabréfa                                       | Nú er búið að nútímavæða skýrsluna hreyfingar skuldabréfa þannig að þægilegt er að varpa henni yfir í excel.                                                                                                    | 9.01.2018  |     |   |   |     |  |
| JO-1974                                           | Nútímavæða skýrsluna<br>Hlutabréfahreyfingar                                         | Nú er búið að nútímavæða skýrsluna verðbréfahreyfingar undir Skýrslur hreyfinga og viðskipta þannig að<br>þægilegt er að varpa henni yfir í excel.                                                                                                    | 9.01.2018  |     |   |   |     |  |
| JO-1981                                           | Nútímavæða skýrsluna<br>Verðbréfahreyfingar                                          | Nú er búið að nútímavæða skýrsluna verðbréfahreyfingar þannig að þægilegra er að varpa henni yfir í excel.                                                                                                    | 28.12.2017 |     |   |   | - 1 |  |
| JO-1977                                           | Nútímavæða skýrsluna<br>Peningareiknings hreyfingar                                  | Nú er búlð að nútímavæða skýrsluna peningareiknings hreyfingar þannig að þægilegra er að varpa henni yfir í<br>excel.                                                                                                    | 28.12.2017 |     |   |   | - 1 |  |
| JO-1525                                           | Skýrsla sem sendir upplýsingar um<br>vb gerðir þar sem vaxtabreyting er<br>framundan | Nú er til skýrsla sem sendir notanda upplýsingar um verðbréfagerð og dagafjölda fyrir vaxtabreytingu td. 40<br>daga fyrir breytingu. Notandinn sem er á tölvupóstilstanum fær þá tölvupóst með eftirfarandi upplýsingum. nafni<br>greiðanda, heimlisfangi, jöstnúmeir, númeri á láni þar sem nn dagar eru þangað lli vætir eigi að upplærast.<br>Núverandi vætir koma fram, sem og nýju væxtirnir og hvernig næsta greiðsa verður eftir vaxtabreytingu. Þá getur<br>notandinn notað þessar upplýsingar til að setja inn í staðlað bréf frá sér þar sem hann getur prentað úr og sent<br>með pósti á greiðandann og tilkynnt honum að um vaxtahækkun/akkkun sá að ræða eftir 30 daga. | 10.12.2017 |     |   |   |     |  |
| JO-1835                                           | Bæta við bókfært verð í útreikningi                                                  | Aðlögun verkliðarins útreikning verðbréfa fyrir áhættuvef og skýrsluna verðbréfagreining vegna þeirra breytinga                                                                                                    | 30.11.2017 |     |   |   | - 1 |  |
| Publisher                                         | d hv Goonle Sheets - Renort Ahuse -                                                  | Undated automatically every 5 minutes                                                                                                    |            |     |   |   | >   |  |